# Manual do Usuário – OUTDOOR CPE POSITIVO 8dBi - PST-OA-8D

# Índice

| 1 Cenário de Aplicação                 | 1   |
|----------------------------------------|-----|
| 1.1 Conexão de hotspot ISP - Modo WISP | 1   |
| 1.2 Vigilância CCTV                    | 6   |
| 2 Login na interface web               | 14  |
| 2.1 Login                              | 14  |
| 2.2 Logout                             | 18  |
| 3 Interface Web do usuário             | 19  |
| 3.1 Layout da Interface Web            |     |
| 3.2 Botões Comuns                      |     |
| 4 Configuração Rápida                  | 21  |
| 4.1 Modo AP                            | 22  |
| 4.2 Modo Cliente                       |     |
| 4.3 Modo Repetidor Universal           |     |
| 4.4 Modo WISP                          | 35  |
| 4.5 Modo Repetidor                     |     |
| 4.6 Modo P2MP                          | 55  |
| 4.7 Modo Roteador                      |     |
| 5 Status                               | 72  |
| 5.1 Status do Sistema                  |     |
| 5.2 Status da Rede Sem Fio             |     |
| 5.3 Estatísticas                       |     |
| 6 Rede                                 | 82  |
| 6.1 Configuração da LAN                |     |
| 6.2 Clonagem de MAC                    |     |
| 6.3 Servidor DHCP                      |     |
| 6.4 Cliente DHCP                       |     |
| 6.5 Configurações de VLAN              |     |
| 7 Rede Sem Fio                         | 96  |
| 7.1 Básico                             | 96  |
| 7.2 Avançado                           | 125 |
| 7.3 Controle de Acesso                 |     |

## **POSITIVO** SEG

| 8 Avançado                                                  | 132    |
|-------------------------------------------------------------|--------|
| 8.1 Taxa de LAN                                             | 132    |
| 8.2 Diagnóstico                                             | 134    |
| 8.3 Controle de Banda                                       |        |
| 8.4 Encaminhamento de Portas                                |        |
| 8.5 Filtro de MAC                                           | 149    |
| 8.6 Serviço de Rede                                         | 152    |
| 9 Ferramentas                                               | 169    |
| 9.1 Data e Hora                                             | 169    |
| 9.2 Manutenção                                              | 172    |
| 9.3 Conta                                                   | . 178  |
| 9.4 Log do Sistema                                          | 180    |
| Apêndice                                                    | 181    |
| A.1 Parâmetros Padrão                                       |        |
| A.2 Acrônimos e Abreviações                                 | 183    |
| A.3 Como atribuir um endereço IP fixo ao seu computador     |        |
| A.4 Como verificar o endereço IP do gateway de um computado | or 187 |

1 Cenário de Aplicação

1.1 Conexão de Hotspot ISP - Modo WISP

O acesso à internet em um apartamento precisa ser realizado conectando-se a um ponto de acesso do ISP (Provedor de Serviços de Internet).

1.1.1 Solução

O Tenda CPE pode atender a essa demanda.

O O4V1.0 é usado como exemplo para ilustrar os procedimentos de instalação. Os procedimentos para outros CPEs são semelhantes.

Para estabelecer a rede rapidamente, é recomendável configurar os CPEs antes de instalálos.

1.1.2 Configurar o CPE

Passo 1 Ligue o CPE.

Passo 2 Faça login na interface web do CPE.

Passo 3 Configure o CPE para o modo WISP.

- 1. Escolha Configuração Rápida para acessar a página de configuração.
- 2. Selecione WISP e clique em Avançar.

| Quick Setup                                  | 2                                                                                               |
|----------------------------------------------|-------------------------------------------------------------------------------------------------|
| Select a working mod                         | de:                                                                                             |
| ○ AP In this mode, t                         | he device creates a wireless network based on the current wired network.                        |
| Client In this mod                           | e, the device works as a wireless adapter to connect to the wireless network of upstream AP.    |
| O Universal Repeate                          | r In this mode, this device extends an existing wireless network for broader network coverage.  |
| • WISP In this mode wireless network.        | ), this device connects to an access point provided by ISP in wireless manner, and provides the |
| Repeater In this n<br>wireless access point. | node, the device connects to multiple wired networks through wireless bridge, and provides      |
| P2MP In this mod<br>wireless access point.   | e, the device connects to multiple wired networks through wireless bridge, but does not provide |
|                                              | modem in wired manner, and provide network access point                                         |

3. Selecione o SSID do seu ponto de acesso ISP, que é WiFi\_123456 neste exemplo, e clique em Avançar.

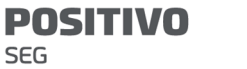

| Quick Setu      | p>>WISP                |                  |                   |               |                    |
|-----------------|------------------------|------------------|-------------------|---------------|--------------------|
| Click "Scan", a | and select the wireles | s network you wa | nt to connect,    |               |                    |
| ind click 110   | Scan                   | C Scan agai      | <u>n</u>          |               |                    |
|                 | Upstream AP            | WiFi_123456      |                   |               |                    |
| Select          | SSID                   | Channel          | MAC Address       | Security Mode | Signal<br>Strength |
| ۲               | WiFi_123456            | 165              | C8:3A:35:15:86:A1 | WPA2-PSK,AES  | .atl               |

4. Insira a senha WiFi do seu ponto de acesso ISP na caixa de texto Chave e clique em Avançar.

| Quick Setup>>WISP                  |                                                                           |
|------------------------------------|---------------------------------------------------------------------------|
|                                    | 2                                                                         |
| Ensure that the device uses the sa | me channel, encryption, and encryption algorithm as those of upstream AP. |
| Then enter the remote AP's WiFi p  | password, and click "Next" to continue.                                   |
| Upstream AP                        | WiFi_123456                                                               |
| Upstream AP MAC Address            | C8:3A:35:15:86:A1                                                         |
| Channel                            | 166(6826MHz) •                                                            |
| Security Mode                      | WPA2-PSK T                                                                |
| Encryption Algorithm               | ● AES                                                                     |
| Key                                |                                                                           |
|                                    |                                                                           |
|                                    | Previous Next                                                             |

5. Selecione o Tipo de Conexão à Internet do seu ponto de acesso ISP, que é PPPoE neste exemplo. Insira o nome de usuário e a senha PPPoE fornecidos pelo seu ISP e clique em Avançar.

| se select an internet connecti<br>click "Next" | ion type, and enter the in | ternet parameters provi | ded by your ISP. |
|------------------------------------------------|----------------------------|-------------------------|------------------|
| Internet Connection Type                       | DHCP (Dynamic IP)          | Static IP Address       | PPPoE            |
| PPPoE User Name                                |                            |                         |                  |
| PPPoE Password                                 |                            |                         |                  |
|                                                |                            |                         |                  |
|                                                |                            |                         | Previous Next    |

6. Personalize o SSID e a chave e clique em Avançar.

| POSITIVO |  |
|----------|--|
| SEG      |  |

| Quick Setup>>WISP                  |                                      | 2             |
|------------------------------------|--------------------------------------|---------------|
| You can set up your wireless netwo | ork name and wireless password here. |               |
| Note down your wireless password   | 4.                                   |               |
| SSID(WiFi Name)                    | Marry's WiFi                         |               |
| Channel                            | 165(5825MHz)                         |               |
| Security Mode                      | WPA2-PSK                             |               |
| Encryption Algorithm               | ● AES                                |               |
| Key                                |                                      |               |
|                                    |                                      | Previous Next |

 Defina um endereço IP em um segmento de rede diferente do do seu ponto de acesso ISP. Por exemplo, se o endereço IP do seu ponto de acesso ISP for 192.168.2.1, você pode configurar o endereço IP deste dispositivo como 192.168.X.1 (onde X varia de 0 a 254, excluindo 2). Em seguida, clique em Avançar. Quick Setup>>WISP

| pstream AP. |               |  |
|-------------|---------------|--|
| IP Address  | 192.168.5.1   |  |
| Subnet Mask | 255.255.255.0 |  |

8. Clique em Salvar e aguarde até que o dispositivo reinicie para ativar as configurações. Quick Setup>>WISP

| The device is set to WISP, click "Save" to apply the settings. |          |      |
|----------------------------------------------------------------|----------|------|
|                                                                | Previous | Save |
|                                                                |          |      |

Quando os indicadores LED1, LED2 e LED3 do CPE piscam, o CPE está conectado com sucesso ao ponto de acesso do seu provedor de serviços de internet (ISP).

### 1.1.3 Configurar o CPE

Passo 1 Coloque o CPE em uma posição elevada ao ar livre.

Passo 2 Ligue o CPE.

Passo 3 Conecte o CPE à porta WAN do seu roteador sem fio.

Passo 4 Ajuste a direção ou localização do CPE no poste selecionado até que os indicadores LED1, LED2 e LED3 do CPE acendam.

POSITIVO SEG

Passo 5 Use as correias de plástico para fixar o CPE ao poste.

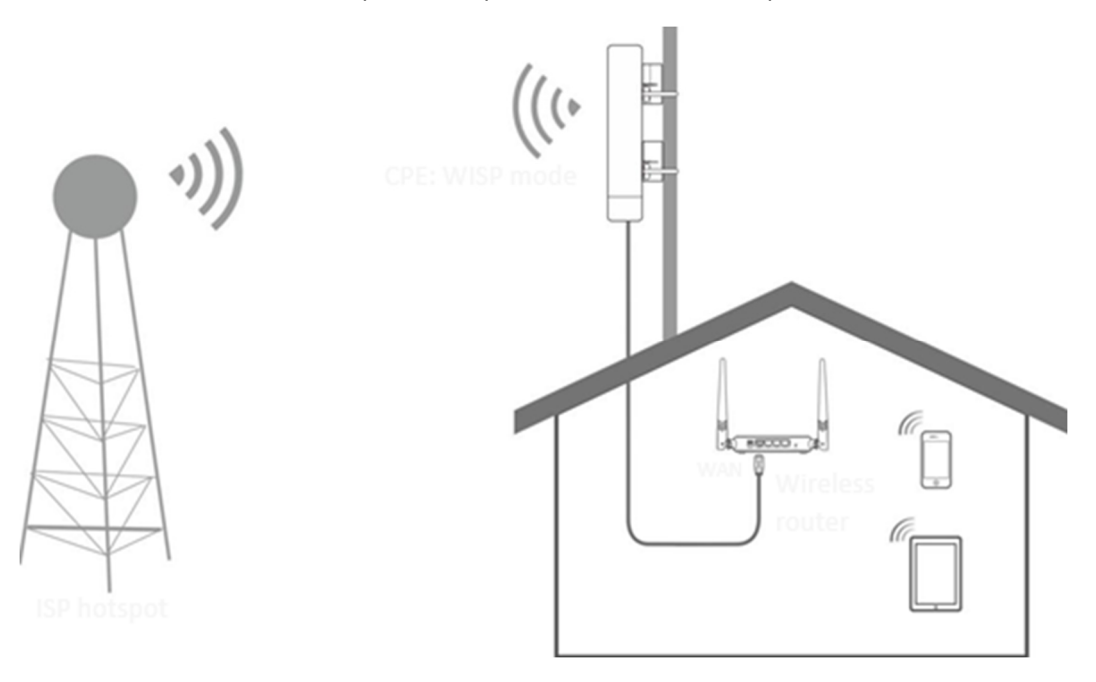

Verifique os indicadores LED1, LED2 e LED3 do CPE para confirmar se sua posição está adequada. Quanto mais indicadores LED acenderem, melhor será a qualidade da conexão. As descrições dos indicadores LED do CPE abaixo são apenas para referência.

| LED Indicador                                                                | Status                     | Descrição                                                                                                    |
|------------------------------------------------------------------------------|----------------------------|----------------------------------------------------------------------------------------------------|
| LED1, LED2, LED3<br>(Indicadores LED de<br>intensidade de sinal<br>recebido) | Aceso<br>contínuo/Piscando | O CPE está conectado a um dispositivo/dispositivos.<br>- Aceso contínuo: O CPE pode estar funcionando no modo AP, Repetidor, P2MP ou Roteador.<br>- Piscando: O CPE pode estar funcionando no modo Cliente, Repetidor Universal ou WISP.<br>Cada indicador LED está configurado com um valor de intensidade de sinal recebido, que é o limiar para o indicador LED correspondente acender. Você pode avaliar a qualidade da conexão através do estado desses indicadores.<br>Por padrão, a intensidade mínima do sinal de LED1, LED2 e LED3 são -90 dBm, -80 dBm e -70 dBm.<br>Você pode alterá-los na página Avançado da seção Sem Fio no painel de controle do CPE através da interface web. |

Desligado

Nenhum dispositivo está conectado ao CPE, ou a intensidade do sinal recebido é menor do que o limite de RSSI (padrão: -90 dBm).

1.2 Vigilância por CCTV

Para garantir a segurança dos funcionários e da propriedade, é necessário instalar um sistema de vigilância por vídeo em um local de construção.

## 1.2.1 Solução

O O4V1.0 é usado como exemplo para ilustrar os procedimentos de instalação. Os procedimentos para outros CPEs são semelhantes.

1.2.2 Configurar os CPEs

São necessários pelo menos dois CPEs para a ponte de conexão.

Opção 1: Ponte automática (recomendada)

- A ponte automática só é aplicável quando os CPEs estão nas configurações de fábrica.

- Ao realizar a ponte ponto a ponto, certifique-se de que apenas dois CPEs estejam ligados nas proximidades. Caso contrário, a ponte ponto a ponto pode falhar.

Cenário 1: Ponte ponto a ponto Passo 1 Coloque os dois CPEs um ao lado do outro. Passo 2 Ligue os CPEs.

Após os dois CPEs serem ligados, eles se conectarão automaticamente um ao outro, e os indicadores LED1, LED2 e LED3 dos dois CPEs piscarão rapidamente. Quando os indicadores LED1, LED2 e LED3 de um CPE ficarem acesos enquanto os indicadores LED1, LED2 e LED3 do outro CPE piscarem lentamente, a ponte ponto a ponto terá sucesso.

Para versões anteriores do O2 e O3, o procedimento de ponte ponto a ponto é o seguinte:

Após os dois CPEs serem ligados, eles se conectarão automaticamente um ao outro. Quando os indicadores LED1, LED2 e LED3 de um CPE ficarem acesos enquanto os indicadores LED1, LED2 e LED3 do outro CPE continuarem piscando, a ponte ponto a ponto terá sucesso.

Para versões anteriores do O2 e O3, o procedimento de conexão ponto a ponto funciona dessa forma:

Após os dois CPEs serem ligados, eles se conectarão automaticamente um ao outro. Quando os indicadores LED1, LED2 e LED3 de um CPE ficarem acesos enquanto os indicadores LED1, LED2 e LED3 do outro CPE continuarem piscando, a conexão ponto a ponto será bem-sucedida.

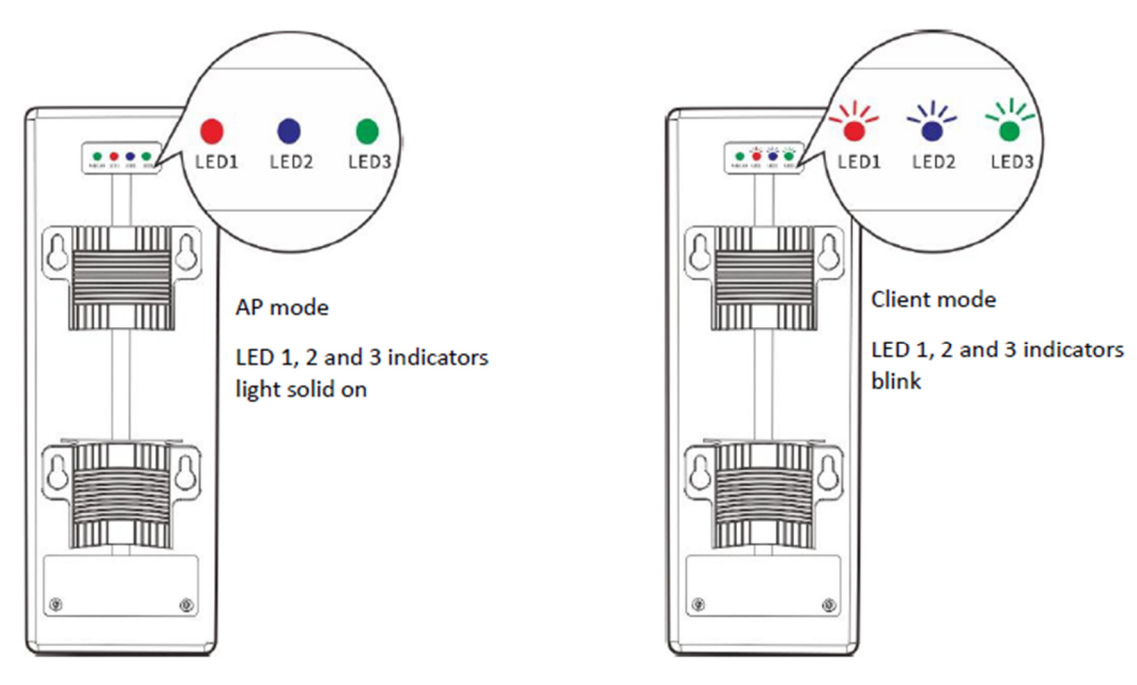

- Depois que a conexão ponto a ponto for bem-sucedida, os servidores DHCP dos dois CPEs serão desativados. O endereço IP do CPE que está operando no modo AP permanecerá o mesmo (192.168.2.1), enquanto o endereço IP do CPE que está operando no modo Cliente mudará para 192.168.2.2.
- Se a conexão ponto a ponto automática falhar, redefina os dois CPEs para as configurações de fábrica e tente novamente.Método de redefinição: Após o CPE concluir a inicialização, mantenha pressionado o botão de redefinição por cerca de 8 segundos e solte-o quando todos os indicadores acenderem. Aguarde cerca de 1 minuto.

Cenário 2: Conexão ponto a múltiplos pontos

- Para a conexão ponto a múltiplos pontos, primeiro faça a conexão ponto a ponto e, em seguida, ligue os demais CPEs dentro de um certo período de tempo.
- Um CPE pode conectar no máximo 15 CPEs.

Passo I Consulte a seção Conexão ponto a ponto para fazer com que dois CPEs se conectem entre si.

Passo 2 Dentro de um certo período de tempo (3 minutos para versões anteriores do O2 e 30 minutos para outros modelos de CPE) após a conexão ponto a ponto ser bem-sucedida, coloque os demais CPEs que estão nas configurações de fábrica próximos ao CPE com os indicadores LED1, LED2 e LED3 acesos e ligue-os.

Aguarde cerca de 1 minuto. Quando os indicadores LED1, LED2 e LED3 destes CPEs recém-adicionados continuarem piscando, a conexão ponto a múltiplos pontos será bem-sucedida.

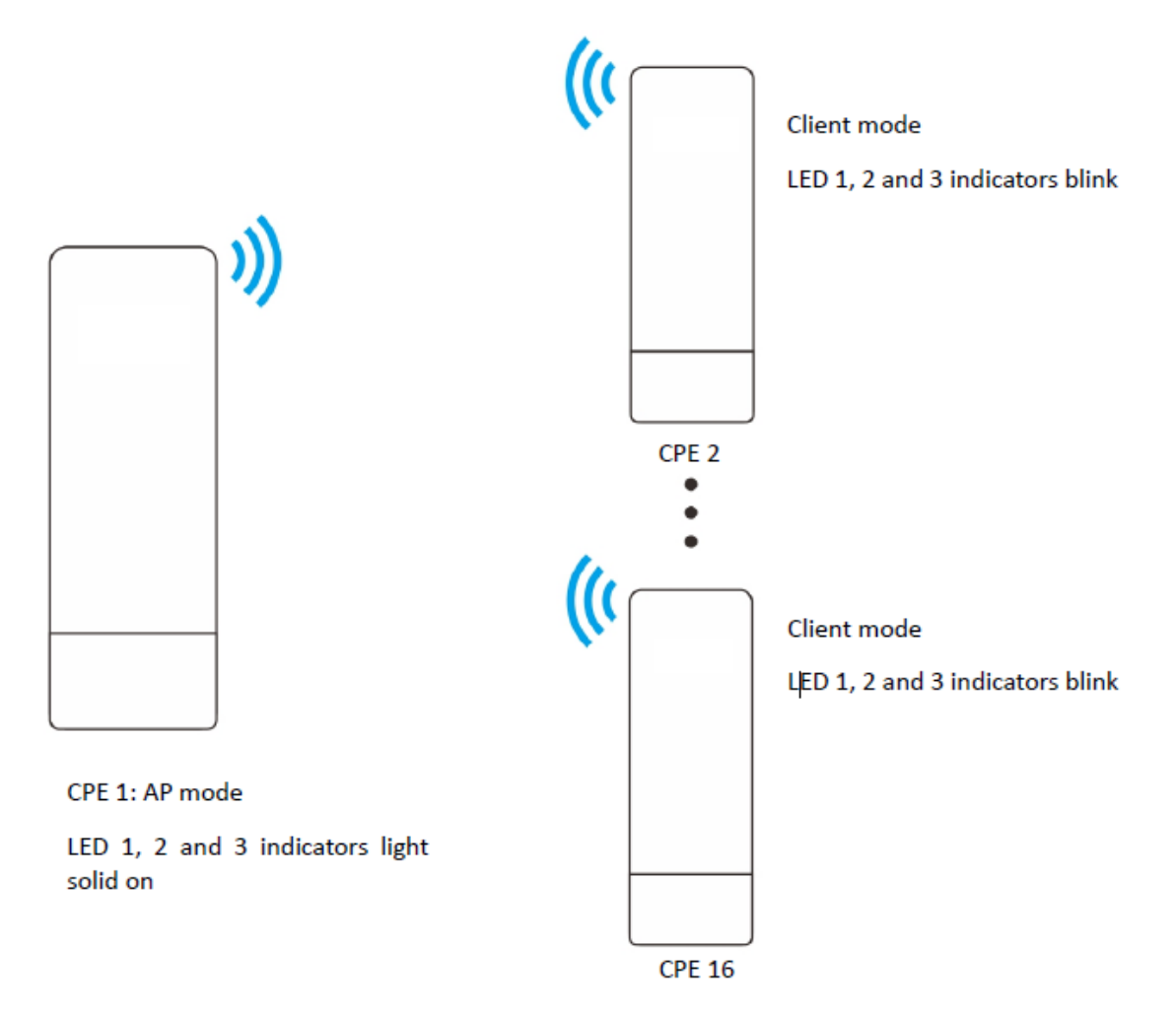

Se os indicadores LED1, LED2 e LED3 de um CPE recém-adicionado se apagarem após estar ligado por 1 minuto, a conexão falhou. Redefina o CPE para as configurações de fábrica e aguarde até que os indicadores LED1, LED2 e LED3 estejam piscando, o que indica que a conexão automática foi bemsucedida.

- Se a conexão ainda falhar, tente a conexão manual. Consulte o modo Cliente para obter detalhes.

## Opção 2: Conexão manual

Passo 1 Coloque os dois CPEs lado a lado.

Passo 2 Ligue o CPE1.

Passo 3 Faça login na interface web do CPE1.

Passo 4 Configure o CPE1 no Modo AP.

Escolha Configuração Rápida para acessar a página de configuração.

- 1. Selecione AP e clique em Avançar.
- 2. Selecione AP e clique em Avançar.

| Quick Setup                                                                                                    |
|----------------------------------------------------------------------------------------------------|
| ?                                                                                                    |
| Select a working mode:                                                                                                    |
| • AP In this mode, the device creates a wireless network based on the current wired network.                                           |
| Client In this mode, the device works as a wireless adapter to connect to the wireless network of upstream AP.                         |
| Universal Repeater In this mode, this device extends an existing wireless network for broader network coverage.                        |
| WISP In this mode, this device connects to an access point provided by ISP in wireless manner, and provides the wireless network.      |
| Repeater In this mode, the device connects to multiple wired networks through wireless bridge, and provides wireless access point.     |
| P2MP In this mode, the device connects to multiple wired networks through wireless bridge, but does not provide wireless access point. |
| Router connect to modem in wired manner, and provide network access point                                                              |
| Next                                                                                                    |

3. Configure um SSID, o Modo de Segurança, que neste exemplo é "WPA2-PSK", e a Chave, e clique em Avançar.

| Quick Setup>>AP                                                        |                                            | 2             |
|------------------------------------------------------------------------|--------------------------------------------|---------------|
| You can set up your wireless netwo<br>Note down your wireless password | ork name and wireless password here.<br>d. |               |
| SSID                                                                   |                                            |               |
| Channel                                                                | 165(5825MHz) •                             |               |
| Security Mode                                                          | WPA2-PSK •                                 |               |
| Encryption Algorithm                                                   | ● AES ○ TKIP ○ TKIP&AES                    |               |
| Key                                                                    |                                            |               |
|                                                                        |                                            | Previous Next |

4. Clique em Salvar e aguarde até que o CPE reinicie automaticamente para ativar as configurações.

| Quick Setup>>AP                                              |          |      | ? |
|--------------------------------------------------------------|----------|------|---|
| The device is set to AP, click "Save" to apply the settings. |          |      |   |
|                                                              | Previous | Save |   |
|                                                              |          |      |   |

Passo 5 Ligue o CPE2.

Passo 6 Faça login na interface web do CPE2.

Passo 7 Configure o CPE2 no Modo Cliente.

Escolha Configuração Rápida para acessar a página de configuração.

- 1. Selecione Cliente e clique em Avançar.
- 2. Selecione Cliente e clique em Avançar.

| Quick Setu                    |                                                                                                    |
|-------------------------------|----------------------------------------------------------------------------------------------------|
| Select a work                 | ing mode:                                                                                                    |
| ○ AP In this                  | mode, the device creates a wireless network based on the current wired network.                                     |
| Client In                     | this mode, the device works as a wireless adapter to connect to the wireless network of upstream AP.                |
| Universal                     | Repeater In this mode, this device extends an existing wireless network for broader network coverage.               |
| • WISP In t<br>wireless netwo | his mode, this device connects to an access point provided by ISP in wireless manner, and provides the<br>ork.      |
| Repeater<br>wireless acces    | In this mode, the device connects to multiple wired networks through wireless bridge, and provides<br>s point.      |
| P2MP In<br>wireless acces     | this mode, the device connects to multiple wired networks through wireless bridge, but does not provide<br>s point. |
| Router co                     | onnect to modem in wired manner, and provide network access point                                                   |
|                               | Next                                                                                                    |

3. Selecione o SSID do CPEI que você configurou e clique em Avançar.

| Quick Setu                        | <pre>&gt;&gt;Client</pre> |                   |                   |               |                    | ? |
|-----------------------------------|---------------------------|-------------------|-------------------|---------------|--------------------|---|
| Click "Scan", a<br>and click "Nex | nd select the wirele      | ss network you wa | ant to connect,   |               |                    |   |
|                                   | Scan                      | Scan agai         | in                |               |                    |   |
|                                   | Upstream AP               |                   |                   |               |                    |   |
| Select                            | SSID                      | Channel           | MAC Address       | Security Mode | Signal<br>Strength |   |
| ۲                                 |                           | 165               | C8:3A:35:15:86:A1 | WPA2-PSK,AES  | .atl               |   |

4. Insira a senha WiFi que você configurou para o CPEI na caixa de texto Chave e clique em Avançar.

| P   | DS | IT | IV | 0 |
|-----|----|----|----|---|
| SEC | 3  |    |    |   |

| Quick Setup>>Client                                                                                         |
|----------------------------------------------------------------------------------------------------|
| ?                                                                                                    |
| Ensure that the device uses the same channel, encryption, and encryption algorithm as those of upstream AP. |
| Then enter the remote AP's WiFi password, and click "Next" to continue.                                     |
| Upstream AP                                                                                                 |
| Upstream AP MAC Address C8:3A:35:15:86:A1                                                                   |
| Channel 165(5825MHz)                                                                                        |
| Security Mode WPA2-PSK                                                                                      |
| Encryption Algorithm                                                                                        |
| Кеу                                                                                                    |
| Previous Next                                                                                               |

5. Configure o endereço IP para um endereço IP não utilizado pertencente ao mesmo segmento de rede que o do CPE1. Por exemplo, se o endereço IP do CPE1 for 192.168.2.1, você pode configurar o endereço IP deste CPE como 192.168.2.X (onde X varia de 2 a 254). Em seguida, clique em Avançar.

| Quick Setup>>Client                |                         |                                     |   |
|------------------------------------|-------------------------|-------------------------------------|---|
| Set the IP address to an unused IP | address belonging to th | the network segment of upstream AP. | ٦ |
| IP Address                         | 192.168.2.100           |                                     |   |
| Subnet Mask                        | 255.255.255.0           |                                     |   |
|                                    |                         |                                     |   |
|                                    |                         | Previous Next                       |   |

6. Clique em Salvar e aguarde até que o CPE reinicie para ativar as configurações.

| Quick Setup>>Client                                              | ?             |
|------------------------------------------------------------------|---------------|
| The device is set to Client, click "Save" to apply the settings. | _             |
|                                                                  | Previous Save |
|                                                                  |               |

Quando os dois CPEs estão se conectando um ao outro, todos os indicadores LED1, LED2 e LED3 piscam rapidamente. Quando os indicadores LED1, LED2 e LED3 de um CPE ficam acesos enquanto os indicadores LED1, LED2 e LED3 do outro CPE piscam lentamente, a conexão foi bem-sucedida.

Para versões anteriores do O2 e O3, o procedimento de conexão é o seguinte:

Quando os dois CPEs estão se conectando um ao outro, todos os indicadores LED1, LED2 e LED3 piscam. Quando os indicadores LED1, LED2 e LED3 de um

CPE ficam acesos enquanto os indicadores LED1, LED2 e LED3 do outro CPE continuam piscando, a conexão foi bem-sucedida.

Se você deseja conectar vários CPEs ao CPE1, consulte os Passos 5-7 para conectá-los à rede WiFi do CPE com os indicadores LED1, LED2 e LED3 acesos.

Você pode verificar o SSID e a chave do CPE acessando a opção Sem Fio > Básico após fazer login na interface web.

1.2.3 Instalar os CPEs

O CPE (transmissor no modo AP) com os indicadores LED1, LED2 e LED3 acesos deve ser conectado ao switch que se conecta a um gravador de vídeo em rede (NVR).

O CPE (receptor no modo Cliente) com os indicadores LED1, LED2 e LED3 piscando deve ser conectado à câmera IP ou ao switch que se conecta às câmeras IP.

Os procedimentos detalhados são os seguintes:

Passo I Coloque o transmissor ao ar livre no ponto onde o NVR está localizado. Coloque o receptor ao ar livre no ponto onde a câmera IP está localizada.

Passo 2 Ligue o CPE.

Passo 3 Ajuste a direção ou a localização dos dois CPEs até que os indicadores LED1, LED2 e LED3 dos dois CPEs acendam.

Passo 4 Use as tiras de plástico para fixar os dois CPEs nos postes respectivamente.

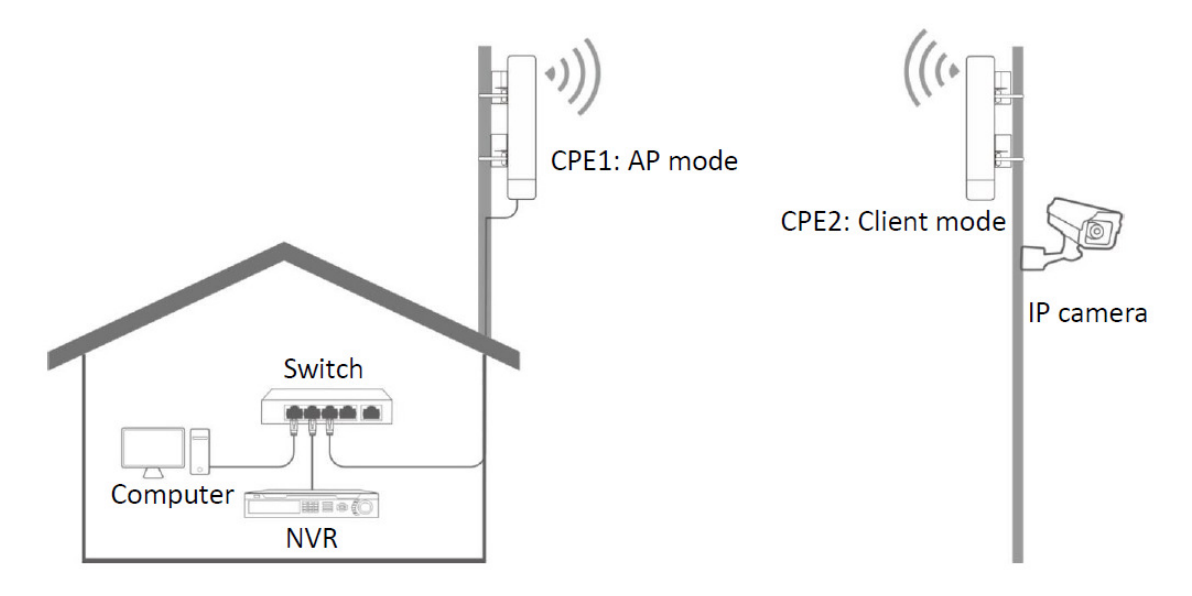

Verifique os indicadores LED1, LED2 e LED3 dos CPEs para confirmar se as posições estão adequadas. Quanto mais indicadores LED acenderem, melhor será a qualidade da conexão. As descrições dos indicadores LED dos CPEs abaixo são apenas para referência.

LED Indicador Descrição Status O CPE está conectado a um dispositivo/dispositivos. - Aceso contínuo: O CPE pode estar funcionando nos modos AP, Repetidor, P2MP ou Roteador. - Piscando: O CPE pode estar funcionando nos modos Cliente, Repetidor Universal ou WISP. LED Cada indicador está LED1, LED2, LED3 configurado com um valor de (Indicadores LED de Aceso intensidade de sinal recebido, que intensidade de sinal contínuo/Piscando é o limiar para o indicador LED recebido) correspondente acender. Você pode avaliar a qualidade da status desses conexão pelo indicadores. Por padrão, a intensidade mínima de sinal de LED1. LED2 e LED3 é -90 dBm, -80 dBm e -70 dBm. Você pode alterá-los na página Sem Fio > Avançado da interface web do CPE. Nenhum dispositivo está CPE. conectado ao ou а intensidade do sinal recebido é Desligado menor do que o limite de RSSI (padrão: -90 dBm).

## 2.1 Login

Fazendo login na interface web pela primeira vez ou após o CPE ser resetado, ou após o CPE ser configurado no modo AP, modo Cliente, modo Repetidor Universal, modo Repetidor ou modo P2MP

Passo 1 Conecte o computador ao CPE ou ao switch conectado ao CPE. (alimentado por PoE neste exemplo)

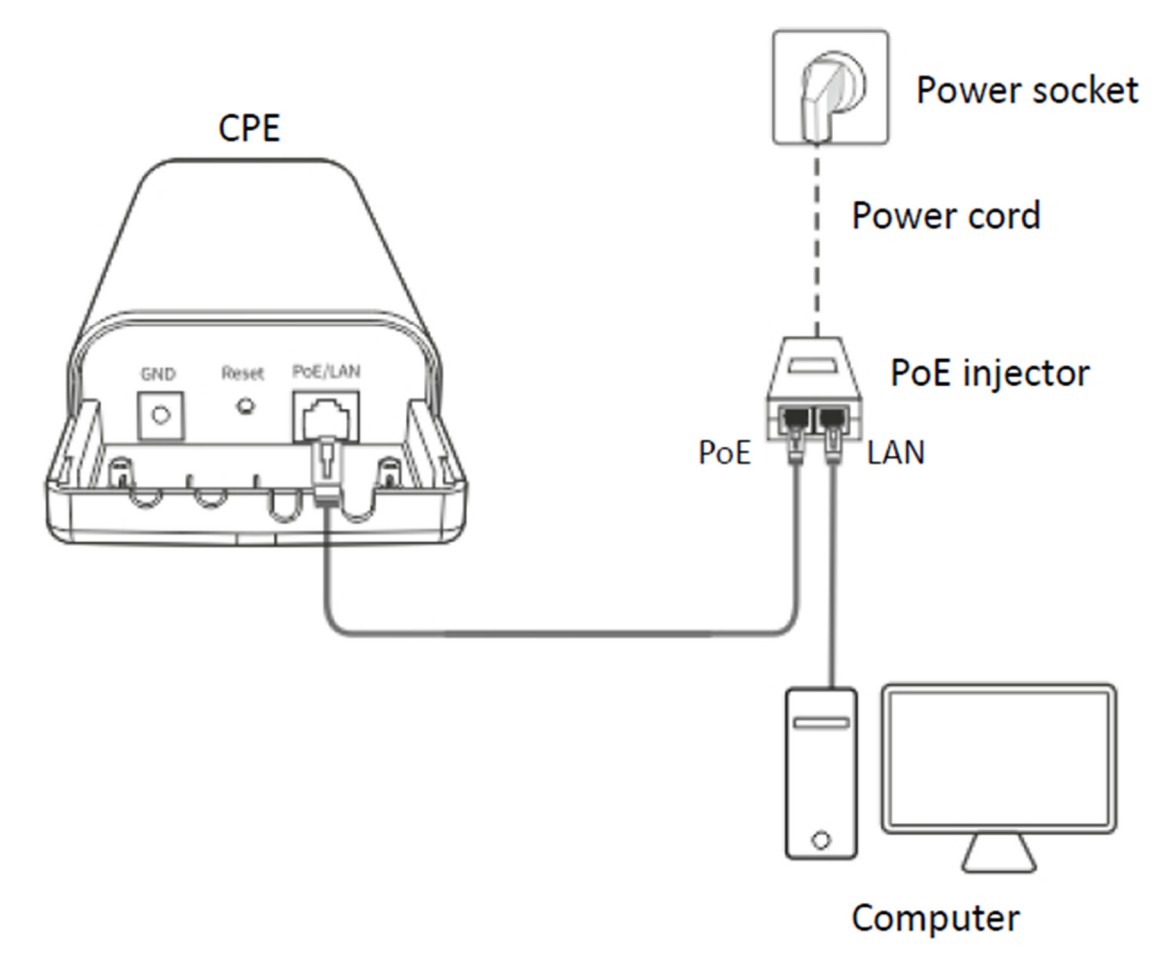

Passo 2 Configure o endereço IP do computador para um não utilizado pertencente ao mesmo segmento de rede do endereço IP do CPE.

Por exemplo, se o endereço IP do CPE for 192.168.2.1, você pode configurar o endereço IP do computador para 192.168.2.X (X é um dígito não utilizado variando de 2 a 254), e a máscara de sub-rede para 255.255.255.0.

## **POSITIVO** SEG

| You can get IP settings assigned<br>his capability. Otherwise, you no<br>for the appropriate IP settings. | automatically if you<br>eed to ask your net | ur net<br>work | work sup;<br>administra | ports<br>ator |
|----------------------------------------------------------------------------------------------------|---------------------------------------------|----------------|-------------------------|---------------|
| Obtain an IP address autom                                                                                | atically                                    |                |                         |               |
| • Use the following IP address                                                                            | s:                                          |                |                         |               |
| IP address:                                                                                               | 192 . 168                                   | . 2            | . 20                    |               |
| Subnet mask:                                                                                              | 255 . 255                                   | . 255          | . 0                     |               |
| Default gateway:                                                                                          |                                             |                |                         |               |
| Obtain DNS server address                                                                                 | automatically                               |                |                         |               |
| Use the following DNS serve                                                                               | er addresses:                               |                |                         |               |
| Preferred DNS server:                                                                                     |                                             |                |                         |               |
| Alternate DNS server:                                                                                     |                                             |                |                         |               |
| Validate settings upon exit                                                                               |                                             | ſ              | Advance                 | ed            |

Passo 3 Inicie um navegador da web no seu computador e acesse o endereço IP do CPE (padrão: 192.168.2.1).

Se o CPE estiver configurado como Cliente, Repetidor Universal, Repetidor ou modo P2MP, use o endereço IP que você alterou quando o configurou para esses modos para fazer login na interface web. Se você não o alterou, tente 192.168.2.1.

| New Tab                                         | × +                  | - |   | × |
|-------------------------------------------------|----------------------|---|---|---|
| $\  \   \leftarrow \  \   \rightarrow \  \   G$ | S http://192.168.2.1 |   | 0 | : |

Passo 4 Insira seu nome de usuário e senha (padrão: admin/admin) e clique em Login.

| O4V1.0                         |
|--------------------------------|
| Default user name: admin       |
| Default password: admin        |
| <b>Q</b> English •             |
| Login                          |
| Forget password?               |
| English Login Forget password? |

Se a página anterior não aparecer, por favor, tente os seguintes métodos:

- Certifique-se de que o CPE está ligado corretamente.

- Certifique-se de que o computador está conectado à porta LAN do CPE corretamente.

- Certifique-se de que o endereço IP do computador está no mesmo segmento de rede que o endereço IP do CPE. Por exemplo, se o endereço IP do CPE for 192.168.2.1, você pode configurar o endereço IP do computador para 192.168.2.X (X varia de 2 a 254 e não está sendo usado).

- Se mais de um CPE estiver conectado, modifique o endereço IP de cada um para evitar problemas de login devido a conflito de endereços IP.

- Restaure o CPE para as configurações de fábrica. Método de redefinição: Após o CPE iniciar completamente, mantenha pressionado o botão de reset por cerca de 8 segundos e solte-o quando todos os indicadores acenderem. Aguarde cerca de 1 minuto.

Após o login bem-sucedido, a seguinte página aparece.

| <b>↓</b> Status | Quick Setup                                                                                                    |
|-----------------|----------------------------------------------------------------------------------------------------|
| 🛠 Quick Setup   | Select a working mode:                                                                                                    |
| Metwork         | <ul> <li>AP In this mode, the device creates a wireless network based on the current wired network.</li> <li>Client In this mode, the device works as a wireless adapter to connect to the wireless network of upstream AP.</li> </ul> |
| 🛜 Wireless      | O Universal Repeater In this mode, this device extends an existing wireless network for broader network coverage.                                                                                                    |
| X Advanced      | WISP In this mode, this device connects to an access point provided by ISP in wireless manner, and provides the wireless network.                                                                                                    |
| 🖏 Tools         | Repeater In this mode, the device connects to multiple wired networks through wireless bridge, and provides wireless access point.                                                                                                    |
|                 | P2MP In this mode, the device connects to multiple wired networks through wireless bridge, but does not provide wireless access point.                                                                                                 |
|                 | Router connect to modem in wired manner, and provide network access point                                                                                                    |
|                 | Next                                                                                                    |

Para a segurança de sua rede, você pode alterar o nome de usuário e senha de login escolhendo Ferramentas > Conta.

Fazendo login na interface web após o CPE ser configurado no modo WISP ou Roteador

Passo 1 Conecte o computador à porta LAN do CPE ou ao switch conectado ao CPE.

Passo 2 Inicie um navegador da web no seu computador e acesse o endereço IP do CPE.

No modo WISP ou Roteador, o CPE fornece uma função de servidor DHCP para atribuir endereços IP aos clientes na LAN. Nesse caso, o endereço IP do gateway do computador é o endereço IP do CPE.

Consulte Como verificar o endereço IP do gateway de um computador no Apêndice para obter o endereço IP do gateway do seu computador.

Passo 3 Insira o nome de usuário e senha de login e clique em Login.

| O4V1.0                   |
|--------------------------|
| Default user name: admin |
| Default password: admin  |
| English                  |
|                          |
| Login                    |
| Forget password?         |

Se a página anterior não aparecer, por favor, tente os seguintes métodos:

- Certifique-se de que o CPE está ligado corretamente.

- Certifique-se de que o computador está conectado à porta LAN do CPE corretamente.

- Certifique-se de que o endereço IP do computador está no mesmo segmento de rede do endereço IP do CPE. Por exemplo, se o endereço IP do CPE for 192.168.2.1, você pode configurar o endereço IP do computador para 192.168.2.X (X varia de 2 a 254 e não está sendo usado).

- Restaure o CPE para as configurações de fábrica. Método de redefinição: Após o CPE iniciar completamente, mantenha pressionado o botão de reset por cerca de 8 segundos e solte-o quando todos os indicadores acenderem. Aguarde cerca de 1 minuto.

Após fazer login na interface web, você pode começar a configurar o CPE.

Para a segurança da sua rede, você pode alterar o nome de usuário e senha de login escolhendo Ferramentas > Conta.

## 2.2 Logout

O CPE faz logout quando você:

- Clica no botão Sair no canto superior direito da interface web.
- Fecha o navegador da web.

- Não realiza nenhuma operação dentro do intervalo de tempo de logout (padrão: 5 minutos). Você pode alterar o intervalo de tempo de logout na página Avançado > Serviço de Rede.

- 3 Interface Web
- 3.1 Layout da Interface Web

A interface web do CPE é composta por 4 partes, incluindo a árvore de navegação de nível 1, árvore de navegação de nível 2, área da aba da página e área de configuração. Veja a figura a seguir.

| h   | Status                   | LAN Setup            | Current Mode: AP          |
|-----|--------------------------|----------------------|---------------------------|
| 4   | Quick Setup              | MAC Address          | <b>C</b> 8:3A:35:15:87:50 |
| ۲   | Network                  | IP Address Type      | Static IP Address •       |
|     | LAN Setup<br>DHCP Server | IP Address           | 192.168.2.1               |
|     | DHCP Client 2            | Subnet Mask          | 255.255.255.0             |
|     | VLAN Settings            | Default Gateway      | 0.0.0.0                   |
| (ŀ: | Wireless                 | Primary DNS Server   | 0.0.0.0                   |
| *   | Advanced                 | Secondary DNS Server | 0.0.0.0                   |
| ۵,  | Tools                    | Device Name          | O4V1.0                    |
|     |                          |                      | Save                      |

Funções ou parâmetros em campos cinza indicam que o CPE não suporta ou não pode ser modificado sob as configurações atuais.

| No. | Name                    | Description                                                                                                    |  |  |
|-----|-------------------------|----------------------------------------------------------------------------------------------------|--|--|
| 1   | Level-1 navigation tree | - The navigation bars and tab pages display the function menu of the                                                                                                    |  |  |
| 2   | Level-2 navigation tree | <ul> <li>The navigation bars and tab pages display the function menu of the<br/>CPE. When you select a function in navigation bar, the configuration<br/>of the function appears in the configuration area.</li> </ul> |  |  |
| 8   | Tab page area           | <ul> <li>of the function appears in the configuration area.</li> </ul>                                                                                                    |  |  |
| 4   | Configuration area      | It enables you to view and modify configuration.                                                                                                    |  |  |

## 3.2 Botões comuns

A tabela a seguir descreve os botões comuns disponíveis na interface web.

POSITI\

| Common Buttons | Description                                                                                               |
|----------------|----------------------------------------------------------------------------------------------------|
| Refresh        | It is used to update the contents on the current page.                                                    |
| Save           | It is used to save the configuration on the current page and enable the configuration to take effect.     |
| Cancel         | It is used to go back to the original configuration without saving the configuration on the current page. |
| ?              | It is used to view help information corresponding to the settings on the current page.                    |

## 4 Configuração Rápida

Este módulo permite que você configure rapidamente o CPE ou mude o modo de operação do CPE para implantar sua rede sem fio.

O CPE suporta os seguintes modos de operação:

- AP: Neste modo, o CPE cria uma rede sem fio com base na rede com fio atual.

- Cliente: Neste modo, o CPE funciona como um adaptador sem fio para se conectar à rede sem fio do AP upstream. Trabalhando no modo Cliente, o CPE não fornece serviço de acesso sem fio, e um cliente precisa estar conectado ao CPE com um cabo Ethernet.

- Repetidor Universal: Neste modo, o CPE estende uma rede sem fio existente para uma cobertura de rede mais ampla. A nova rede sem fio tem o mesmo SSID, senha e informações sem fio relacionadas à rede sem fio upstream.

- WISP: Neste modo, o CPE se conecta a um hotspot fornecido pelo ISP de maneira sem fio e fornece a rede sem fio. O CPE também pode ser conectado à porta LAN de um roteador sem fio upstream para obter o endereço IP por DHCP (IP Dinâmico), endereço IP estático ou PPPoE para acesso à Internet.

- Repetidor: Neste modo, o CPE conecta várias redes com fio por meio de pontes sem fio e fornece um ponto de acesso sem fio.

- P2MP: Neste modo, o CPE conecta várias redes com fio por meio de pontes sem fio, mas não fornece ponto de acesso sem fio.

- Roteador: Neste modo, o CPE se conecta a um modem de maneira com fio e fornece uma rede sem fio.

4.1 Modo AP

4.1.1 Visão Geral

No modo AP, o CPE se conecta a uma rede com fio e fornece uma rede sem fio para clientes sem fio.

Cenário de aplicação 1

O CPE pode ser usado para transformar uma rede com fio em uma rede sem fio para que seus dispositivos sem fio acessem a internet. A topologia da rede é mostrada abaixo.

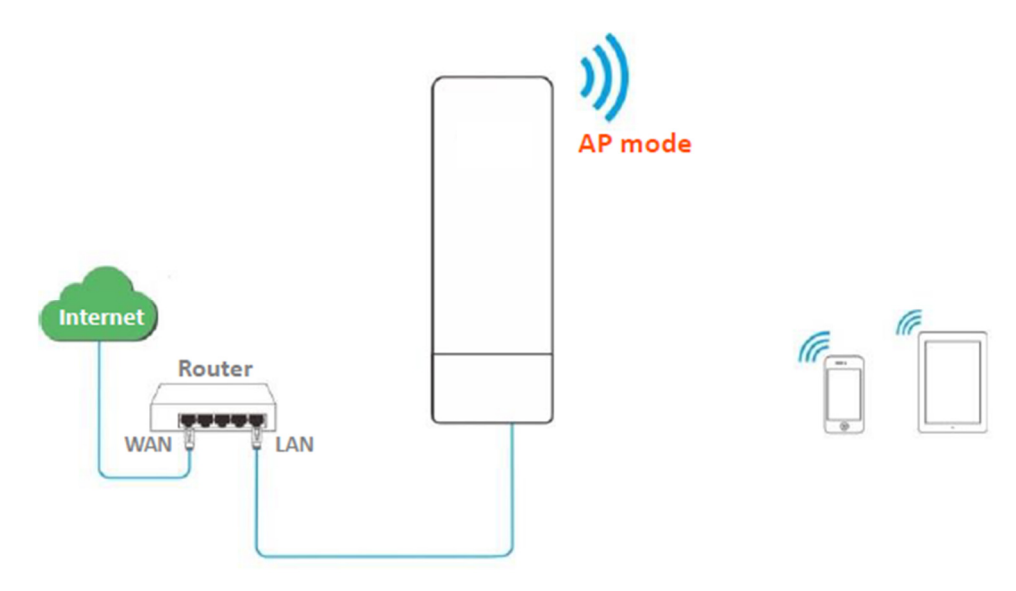

Cenário de aplicação 2

O CPE no modo AP geralmente funciona com outro CPE no modo Cliente ou modo Repetidor Universal para estabelecer uma rede de vigilância por CCTV. O modo Cliente é usado como exemplo aqui. Configure um CPE no modo AP e conecte-o ao switch que está conectado ao NVR, e o outro no modo Cliente, e conecte-o ao switch que está conectado a uma câmera IP. A topologia da rede é mostrada abaixo.

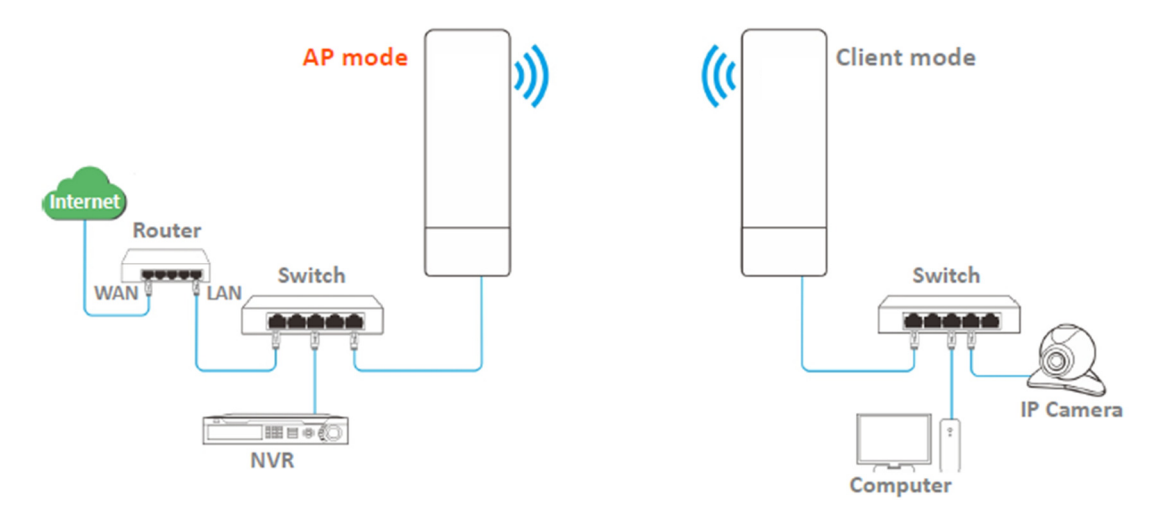

4.1.2 Configuração Rápida

Passo 1 Faça login na interface web do CPE e escolha Configuração Rápida para acessar a página de configuração.

Passo 2 Selecione o modo AP e clique em Avançar.

| POSITIVO |
|----------|
| SEG      |

| Quick Setup                                |                                                                                                    |
|--------------------------------------------|----------------------------------------------------------------------------------------------------|
| Select a working mo                        | de:                                                                                                 |
| ● AP In this mode, t                       | he device creates a wireless network based on the current wired network.                            |
| Client In this mod                         | e, the device works as a wireless adapter to connect to the wireless network of upstream AP.        |
| Universal Repeate                          | r In this mode, this device extends an existing wireless network for broader network coverage.      |
| WISP In this mode wireless network.        | ), this device connects to an access point provided by ISP in wireless manner, and provides the     |
| <b>Repeater</b> In this n access point.    | node, the device connects to multiple wired networks through wireless bridge, and provides wireless |
| P2MP In this mod<br>wireless access point. | e, the device connects to multiple wired networks through wireless bridge, but does not provide     |
| Router connect to                          | modem in wired manner, and provide network access point                                             |

Passo 3 Configure um SSID, Modo de Segurança, que neste exemplo é WPA2-PSK, Algoritmo de Criptografia, que neste exemplo é AES, Chave, e clique em Avançar.

| Quick Setup>>AP                                                      |                                      | Current Mode: AP |
|----------------------------------------------------------------------|--------------------------------------|------------------|
| You can set up your wireless netw<br>Note down your wireless passwor | ork name and wireless password here. | 2                |
| * SSID                                                               |                                      |                  |
| Channel                                                              | Auto 💌                               |                  |
| * Security Mode                                                      | WPA2-PSK Y                           |                  |
| Encryption Algorithm                                                 | ● AES                                |                  |
| \star Key                                                            | •••••                                |                  |
|                                                                      |                                      | Previous Next    |

#### **Parameters description**

| Name    | Description                                                                                                    |
|---------|----------------------------------------------------------------------------------------------------|
| SSID    | It specifies the wireless network name of this device.                                                                           |
| Channel | It specifies the operating channel of this device. Select a less used channel in the ambient environment to reduce interference. |
|         | Auto indicates that the device automatically adjusts its operating channel according to                                          |

POSITIVO SEG

| Name                 | Description                                                                                                    |  |  |
|----------------------|----------------------------------------------------------------------------------------------------|--|--|
|                      | the ambient environment.                                                                                                    |  |  |
| Security Mode        | It specifies the security mode of the wireless network, including: <u>None</u> , <u>WPA-PSK</u> , <u>WPA2-PSK</u> , and <u>Mixed WPA/WPA2-PSK</u> .                                                                           |  |  |
|                      | It specifies the encryption method of the wireless network.                                                                                                    |  |  |
|                      | • AES: It indicates the Advanced Encryption Standard.                                                                                                    |  |  |
| Encryption Algorithm | <ul> <li>TKIP: It indicates the Temporal Key Integrity Protocol. If TKIP is used, the maximum<br/>wireless throughput of the device is limited to 54 Mbps.</li> </ul>                                                         |  |  |
|                      | <ul> <li>TKIP&amp;AES: It indicates that both TKIP and AES encryption algorithms are supported.<br/>Wireless clients can connect to the wireless network corresponding to the selected<br/>SSID using TKIP or AES.</li> </ul> |  |  |
| Кеу                  | It specifies the WiFi password of the wireless network.                                                                                                    |  |  |

Passo 4 Clique em Salvar e aguarde até que o dispositivo reinicie automaticamente para ativar as configurações.

| Quick Setup>>AP                                              |          |      |   |
|--------------------------------------------------------------|----------|------|---|
|                                                              |          |      | ? |
| The device is set to AP, click "Save" to apply the settings. |          |      |   |
|                                                              | Previous | Save |   |
|                                                              |          |      |   |

## 4.2 Modo Cliente

4.2.1 Visão Geral

No modo Cliente, o CPE atua como um adaptador sem fio e se conecta a uma rede sem fio do AP upstream. O CPE não fornece serviço de acesso sem fio, e um dispositivo cliente precisa ser conectado ao CPE com um cabo Ethernet.

Cenário de aplicação

O CPE no modo Cliente geralmente funciona com o CPE no modo AP para estabelecer uma rede de vigilância por CCTV e usa o CPE no modo Cliente para se conectar a câmeras IP. A topologia da rede é mostrada abaixo.

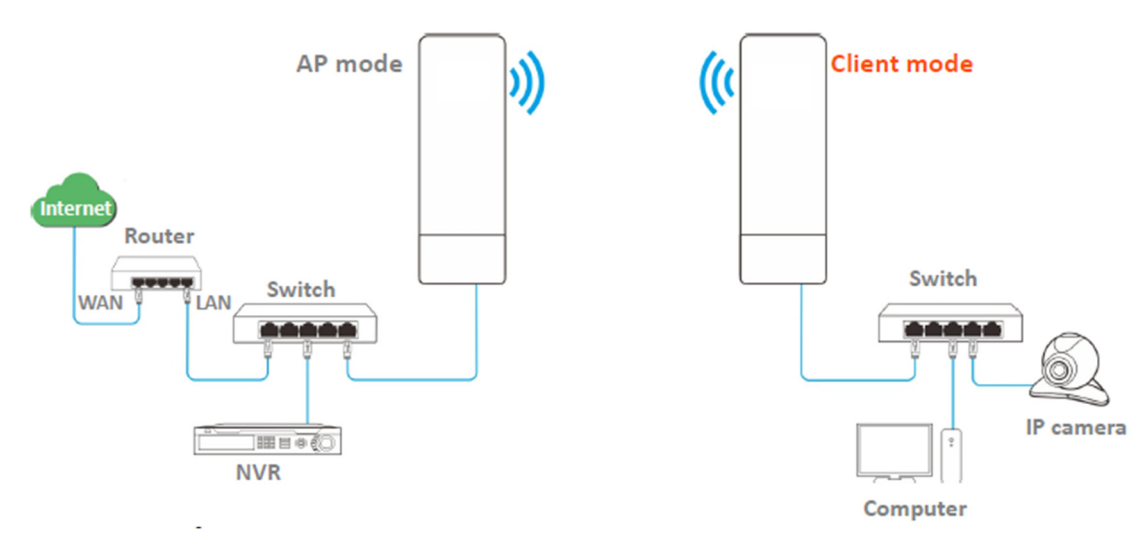

## 4.2.2 Configuração Rápida

Passo 1 Faça login na interface web do CPE e escolha Configuração Rápida para acessar a página de configuração.

Passo 2 Selecione Cliente e clique em Avançar.

| Quick Setup                                                                                                    |   |
|----------------------------------------------------------------------------------------------------|---|
| Select a working mode:                                                                                                    | ? |
| Select a working mode. AP In this mode, the device creates a wireless network based on the current wired network.                      |   |
| In this mode, the device works as a wireless adapter to connect to the wireless network of upstream AP.                                |   |
| O Universal Repeater In this mode, this device extends an existing wireless network for broader network coverage.                      |   |
| WISP In this mode, this device connects to an access point provided by ISP in wireless manner, and provides the wireless network.      |   |
| Repeater In this mode, the device connects to multiple wired networks through wireless bridge, and provides wireless access point.     |   |
| P2MP In this mode, the device connects to multiple wired networks through wireless bridge, but does not provide wireless access point. |   |
| ORouter connect to modem in wired manner, and provide network access point                                                             |   |
|                                                                                                    |   |
| Next                                                                                                    | J |

Passo 3 Selecione o SSID do AP upstream, e clique em Avançar na parte inferior da página.

| Quick Setu                                                                              | ip>>Client   |           |                   |               |                    | ? |
|-----------------------------------------------------------------------------------------|--------------|-----------|-------------------|---------------|--------------------|---|
| Click "Scan", and select the wireless network you want to connect,<br>and click "Next". |              |           |                   |               |                    |   |
|                                                                                         | Scan         | Scan agai | n                 |               |                    |   |
|                                                                                         | Upstream AP  |           |                   |               |                    |   |
| Select                                                                                  | SSID         | Channel   | MAC Address       | Security Mode | Signal<br>Strength |   |
| ۲                                                                                       | Tenda_123456 | 165       | C8:3A:35:15:86:A1 | WPA2-PSK,AES  |                    |   |

- Se você não conseguir encontrar nenhum SSID na lista, escolha Sem Fio > Básico e ative a função sem fio. Em seguida, tente novamente.

- Se você não conseguir encontrar o SSID do AP upstream na lista:

Certifique-se de que a rede Wi-Fi do AP upstream está ativada. Apenas as redes Wi-Fi na mesma banda que a do CPE serão exibidas na lista.

Ajuste a direção do CPE e mova-o mais próximo do AP upstream.

Passo 4 Insira a senha Wi-Fi para a rede Wi-Fi selecionada Tenda\_123456 na caixa de texto Chave e clique em Avançar.

| Quick Setup>>Client                | 2                                                                         |
|------------------------------------|---------------------------------------------------------------------------|
| Ensure that the device uses the sa | me channel, encryption, and encryption algorithm as those of upstream AP. |
| Then enter the remote AP's WiFi p  | password, and click "Next" to continue.                                   |
| Upstream AP                        | Tenda_123456                                                              |
| Upstream AP MAC Address            | C8:3A:35:15:86:A1                                                         |
| Channel                            | 165(5825MHz) •                                                            |
| Security Mode                      | WPA2-PSK T                                                                |
| Encryption Algorithm               | ● AES ○ TKIP ○ TKIP&AES                                                   |
| * Key                              |                                                                           |
|                                    | Previous Next                                                             |

#### **Parameters description**

| Name                                                                          | Description                                                                                                    |
|-------------------------------------------------------------------------------|----------------------------------------------------------------------------------------------------|
| Upstream AP It specifies the wireless network name (SSID) of the upstream AP. |                                                                                                    |
| Name                                                                          | Description                                                                                                    |
| Channel                                                                       | It specifies the operating channel of the WiFi network to be bridged. It will be automatically populated when you select an SSID to bridge.                                                                                             |
| Security Mode                                                                 | It specifies the security mode of the WiFi network to be bridged. It will be automatically populated when you select an SSID to bridge. If the WiFi network to be bridged has a WiFi password, you need to enter the password manually. |

Passo 5 Configure o endereço IP para um endereço IP não utilizado pertencente ao mesmo segmento de rede do AP upstream. Em seguida, defina a Máscara de Subrede para a mesma do AP upstream e clique em Avançar. Por exemplo, se o endereço IP do AP upstream for 192.168.2.1, você pode configurar o endereço IP deste dispositivo como 192.168.2.X (X varia de 2 a 254).

| Quick Setup>>Client                |                            |                               |               |   |
|------------------------------------|----------------------------|-------------------------------|---------------|---|
|                                    |                            |                               | _             | ? |
| Set the IP address to an unused IP | address belonging to the n | etwork segment of upstream Al | 2.            |   |
| IP Address                         | 192.168.2.100              |                               |               |   |
| Subnet Mask                        | 255.255.255.0              |                               |               |   |
|                                    |                            |                               |               |   |
|                                    |                            |                               | Previous Next |   |

Passo 6 Clique em Salvar e aguarde até que o CPE reinicie para ativar as configurações. Quando os LEDs 1, 2 e 3 do CPE continuarem piscando, a ponte é estabelecida.

| Quick Setup>>Client                                              | _             |
|------------------------------------------------------------------|---------------|
| The device is set to Client, click "Save" to apply the settings. |               |
|                                                                  | Previous Save |
|                                                                  |               |

4.2.3 Exemplo de estabelecimento de uma rede de vigilância por CCTV (modo AP + modo cliente)

Requisito de rede

Você deseja usar dois CPEs para estabelecer uma rede de vigilância por CCTV. Um CPE pode suportar várias câmeras IP. O número máximo de câmeras IP pode ser calculado com a seguinte fórmula:

Número de câmeras IP = (Taxa de transmissão/recebimento do CPE) \* 70% / Taxa de dados da câmera IP

## Solução

- Configure o CPEI no modo AP e conecte-o ao NVR.

- Configure o CPE2 no modo Cliente e conecte-o às câmeras IP.

Topologia de rede

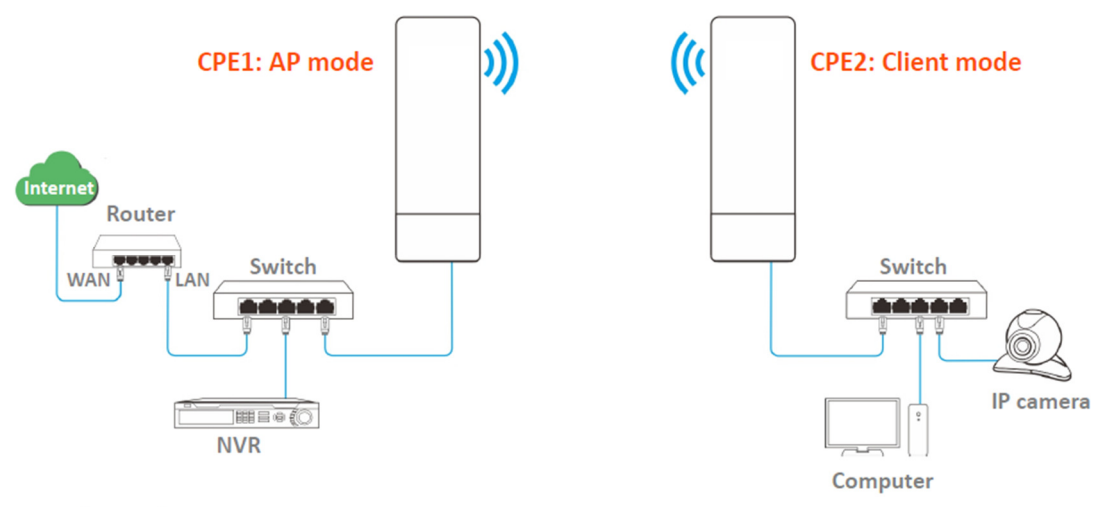

Procedimentos de configuração

Passo 1 Configure o CPE1 no modo AP.

1. Faça login na interface web do CPEI e escolha Configuração Rápida para acessar a página de configuração.

2. Selecione o modo AP e clique em Avançar.

| Qu          | ick Setup                                                                                                    |
|-------------|----------------------------------------------------------------------------------------------------|
| Sele        | ect a working mode:                                                                                                    |
| • A         | P In this mode, the device creates a wireless network based on the current wired network.                                              |
| 0           | lient In this mode, the device works as a wireless adapter to connect to the wireless network of upstream AP.                          |
| οı          | Jniversal Repeater In this mode, this device extends an existing wireless network for broader network coverage.                        |
| ● V<br>wire | VISP In this mode, this device connects to an access point provided by ISP in wireless manner, and provides the<br>less network.       |
| R Cacce     | lepeater In this mode, the device connects to multiple wired networks through wireless bridge, and provides wireless<br>ess point.     |
| O P<br>wire | '2MP In this mode, the device connects to multiple wired networks through wireless bridge, but does not provide<br>eless access point. |
| R           | Couter connect to modem in wired manner, and provide network access point                                                              |

3. Configure um SSID, selecione um Modo de Segurança (WPA2-PSK é recomendado) e personalize uma Chave, e clique em Avançar.

| Quick Setup>>AP                    |                                      |          |
|------------------------------------|--------------------------------------|----------|
| You can set up your wireless netwo | ork name and wireless password here. | _        |
| Note down your wireless password   | L                                    |          |
| ★ SSID                             |                                      |          |
| Channel                            | 165(5825MHz)                         |          |
| * Security Mode                    | WPA2-PSK T                           |          |
| Encryption Algorithm               | ● AES ○ TKIP ○ TKIP&AES              |          |
| \star Key                          |                                      |          |
|                                    |                                      | Previous |

4. Clique em Salvar e aguarde até que o dispositivo reinicie automaticamente para ativar as configurações.

| Quick Setup>>AP                                              |               | 2 |
|--------------------------------------------------------------|---------------|---|
| The device is set to AP, click "Save" to apply the settings. |               |   |
|                                                              | Previous Save |   |

Passo 2 Configure o CPE2 no modo Cliente.

1. Faça login na interface web do CPE2 e escolha Configuração Rápida para acessar

a página de configuração.

2. Selecione Cliente e clique em Avançar.

| Quick Setup                                                                                                    |
|----------------------------------------------------------------------------------------------------|
|                                                                                                    |
| Select a working mode:                                                                                                    |
| ■ AP In this mode, the device creates a wireless network based on the current wired network.                                              |
| • Client In this mode, the device works as a wireless adapter to connect to the wireless network of upstream AP.                          |
| Universal Repeater In this mode, this device extends an existing wireless network for broader network coverage.                           |
| WISP In this mode, this device connects to an access point provided by ISP in wireless manner, and provides the vireless network.         |
| Repeater In this mode, the device connects to multiple wired networks through wireless bridge, and provides vireless access point.        |
| P2MP In this mode, the device connects to multiple wired networks through wireless bridge, but does not provide<br>vireless access point. |
| Router connect to modem in wired manner, and provide network access point                                                                 |
|                                                                                                    |
| Next                                                                                                    |

## 3. Selecione o SSID do CPEI, e clique em Avançar na parte inferior da página.

|   | Quick Setu    | up>>Client              |                |                   |               |                    |   |
|---|---------------|-------------------------|----------------|-------------------|---------------|--------------------|---|
|   |               |                         |                |                   |               |                    | ? |
| C | Click "Scan", | and select the wireless | network you wa | ant to connect,   |               |                    |   |
| а | and click "Ne | ext".                   |                |                   |               |                    |   |
|   |               | Scan                    | Scan agai      | n                 |               |                    |   |
|   |               | Upstream AP             |                |                   |               |                    |   |
|   | Select        | SSID                    | Channel        | MAC Address       | Security Mode | Signal<br>Strength |   |
|   | ۲             | Tenda_123456            | 165            | C8:3A:35:15:86:A1 | WPA2-PSK,AES  | atl.               |   |

Se você não conseguir encontrar o SSID do CPEI na lista, ajuste a direção do CPE2 e mova-o mais perto do CPEI.

4. Insira a senha Wi-Fi que você configurou no CPEI na caixa de texto Chave e clique em Avançar.

| Quick Setup>>Client                                                     | 2                                                                                                    |
|-------------------------------------------------------------------------|----------------------------------------------------------------------------------------------------|
| Ensure that the device uses the sa<br>Then enter the remote AP's WiFi p | me channel, encryption, and encryption algorithm as those of upstream AP.<br>assword, and click "Next" to continue. |
| Upstream AP                                                             |                                                                                                    |
| Upstream AP MAC Address                                                 | C8:3A:35:15:86:A1                                                                                                   |
| Channel                                                                 | 165(5825MHz) •                                                                                                    |
| Security Mode                                                           | WPA2-PSK T                                                                                                    |
| Encryption Algorithm                                                    | ● AES                                                                                                    |
| * Key                                                                   |                                                                                                    |
|                                                                         | Previous                                                                                                    |

5. Configure o endereço IP para um endereço IP não utilizado pertencente ao mesmo segmento de rede do CPEI. Em seguida, defina a Máscara de Sub-rede para

a mesma do dispositivo remoto e clique em Avançar. Por exemplo, se o endereço IP do CPE1 for 192.168.2.1, você pode configurar o endereço IP do dispositivo como 192.168.2.X (X varia de 2 a 254).

| Quick Setup>>Client                |                            |                               |               | ? |
|------------------------------------|----------------------------|-------------------------------|---------------|---|
| Set the IP address to an unused IP | address belonging to the n | etwork segment of upstream Al | ».            | ٦ |
| IP Address                         | 192.168.2.100              |                               |               |   |
| Subnet Mask                        | 255.255.255.0              |                               |               |   |
|                                    |                            |                               |               |   |
|                                    |                            |                               | Previous Next |   |

6. Clique em Salvar e aguarde até que o dispositivo reinicie para ativar as configurações.

| Quick Setup>>Client                                              |               |
|------------------------------------------------------------------|---------------|
| The device is set to Client, click "Save" to apply the settings. |               |
|                                                                  | Previous Save |
|                                                                  |               |

Quando os LEDs 1, 2 e 3 do CPE1 estiverem acesos e os LEDs 1, 2 e 3 do CPE2 estiverem piscando, a ponte é estabelecida.

Você pode verificar o SSID e a chave do CPE2 escolhendo Sem Fio > Básico após fazer login na interface web.

Verificação

Os vídeos de vigilância podem ser visualizados no computador conectado ao CPE1.

4.3 Modo repetidor universal

4.3.1 Visão geral

No modo Repetidor Universal, o CPE expande sua rede WiFi para uma cobertura de rede mais ampla.

Vantagem do Repetidor Universal em comparação com o modo Repetidor: Este modo não requer que o AP upstream suporte a função WDS.

Cenário de aplicação

O CPE é usado para estender sua rede sem fio existente. A topologia de rede é mostrada abaixo.

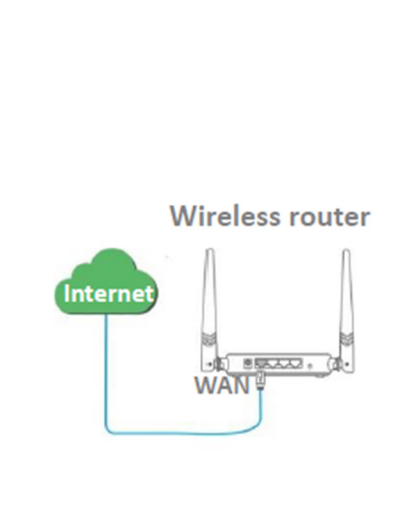

POSITIVO

SEG

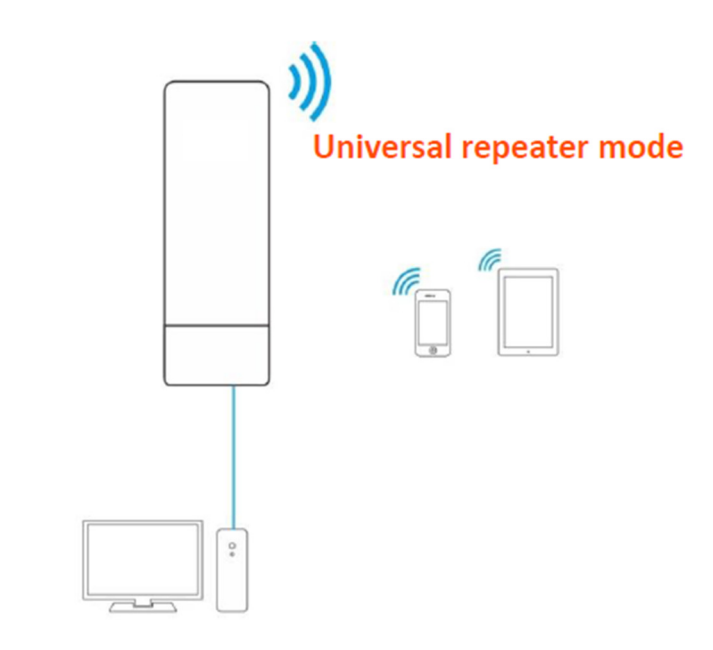

# 4.3.2 Configuração rápida

| Passo 1 | Faça | login na | interface | web c  | do CPE | e escoll | na C | Configuração | Rápida   | para   |
|---------|------|----------|-----------|--------|--------|----------|------|--------------|----------|--------|
| acessar |      | а        |           | pági   | ina    |          | de   |              | configur | ação.  |
| Passo   | 2    | Selecior | ne Repe   | etidor | Unive  | ersal e  | 9    | cliaue er    | n Ava    | ancar. |

| Quick S              | ietup                                                                                                    |
|----------------------|----------------------------------------------------------------------------------------------------|
|                      | · · · · · · · · · · · · · · · · · · ·                                                                                       |
| Select a v           | vorking mode:                                                                                                    |
| ● AP In              | this mode, the device creates a wireless network based on the current wired network.                                        |
| Client               | In this mode, the device works as a wireless adapter to connect to the wireless network of upstream AP.                     |
| Univer               | sal Repeater In this mode, this device extends an existing wireless network for broader network coverage.                   |
| ● WISP<br>wireless n | In this mode, this device connects to an access point provided by ISP in wireless manner, and provides the<br>etwork.       |
| Repea                | <b>ter</b> In this mode, the device connects to multiple wired networks through wireless bridge, and provides wireless int. |
| P2MP<br>wireless a   | In this mode, the device connects to multiple wired networks through wireless bridge, but does not provide<br>ccess point.  |
| Route                | connect to modem in wired manner, and provide network access point                                                          |
|                      |                                                                                                    |
|                      | March                                                                                                    |

| Passo 3 S | elecione o SS | ID do AP up | stream, que r | neste exemplo é | è WiFi_123 | 456, e clique |
|-----------|---------------|-------------|---------------|-----------------|------------|---------------|
| em        | Avançar       | na          | parte         | inferior        | da         | página.       |

**POSITIVO** SEG

| Quick Setup>>Universal Repeater  |                        |                  |                   |               |                    |  |
|----------------------------------|------------------------|------------------|-------------------|---------------|--------------------|--|
| Click "Scan", a<br>and click "Ne | and select the wireles | s network you wa | ant to connect,   |               |                    |  |
|                                  | Scan                   | Scan agai        | in                |               |                    |  |
|                                  | Upstream AP            | WiFi_123456      |                   |               |                    |  |
| Select                           | SSID                   | Channel          | MAC Address       | Security Mode | Signal<br>Strength |  |
| ۲                                | WiFi_123456            | 165              | C8:3A:35:15:86:A1 | WPA2-PSK,AES  | lin.               |  |

Se você não conseguir encontrar nenhum SSID na lista, escolha Sem Fio > Básico e ative a função sem fio. Em seguida, tente novamente.

Se você não conseguir encontrar o SSID do AP upstream na lista:

Certifique-se de que a rede WiFi do AP upstream está ativada. Apenas as redes WiFi na mesma banda que o CPE serão exibidas na lista.

Ajuste a direção do CPE e mova-o mais perto do AP upstream.

Passo 4 Insira a senha WiFi do AP upstream na caixa de texto Chave e clique em Avançar.

| <u>Caren bortape e onificioal ne</u> |                                                                           |
|--------------------------------------|---------------------------------------------------------------------------|
| Ensure that the device uses the sa   | me channel, encryption, and encryption algorithm as those of upstream AP. |
| Then enter the remote AP's WiFi      | password, and click "Next" to continue.                                   |
| Upstream AP                          | WiFi_123456                                                               |
| Upstream AP MAC Address              | C8:3A:35:15:86:A1                                                         |
| Channel                              | 165(5825MHz)                                                              |
| Security Mode                        | WPA2-PSK                                                                  |
| Encryption Algorithm                 | ● AES                                                                     |
| * Key                                |                                                                           |
|                                      | Previous Next                                                             |

## Descrição dos parâmetros

| Name                                                                          | Description                                                                                                    |
|-------------------------------------------------------------------------------|----------------------------------------------------------------------------------------------------|
| Upstream AP It specifies the wireless network name (SSID) of the upstream AP. |                                                                                                    |
| Channel                                                                       | It specifies the operating channel of the WiFi network to be bridged. It will be automatically populated when you select an SSID to bridge.                                                                                             |
| Name                                                                          | Description                                                                                                    |
| Security Mode                                                                 | It specifies the security mode of the WiFi network to be bridged. It will be automatically populated when you select an SSID to bridge. If the WiFi network to be bridged has a WiFi password, you need to enter the password manually. |

Passo 5 Defina o endereço IP como um endereço IP não utilizado pertencente ao mesmo segmento de rede do roteador. Por exemplo, se o endereço IP do roteador for 192.168.2.1, você pode definir o endereço IP deste dispositivo como 192.168.2.X (X varia de 2 a 254). Em seguida, clique em Avançar.

| Quick Setup>>Universal Rep         | peater                     |                                |          |      |   |
|------------------------------------|----------------------------|--------------------------------|----------|------|---|
| Cat the ID address to an unused ID | address belonging to the n | atual coment of unstream AD    |          |      | ? |
| Set the IP address to an unused IP | address belonging to the h | etwork segment of upstream AP. |          |      |   |
| IP Address                         | 192.168.2.100              |                                |          |      |   |
| Subnet Mask                        | 255.255.255.0              |                                |          |      |   |
|                                    |                            |                                |          |      |   |
|                                    |                            |                                |          | _    |   |
|                                    |                            |                                | Previous | Next |   |

Passo 6 Clique em Salvar e aguarde até que o dispositivo reinicie para ativar as configurações.

| Quick Setup>>Universal Repeater                                              |          |      |
|------------------------------------------------------------------------------|----------|------|
|                                                                              |          | ?    |
| The device is set to Universal Repeater, click "Save" to apply the settings. |          |      |
|                                                                              | Previous | Save |

Quando os LEDs 1, 2 e 3 do CPE estiverem piscando, a ponte foi estabelecida com sucesso. O nome e a senha da rede WiFi do CPE são os mesmos do AP upstream.

Para acessar a internet com:

- Dispositivos sem fio: Conecte dispositivos sem fio, como um smartphone, à rede WiFi do CPE usando o nome e a senha do WiFi do AP upstream.

- Dispositivos com fio: Conecte dispositivos com fio, como um computador, à porta LAN do CPE ou ao switch conectado à porta LAN do injetor PoE.

4.4 Modo WISP

4.4.1 Visão geral

No modo WISP, o CPE se conecta a um ponto de acesso (hotspot) fornecido pelo ISP de forma sem fio, permitindo que dispositivos com fio e sem fio se conectem ao CPE para acessar a internet.

Cenário de aplicação

O CPE é usado para estender o ponto de acesso do ISP. A topologia de rede é mostrada abaixo.

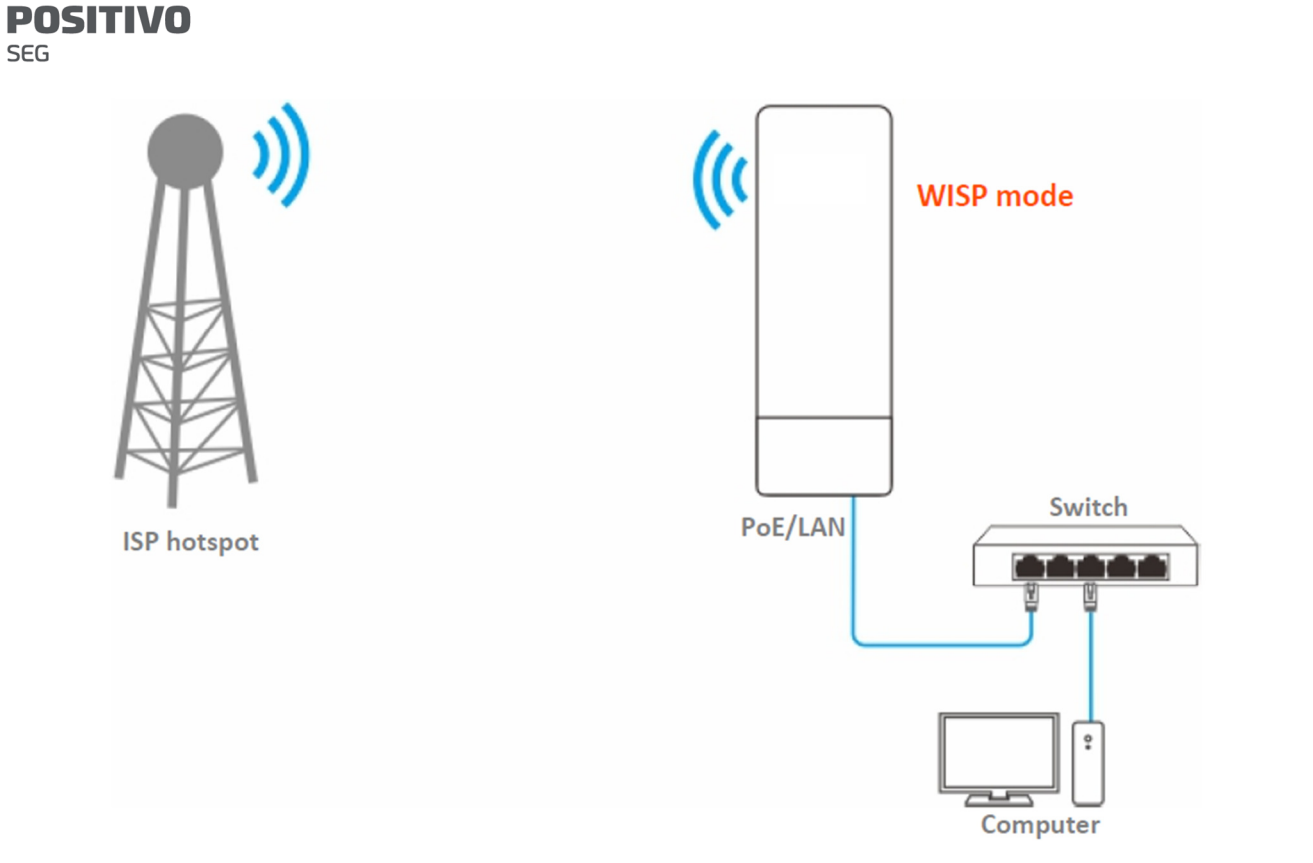

## 4.4.2 Configuração rápida

Passo 1 Faça login na interface web deste CPE e escolha Configuração Rápida para acessar a página de configuração.

Passo 2 Selecione WISP e clique em Avançar.

| QL    |                                                                                                    |
|-------|----------------------------------------------------------------------------------------------------|
| Sel   | lect a working mode:                                                                                                    |
|       | AP In this mode, the device creates a wireless network based on the current wired network.                                          |
| 0     | Client In this mode, the device works as a wireless adapter to connect to the wireless network of upstream AP.                      |
| 0     | Universal Repeater In this mode, this device extends an existing wireless network for broader network coverage.                     |
| • vir | WISP In this mode, this device connects to an access point provided by ISP in wireless manner, and provides the<br>eless network.   |
| wir   | Repeater In this mode, the device connects to multiple wired networks through wireless bridge, and provides<br>eless access point.  |
| win   | P2MP In this mode, the device connects to multiple wired networks through wireless bridge, but does not provide eless access point. |
|       | Router connect to modem in wired manner, and provide network access point                                                           |
|       | Next                                                                                                    |

Passo 3 Selecione o SSID do AP upstream, que neste exemplo é WiFi\_123456, e clique em Avançar na parte inferior da página.

| <b>POSI1</b> | ΓΙνο |
|--------------|------|
| SEG          |      |

| Quick Setu                    | p>>WISP                        |                  |                   |               |                    | 2 |
|-------------------------------|--------------------------------|------------------|-------------------|---------------|--------------------|---|
| Click "Scan", a and click "Ne | and select the wireles<br>xt". | s network you wa | int to connect,   |               |                    | - |
|                               | Scan                           | Scan agai        | n                 |               |                    |   |
|                               | Upstream AP                    | WiFi_123456      |                   |               |                    |   |
| Select                        | SSID                           | Channel          | MAC Address       | Security Mode | Signal<br>Strength |   |
| ۲                             | WiFi_123456                    | 165              | C8:3A:35:15:86:A1 | WPA2-PSK,AES  | .atl               |   |

Se você não conseguir encontrar o SSID da rede sem fio na lista, escolha Sem Fio > Básico para entrar na página e certifique-se de que a função de rede sem fio esteja habilitada.

Se você não conseguir encontrar o SSID do AP upstream na lista:

Certifique-se de que a rede WiFi do AP upstream esteja ativada. Apenas as redes WiFi na mesma banda que a do CPE serão exibidas na lista.

Ajuste a direção do CPE e mova-o mais perto do AP upstream.

Passo 4 Insira a senha WiFi do AP upstream na caixa de texto Chave e clique em Avançar.

| Quick Setup>>WISP                                                       | <b>6</b> 7                                                                                                    |
|-------------------------------------------------------------------------|----------------------------------------------------------------------------------------------------|
| Ensure that the device uses the sa<br>Then enter the remote AP's WiFi p | me channel, encryption, and encryption algorithm as those of upstream AP.<br>bassword, and click "Next" to continue. |
| Upstream AP                                                             | WiFi_123456<br>C8:3A:35:15:86:A1                                                                                     |
| Channel                                                                 | 165(5825MHz)                                                                                                    |
| Security Mode                                                           | WPA2-PSK ▼<br>● AES ● TKIP ● TKIP&AES                                                                                |
| * Key                                                                   |                                                                                                    |
|                                                                         | Previous Next                                                                                                    |

## Descrição dos parâmetros

| Name          | Description                                                                                                    |
|---------------|----------------------------------------------------------------------------------------------------|
| Upstream AP   | It specifies the wireless network name (SSID) of the upstream AP.                                                                                                    |
| Channel       | It specifies the operating channel of the WiFi network to be bridged. It will be automatically populated when you select an SSID to bridge.                                                                                                   |
| Security Mode | It specifies the security mode of the WiFi network to be bridged. It will be<br>automatically populated when you select an SSID to bridge. If the WiFi network to<br>be bridged has a WiFi password, you need to enter the password manually. |

Passo 5 Selecione o Tipo de Conexão à Internet do seu ponto de acesso do ISP, que é PPPoE neste exemplo.
Digite o nome de usuário PPPoE e a senha fornecidos pelo seu ISP e clique em Avançar.

| Quick Setup>>WISP                                      |                             |                         |                  | 2    |
|--------------------------------------------------------|-----------------------------|-------------------------|------------------|------|
| Please select an internet connection and click "Next". | on type, and enter the inte | ernet parameters provid | led by your ISP. |      |
| Internet Connection Type                               | DHCP (Dynamic IP)           | Static IP Address       | PPPoE            |      |
| PPPoE User Name                                        |                             |                         |                  |      |
| PPPoE Password                                         |                             |                         |                  |      |
|                                                        |                             |                         | Previous         | Next |

#### Descrição dos parâmetros

| Name                     | Description                                                                                                    |
|--------------------------|----------------------------------------------------------------------------------------------------|
| Internet Connection Type | • DHCP (Dynamic IP): The device obtains an IP address and other parameters form the DHCP server of upstream device for internet access.                                   |
| Name                     | Description                                                                                                    |
|                          | <ul> <li>Static IP Address: The device accesses the internet by setting the IP address,<br/>subnet mask, default gateway and DNS server IP addresses manually.</li> </ul> |
|                          | <ul> <li>PPPoE: The device accesses the internet using the PPPoE user name and<br/>password provided by the ISP.</li> </ul>                                               |

Passo 6 Personalize o SSID (que é Marry's WiFi neste exemplo) e a senha, e clique em Avançar.

| Quick Setup>>WISP                  |                                     |
|------------------------------------|-------------------------------------|
| You can set up your wireless netwo | vrk name and wireless password here |
| Note down your wireless password   |                                     |
| * SSID(WiFi Name)                  | Marry's WiFi                        |
| Channel                            | 165(5825MHz) •                      |
| Security Mode                      | WPA2-PSK •                          |
| Encryption Algorithm               | ● AES                               |
| * Key                              |                                     |
|                                    | Previous                            |

Passo 7 Configure um endereço IP pertencente a um segmento de rede diferente do do seu hotspot do ISP. Por exemplo, se o endereço IP do seu hotspot do ISP for 192.168.2.1, você pode configurar o endereço IP deste dispositivo como 192.168.X.1 (X varia de 0 a 254, excluindo 2), que também é o endereço IP de login do CPE. Em seguida, clique em Avançar.

| Quick Setup>>WISP                                      |                      |                                                               |
|--------------------------------------------------------|----------------------|---------------------------------------------------------------|
| Specify the device with an IP addre<br>or upstream AP. | ss whose network seg | ment is different from that of IP address of ISP access point |
| IP Address                                             | 192.168.5.1          |                                                               |
| Subnet Mask                                            | 255.255.255.0        |                                                               |
|                                                        |                      | Provinue                                                      |

POSITIVO

SEG

Passo 8 Clique em Salvar e aguarde até que o dispositivo reinicie para ativar as configurações.

| Quick Setup>>WISP                                              | · · · · · |
|----------------------------------------------------------------|-----------|
|                                                                | ?         |
| The device is set to WISP, click "Save" to apply the settings. |           |
|                                                                | Previous  |

Após o reinício do CPE, faça login novamente na interface da web do dispositivo e escolha Status para entrar na página. Se as informações de endereço IP WAN, gateway padrão e servidor DNS obtidas pela porta WAN forem exibidas na seção Status do Sistema, a configuração foi bem-sucedida.

Após a configuração bem-sucedida, os dispositivos conectados ao CPE podem acessar a internet de forma com ou sem fio. Em ambientes práticos, é recomendável conectar um roteador sem fio ao CPE para cobertura de rede sem fio omnidirecional.

O nome e a senha da rede sem fio são o SSID e a Chave configurados no Passo 6 acima.

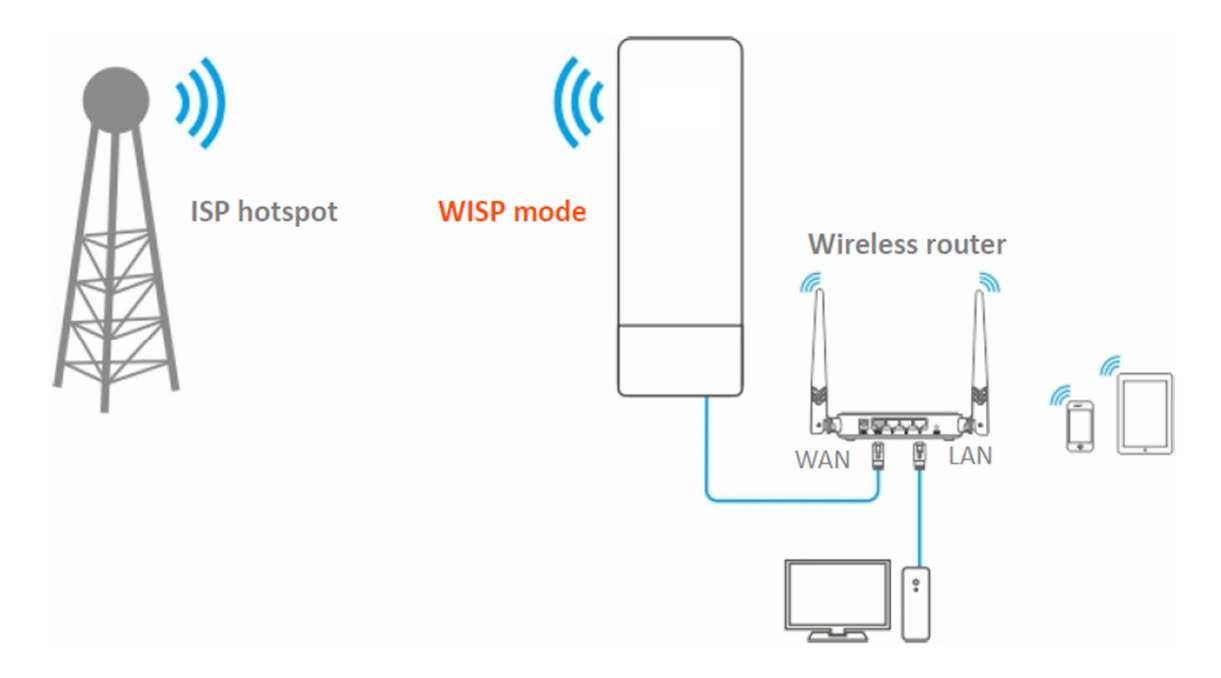

Para acessar a internet, você precisa configurar o roteador da seguinte maneira.

Para configuração detalhada do roteador, consulte o manual do usuário correspondente. Passo 1 Faça login na interface da web do roteador. Passo 2 Selecione IP Dinâmico como o Tipo de Conexão à Internet e salve as configurações.

Para acessar a internet com:

- Dispositivos sem fio: Conecte os dispositivos sem fio, como um smartphone, à rede WiFi do roteador sem fio conectado ao CPE.

- Dispositivos com fio: Conecte os dispositivos com fio, como um computador, às portas LAN do roteador sem fio conectado ao CPE. Certifique-se de que o endereço IP do computador seja obtido automaticamente.

4.4.3 Exemplo de acesso a um hotspot sem fio do ISP

Requisito de rede

Você mora no campo e não é conveniente conectar o ISP mais próximo usando cabos Ethernet. Portanto, você deseja estender o hotspot do ISP para sua casa de maneira sem fio.

Solução

Configure o CPE para o modo WISP e conecte-o ao hotspot do ISP.

Suponha que o SSID e a senha do hotspot do ISP sejam:

- SSID: WiFi\_123456

- Senha: 12345678
- Tipo de Conexão à Internet: PPPoE

Nome de usuário: admin

Senha: admin

Topologia de rede

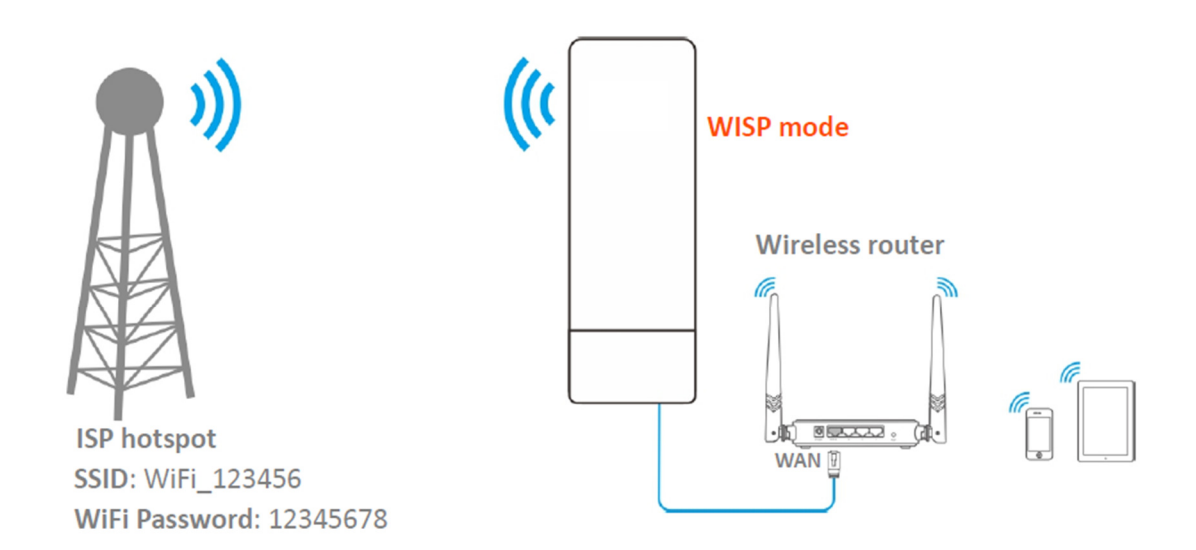

Procedimentos de configuração

Passo 1 Configure o CPE para o modo WISP.

Faça login na interface da web deste CPE e escolha Configuração Rápida para entrar na página de configuração.

2. Selecione WISP e clique em Avançar.

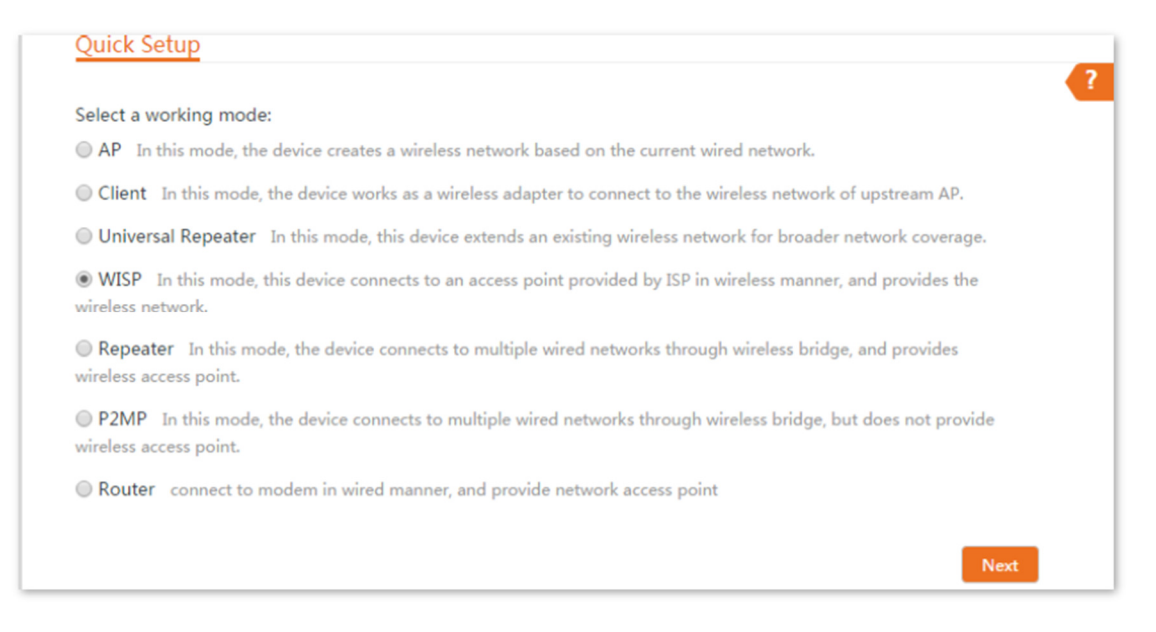

3. Selecione o SSID do hotspot do ISP, que é WiFi\_123456 neste exemplo, e clique em Avançar na parte inferior da página.

| Quick Setu                     | ip>>WISP               |                  |                   |               |                    | ? |
|--------------------------------|------------------------|------------------|-------------------|---------------|--------------------|---|
| Click "Scan",<br>and click "Ne | and select the wireles | s network you wa | nt to connect,    |               |                    |   |
|                                | Scan                   | Scan agair       | 2                 |               |                    |   |
|                                | Upstream AP            | WiFi_123456      |                   |               |                    |   |
| Select                         | SSID                   | Channel          | MAC Address       | Security Mode | Signal<br>Strength |   |
| ۲                              | WiFi_123456            | 165              | C8:3A:35:15:86:A1 | WPA2-PSK,AES  | lin.               |   |

4. Digite a senha WiFi do hotspot do ISP no campo Chave e clique em Avançar.

| Quick Setup>>WISP                                                       | <b>7</b>                                                                  |
|-------------------------------------------------------------------------|---------------------------------------------------------------------------|
| Ensure that the device uses the sa<br>Then enter the remote AP's WiFi p | me channel, encryption, and encryption algorithm as those of upstream AP. |
| Upstream AP                                                             | WiFi_123456                                                               |
| Upstream AP MAC Address                                                 | C8:3A:35:15:86:A1                                                         |
| Channel                                                                 | 165(5825MHz)                                                              |
| Security Mode                                                           | WPA2-PSK •                                                                |
| Encryption Algorithm                                                    | ● AES                                                                     |
| * Key                                                                   |                                                                           |
|                                                                         | Previous                                                                  |

5. Selecione o Tipo de Conexão à Internet do seu hotspot do ISP, que é PPPoE neste exemplo.

Digite o nome de usuário e a senha PPPoE fornecidos pelo seu ISP e clique em Avançar.

| Quick Setup>>WISP                                        |                           |                         |                  |      |
|----------------------------------------------------------|---------------------------|-------------------------|------------------|------|
| Please select an internet connectio<br>and click "Next". | n type, and enter the int | ernet parameters provid | ded by your ISP. | •    |
| Internet Connection Type                                 | DHCP (Dynamic IP)         | Static IP Address       | PPPoE            |      |
| PPPoE User Name                                          |                           |                         |                  |      |
| PPPoE Password                                           |                           |                         |                  |      |
|                                                          |                           |                         |                  |      |
|                                                          |                           |                         | Previous         | lext |

6. Personalize o SSID e a chave e clique em Avançar.

| Quick Setup>>WISP                                                      |                                            | 2             |
|------------------------------------------------------------------------|--------------------------------------------|---------------|
| You can set up your wireless netwo<br>Note down your wireless password | ork name and wireless password here.<br>d. |               |
| * SSID(WiFi Name)                                                      | Marry's WiFi                               |               |
| Channel                                                                | 165(5825MHz)                               |               |
| Security Mode                                                          | WPA2-PSK                                   |               |
| Encryption Algorithm                                                   | ● AES ○ TKIP ○ TKIP&AES                    |               |
| * Key                                                                  | •••••                                      |               |
|                                                                        |                                            | Previous Next |

7. Configure um endereço IP pertencente a um segmento de rede diferente do do seu hotspot do ISP. Por exemplo, se o endereço IP do seu hotspot do ISP for 192.168.2.1, você pode configurar o endereço IP deste dispositivo como 192.168.X.1 (X varia de 0 a 254, excluindo 2), que também é o endereço IP de login do CPE. Em seguida, clique em Avançar.

| Quick Setup>>WISP                                      |                          |                                                          | ? |
|--------------------------------------------------------|--------------------------|----------------------------------------------------------|---|
| Specify the device with an IP addre<br>or upstream AP. | ss whose network segment | is different from that of IP address of ISP access point |   |
| IP Address                                             | 192.168.5.1              |                                                          |   |
| Subnet Mask                                            | 255.255.255.0            |                                                          |   |
|                                                        |                          | Previous                                                 |   |

8. Clique em Salvar e aguarde até que o dispositivo reinicie para ativar as configurações.

| Quick Setup>>WISP                                              |               |   |
|----------------------------------------------------------------|---------------|---|
| The device is set to WISP, click "Save" to apply the settings. |               | ? |
|                                                                | Previous Save |   |

Quando os LEDs 1, 2 e 3 do CPE continuam piscando, o CPE está conectado ao seu hotspot do ISP com sucesso.

Passo 2 Configure o roteador sem fio.

- 1. Faça login na interface da web do roteador.
- 2. Selecione IP Dinâmico como Tipo de Conexão à Internet e salve as configurações.

### Verificação

Seus dispositivos com fio e sem fio podem se conectar ao roteador sem fio que está conectado ao CPE para acessar a internet.

### 4.5 Modo repetidor

4.5.1 Visão geral

No modo repetidor, o CPE conecta 2 ou mais (este dispositivo suporta no máximo 4) redes com fio com uma conexão sem fio e pode ser conectado tanto com clientes com fio quanto com clientes sem fio.

Para usar essa função, o AP par é necessário para suportar a função WDS. O modo repetidor pode ser usado para alcançar a comunicação entre vários escritórios de uma empresa em uma cidade.

O CPE no modo repetidor pode funcionar com o CPE no modo repetidor ou P2MP.

Cenário de aplicação

Você deseja combinar várias redes com fio em uma única de maneira sem fio. A topologia de rede é mostrada abaixo.

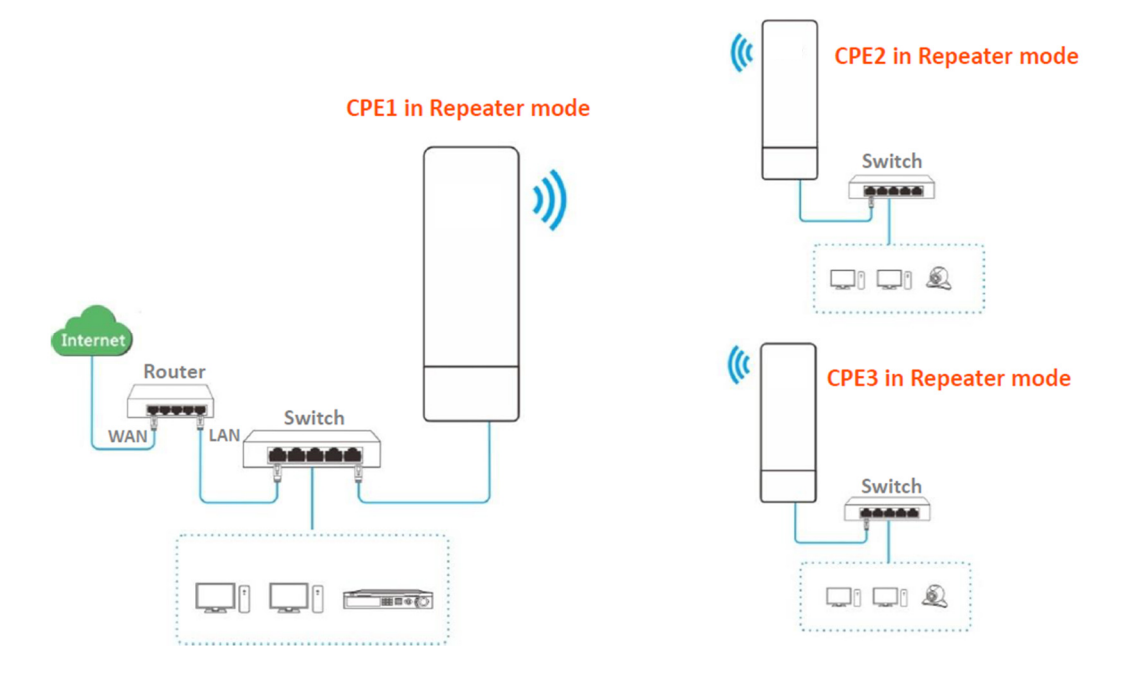

## 4.5.2 Configuração rápida

Ao configurar o modo repetidor, certifique-se de que o Canal e a Largura de Banda do Canal de todos os CPEs sejam iguais.

Ponte ponto a ponto

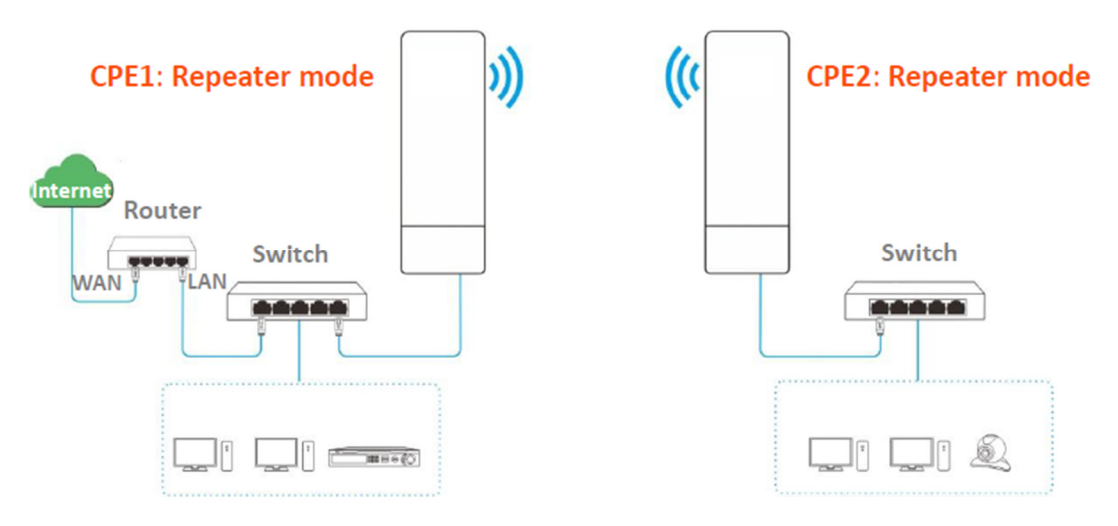

Suponha que os parâmetros relacionados sejam os seguintes:

CPE1

- Canal: 165
- Modo de segurança: WEP
- Tipo de autenticação: Compartilhado
- Chave padrão: Chave 1, 12345

CPE2

- Endereço MAC WLAN: C8:3A:35:15:86:B2

Para verificar o SSID e a chave do CPE, você pode fazer login na interface da web do CPE e escolher Sem fio > Básico para entrar na página.

Passo 1 Configure o CPE2 para o modo repetidor.

1. Faça login na interface da web do CPE2 e escolha Sem fio > Básico para entrar na página de configuração.

2. Modifique o Canal (165 neste exemplo) e a Largura de Banda do Canal (20 MHz neste exemplo) e clique em Salvar.

| Basic                  |                       |
|------------------------|-----------------------|
| Enable Wireless        |                       |
| Country/Region         | China                 |
| SSID                   |                       |
| Broadcast SSID         | Enable      Disable   |
| Network Mode           | 11a/n 🔻               |
| * Channel              | 165(5825MHz) <b>•</b> |
| Channel Shift          | Enable Isable         |
| Transmit Power         | 1dBm 26dBm            |
| * Channel Bandwidth    | 20MHz 🔻               |
| Transmit Rate          | Auto 🔻                |
| Security Mode          | None 🔻                |
| Isolate Client         | Enable Isable         |
| Max. Number of Clients | 48 (Range: 1 to 128)  |
|                        | Save                  |

3. Escolha Configuração rápida para entrar na página de configuração. Clique em Repetidor e depois em Avançar.

| Quick Setup                                |                                                                                                    |
|--------------------------------------------|----------------------------------------------------------------------------------------------------|
| Select a working mo                        | de:                                                                                                 |
| AP In this mode, t                         | he device creates a wireless network based on the current wired network.                            |
| Client In this mod                         | le, the device works as a wireless adapter to connect to the wireless network of upstream AP.       |
| Universal Repeate                          | r In this mode, this device extends an existing wireless network for broader network coverage.      |
| WISP In this mod wireless network.         | e, this device connects to an access point provided by ISP in wireless manner, and provides the     |
| Repeater In this r<br>access point.        | node, the device connects to multiple wired networks through wireless bridge, and provides wireless |
| P2MP In this mod<br>wireless access point. | le, the device connects to multiple wired networks through wireless bridge, but does not provide    |
| Bouter connect to                          | o modem in wired manner, and provide network access point                                           |

4. Selecione o SSID de CPEI na lista, e clique em Avançar na parte inferior da página.

| Quick Setup>>Repeater                                                                   |                                        |                 |                   |               |                    |  |  |
|-----------------------------------------------------------------------------------------|----------------------------------------|-----------------|-------------------|---------------|--------------------|--|--|
| Click "Scan", and select the wireless network you want to connect,<br>and click "Next". |                                        |                 |                   |               |                    |  |  |
| Scan <u>Scan again</u>                                                                  |                                        |                 |                   |               |                    |  |  |
|                                                                                         | Peer AP1                               | C8:3A:35:15:86: | A1                |               |                    |  |  |
|                                                                                         | Peer AP2                               | Select an SSID  | or enter a MAC    |               |                    |  |  |
|                                                                                         | Peer AP3 Select an SSID or enter a MAC |                 |                   |               |                    |  |  |
|                                                                                         | Peer AP4                               | Select an SSID  | or enter a MAC    |               |                    |  |  |
| Select                                                                                  | SSID                                   | Channel         | MAC Address       | Security Mode | Signal<br>Strength |  |  |
|                                                                                         |                                        | 165             | C8:3A:35:15:86:A1 | WEP           | .atl               |  |  |

- Se as redes sem fio não puderem ser escaneadas, verifique se você ativou a opção Habilitar sem fio na página Sem fio > Básico.

- Somente as redes WiFi cujos modos de segurança estão definidos como nenhum ou WEP podem ser exibidas na lista.

5. Configure o Tipo de Autenticação e a Chave Padrão para serem iguais aos de CPEI, insira a chave I e clique em Avançar.

| Quick Setup>>Repeater                                                                 |                                          |                                           |
|---------------------------------------------------------------------------------------|------------------------------------------|-------------------------------------------|
| Ensure that the device uses the sa<br>Enter the key of peer AP1, and clic<br>Peer AP1 | me channel, encryption, and<br>k "Next". | encryption algorithm as those of peer AP. |
| MAC Address of Peer AP1                                                               | C8:3A:35:15:86:A1                        |                                           |
| Channel                                                                               | 165(5825MHz) •                           |                                           |
| Security Mode                                                                         | WEP •                                    |                                           |
| Authentication Type                                                                   | Shared •                                 |                                           |
| Default Key                                                                           | Key 1                                    |                                           |
| Key 1                                                                                 | •••••                                    | ASCII 🔻                                   |
| Key 2                                                                                 | •••••                                    | ASCII V                                   |
| Key 3                                                                                 | ••••                                     | ASCII •                                   |
| Key 4                                                                                 | •••••                                    | ASCII V                                   |
|                                                                                       |                                          | Previous                                  |

### Descrição dos parâmetros

| Name                       | Description                                                                                                    |
|----------------------------|----------------------------------------------------------------------------------------------------|
| Peer AP1                   | It specifies the wireless network name (SSID) of the peer AP1.                                                                              |
| MAC Address of Peer<br>AP1 | It specifies the MAC address of the wireless network to be bridged.                                                                         |
| Channel                    | It specifies the operating channel of the WiFi network to be bridged. It will be automatically populated when you select an SSID to bridge. |
|                            | It specifies the security mode of the WiFi network to be bridged. It will be automatically populated when you select an SSID to bridge.     |
| Security Mode              | QTIP                                                                                                    |
|                            |                                                                                                    |

The Repeater mode only supports WEP and None security modes.

6. Configure o endereço IP para um endereço IP não utilizado pertencente ao mesmo segmento de rede que o de CPEI. Por exemplo, se o endereço IP de CPEI for 192.168.2.1, você pode configurar o endereço IP deste dispositivo como 192.168.2.X (X varia de 2 a 254). Em seguida, configure a Máscara de Sub-rede para ser a mesma de CPEI e clique em Avançar.

| Quick Setup>>Repeater              |                            |                             |          |      | 2   |
|------------------------------------|----------------------------|-----------------------------|----------|------|-----|
| Set the IP address to an unused IP | address belonging to the r | network segment of peer AP. |          |      |     |
| IP Address                         | 192.168.2.100              |                             |          |      |     |
| Subnet Mask                        | 255.255.255.0              | ]                           |          |      |     |
|                                    |                            |                             |          |      |     |
|                                    |                            |                             | Previous | Next | - 1 |

7. Clique em Salvar e aguarde até que o dispositivo reinicie para ativar as configurações.

| Quick Setup>>Repeater                                              |               |   |
|--------------------------------------------------------------------|---------------|---|
| The device is set to Repeater, click "Save" to apply the settings. |               | ? |
|                                                                    | Previous Save |   |

Passo 2 Execute o procedimento do Passo 1 acima para configurar o CPE1 para o modo repetidor. As diferenças estão listadas abaixo:

- Selecione o SSID de CPE2.

- Não é necessário alterar o endereço IP de CPE1.

Se houver várias redes sem fio com o mesmo SSID, selecione aquela com o endereço MAC WLAN de CPE2, que é C8:3A:35:15:86:B2 neste exemplo.

Para verificar se a ponte foi bem-sucedida:

Método 1: Quando os indicadores LED1, LED2 e LED3 de CPE1 e CPE2 estiverem sólidos, a ponte foi bem-sucedida.

Método 2:

Passo 1 Faça login na interface da web de CPE1.

Passo 2 Escolha Avançado > Diagnosticar, selecione Ping no menu suspenso Diagnosticar, insira o endereço IP de CPE2 e clique em Iniciar.

| POSIT | IVO |
|-------|-----|
| SEG   |     |

| Diagnose               |          |                          |
|------------------------|----------|--------------------------|
| Diagnose               | Ping •   | ]                        |
| IP Address             | Manual • |                          |
| IP Address/Domain Name |          |                          |
| Ping Packet            | 4        | (Range: 1 to 10000)      |
| Packet Size            | 32       | Byte (Range: 1 to 60000) |
|                        | Start    |                          |

A ponte é bem-sucedida quando o ping é bem-sucedido.

Ponte de ponto para múltiplos pontos

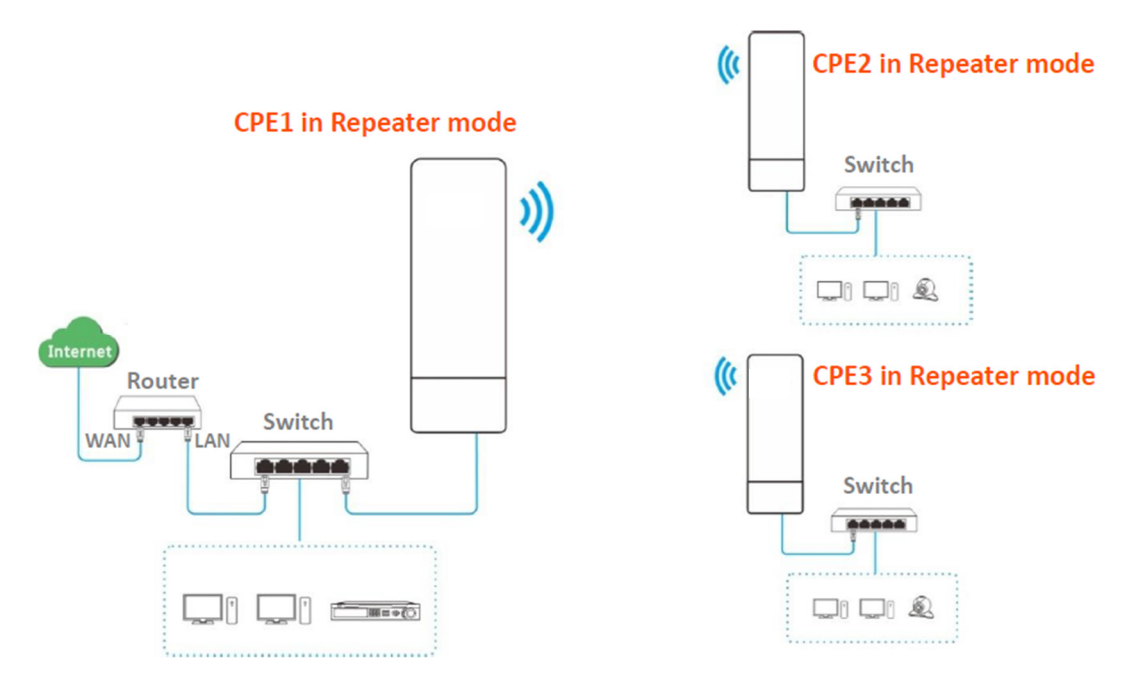

Suponha que os parâmetros relacionados sejam os seguintes:

CPE1:

- Endereço IP: 192.168.2.1
- Canal: 165
- Largura de banda do canal: 20 MHz
- Modo de segurança: Nenhum

## POSITIVO

SEG

CPE2:

- Endereço MAC WLAN: C8:3A:35:15:86:8C

CPE3:

- Endereço MAC WLAN: C8:3A:35:01:8C:C9

Passo 1 Configure o CPE2 para o modo repetidor.

1. Faça login na interface da web do CPE2.

2. Modifique o Canal (165 neste exemplo) e a Largura de Banda do Canal (20 MHz neste exemplo) e clique em Salvar.

| Basic                  |                      |
|------------------------|----------------------|
| Enable Wireless        |                      |
| Country/Region         | China 🔻              |
| SSID                   |                      |
| Broadcast SSID         | Enable      Disable  |
| Network Mode           | 11a/n 🔻              |
| * Channel              | 165(5825MHz) •       |
| Channel Shift          | Enable Isable        |
| Transmit Power         | 1dBm 26dBm           |
| * Channel Bandwidth    | 20MHz 🔻              |
| Transmit Rate          | Auto 🔻               |
| Security Mode          | None 🔻               |
| Isolate Client         | Enable Isable        |
| Max. Number of Clients | 48 (Range: 1 to 128) |
|                        | Save Cancel          |

3. Escolha Configuração rápida e selecione Repetidor.

| POSI | TI | V | 0 |
|------|----|---|---|
| SEG  |    |   |   |

| Quick Se               | tup                                                                                                    |
|------------------------|----------------------------------------------------------------------------------------------------|
| Select a wo            | orking mode:                                                                                                    |
| ● AP In the            | his mode, the device creates a wireless network based on the current wired network.                                       |
| Client I               | In this mode, the device works as a wireless adapter to connect to the wireless network of upstream AP.                   |
| Universa               | al Repeater In this mode, this device extends an existing wireless network for broader network coverage.                  |
| WISP In wireless net   | n this mode, this device connects to an access point provided by ISP in wireless manner, and provides the<br>twork.       |
| Repeate access point   | r In this mode, the device connects to multiple wired networks through wireless bridge, and provides wireless t.          |
| P2MP I<br>wireless acc | In this mode, the device connects to multiple wired networks through wireless bridge, but does not provide<br>cess point. |
| Router                 | connect to modem in wired manner, and provide network access point                                                        |
|                        | Next                                                                                                    |

4. Selecione o SSID de CPEI na lista, e clique em Avançar na parte inferior da página.

- Se você não conseguir escanear o SSID de CPEI na lista, escolha Wireless > Básico e habilite a função sem fio. Em seguida, tente novamente.

- Apenas as redes Wi-Fi cujos modos de segurança estão definidos como nenhum ou WEP podem ser exibidas na lista.

| Quick Setup     | >>Repeater                             |                 |                   |               |          | _ |
|-----------------|----------------------------------------|-----------------|-------------------|---------------|----------|---|
| Citab ICasa I a |                                        |                 |                   |               |          | ? |
| Click Scan, a   | nd select the wireles                  | s network you w | ant to connect,   |               |          |   |
| and click "Nex  | :t".                                   |                 |                   |               |          |   |
|                 | Scan                                   | Scan aga        | in                |               |          |   |
|                 |                                        |                 |                   |               |          |   |
|                 | Peer AP1 C8:3A:35:15:86:A1             |                 |                   |               |          |   |
|                 | Deer AD2                               | Calast as COID  |                   |               |          |   |
|                 | Peer AP2 Select an SSID or enter a MAC |                 |                   |               |          |   |
|                 | Peer AP3                               | Select an SSID  | ) or enter a MAC  |               |          |   |
|                 |                                        |                 |                   |               |          |   |
|                 | Peer AP4 Select an SSID or enter a MAC |                 | ) or enter a MAC  |               |          |   |
|                 |                                        |                 |                   |               | Signal   |   |
| Select          | SSID                                   | Channel         | MAC Address       | Security Mode | Strength |   |
|                 |                                        | 165             | C8:3A:35:15:86:A1 | None          | .et      |   |
|                 |                                        |                 |                   |               | 10000    |   |

5. Clique em Avançar diretamente na página seguinte.

| POSI | TIVO |
|------|------|
| SEG  |      |

| Quick Setup>>Repeater                                                     | 2                                                                     |
|---------------------------------------------------------------------------|-----------------------------------------------------------------------|
| Ensure that the device uses the sa<br>Enter the key of peer AP1, and cliv | me channel, encryption, and encryption algorithm as those of peer AP. |
| Peer AP1                                                                  |                                                                       |
| MAC Address of Peer AP1                                                   | C8:3A:35:15:86:A1                                                     |
| Channel                                                                   | 165(5825MHz) <b>v</b>                                                 |
| Security Mode                                                             | None •                                                                |
|                                                                           | Previous                                                              |

6. Configure o endereço IP para um endereço IP não utilizado pertencente ao mesmo segmento de rede que o de CPE1. Por exemplo, se o endereço IP de CPE1 for 192.168.2.1, você pode configurar o endereço IP deste dispositivo como 192.168.2.X (X varia de 2 a 254). Em seguida, configure a Máscara de Sub-rede para ser a mesma de CPE1 e clique em Avançar.

|                                   |                        |                      |            |          |      | 2 |
|-----------------------------------|------------------------|----------------------|------------|----------|------|---|
| et the IP address to an unused IP | address belonging to t | he network segment o | f peer AP. |          |      |   |
| IP Address                        | 192.168.2.100          |                      |            |          |      |   |
| Subnet Mask                       | 255.255.255.0          |                      |            |          |      |   |
|                                   |                        |                      |            |          |      |   |
|                                   |                        |                      |            | Previous | Next |   |

7. Clique em Salvar e aguarde até que o dispositivo reinicie para ativar as configurações.

| Quick Setup>>Repeater                                              |               |
|--------------------------------------------------------------------|---------------|
|                                                                    | 2             |
| The device is set to Repeater, click "Save" to apply the settings. |               |
|                                                                    | Previous Save |
|                                                                    |               |

Passo 2 Execute o Passo 1 acima para configurar CPE3 no modo Repetidor e fazer a ponte com CPE1.

Passo 3 Configure CPE1 no modo Repetidor e faça a ponte com CPE2 e CPE3.

1. Faça login na interface de usuário web de CPE1 e escolha Configuração Rápida para entrar na página de configuração.

2. Selecione o modo Repetidor e clique em Avançar.

3. Selecione os SSIDs de CPE2 e CPE3 e clique em Avançar na parte inferior da página.

Se houver várias redes sem fio com o mesmo SSID, selecione aquelas com os endereços MAC da WLAN de CPE2 e CPE3, que são C8:3A:35:15:86:8C e C8:3A:35:01:8C:C9 neste exemplo.

| Quick Setup>:                       | Repeater           |                  |                   |               |                    |   |
|-------------------------------------|--------------------|------------------|-------------------|---------------|--------------------|---|
| Click "Scan", and and click "Next". | select the wireles | s network you wa | ant to connect,   |               | •                  | ? |
|                                     | Scan               | C Scan aga       | in                |               |                    |   |
|                                     | Peer AP1           | C8:3A:35:15:86   | :8C               |               |                    |   |
|                                     | Peer AP2           | C8:3A:35:01:80   | D:C9              |               |                    |   |
|                                     | Peer AP3           | Select an SSID   | or enter a MAC    |               |                    |   |
|                                     | Peer AP4           | Select an SSID   | ) or enter a MAC  |               |                    |   |
| Select                              | SSID               | Channel          | MAC Address       | Security Mode | Signal<br>Strength |   |
| ۲                                   |                    | 165              | C8:3A:35:15:86:8C | None          | .atl               |   |
| ۲                                   |                    | 165              | C8:3A:35:01:8C:C9 | None          |                    |   |

# 4. Clique em Avançar na página seguinte.

| Quick Setup>>Repeater               |                                                                       |
|-------------------------------------|-----------------------------------------------------------------------|
|                                     | 2                                                                     |
| Ensure that the device uses the sa  | me channel, encryption, and encryption algorithm as those of peer AP. |
| Enter the key of peer AP1, and clic | k "Next".                                                             |
| Peer AP1                            |                                                                       |
| MAC Address of Peer AP1             | C8:3A:35:15:86:8C                                                     |
| Channel                             | 165(5825MHz) •                                                        |
| Security Mode                       | None •                                                                |
|                                     | Previous                                                              |

## 5. Clique em Avançar.

| Quick Setup>>Repeater              |                          |                             |               | ? |
|------------------------------------|--------------------------|-----------------------------|---------------|---|
| Set the IP address to an unused IP | address belonging to the | network segment of peer AP. |               |   |
| IP Address                         | 192.168.2.1              |                             |               |   |
| Subnet Mask                        | 255.255.255.0            |                             |               |   |
|                                    |                          |                             | Previous Next |   |

6. Clique em Salvar e aguarde até que o dispositivo reinicie para ativar as configurações.

| Quick Setup>>Repeater                                              |          |   |
|--------------------------------------------------------------------|----------|---|
| The device is set to Repeater, click "Save" to apply the settings. |          | ? |
|                                                                    | Previous |   |

Para verificar se a ponte foi bem-sucedida:

Método 1: Quando os indicadores LED1, LED2 e LED3 de CPE1, CPE2 e CPE3 estiverem acesos de forma contínua, a ponte foi bem-sucedida.

Método 2:

Passo 1 Faça login na interface de usuário web de CPE1.

Passo 2 Escolha Avançado > Diagnosticar, selecione Ping no menu suspenso Diagnóstico, insira o endereço IP de CPE2 e CPE3 respectivamente e clique em Iniciar.

| Diagnose               |          |                          |
|------------------------|----------|--------------------------|
| Diagnose               | Ping •   | ]                        |
| IP Address             | Manual • |                          |
| IP Address/Domain Name |          |                          |
| Ping Packet            | 4        | (Range: 1 to 10000)      |
| Packet Size            | 32       | Byte (Range: 1 to 60000) |
|                        | Start    |                          |

A ponte foi bem-sucedida quando o ping tiver sucesso.

4.6 Modo P2MP

4.6.1 Visão geral

No modo P2MP (Ponto a Múltiplos Pontos), o CPE conecta 2 ou mais (este dispositivo suporta no máximo 4) redes com fio com uma conexão sem fio e não fornece serviço de acesso sem fio.

O CPE no modo P2MP pode funcionar com o CPE no modo Repetidor.

O procedimento de configuração do modo P2MP é semelhante ao modo Repetidor. No exemplo a seguir, o CPE opera no modo P2MP e faz a ponte para quatro CPEs operando no modo Repetidor.

Cenário de aplicação

O CPE é usado para combinar 4 redes locais em uma em uma conexão sem fio. A topologia de rede é mostrada abaixo.

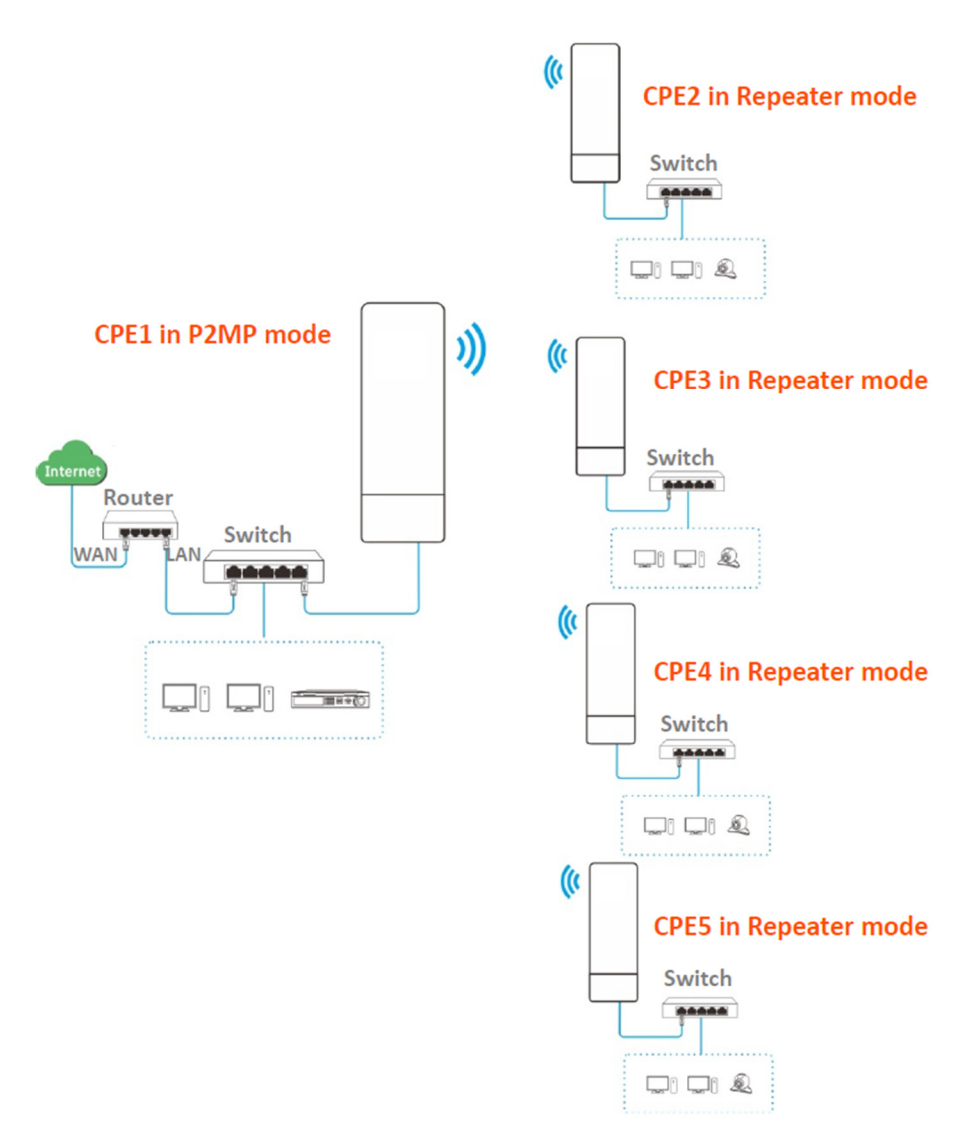

4.6.2 Configuração rápida

Suponha que os parâmetros relacionados sejam os seguintes:

CPE1:

- Endereço IP: 192.168.2.1
- Canal: 165
- Largura de banda do canal: 20MHz
- Modo de segurança: Nenhum

CPE2 a CPE5:

Procedimentos de configuração

Ao definir o CPE no modo P2MP, certifique-se de que todos os CPEs operam no mesmo canal.

Passo I Configure o CPE2 no modo Repetidor e faça a ponte para o CPEI.

- 1. Faça login na interface web do CPE2.
- 2. Escolha Sem fio > Básico para modificar o canal e a largura de banda do canal do CPE, que

são 165 e 20MHz neste exemplo.

| Basic               |                       |
|---------------------|-----------------------|
| Enable Wireless     | ?                     |
| Country/Region      | China •               |
| SSID                |                       |
| Broadcast SSID      | Enable     Disable    |
| Network Mode        | 11a/n •               |
| * Channel           | 165(5825MHz) <b>•</b> |
| Channel Shift       | Enable     Isable     |
| Transmit Power      | 1dBm 23dBm            |
| * Channel Bandwidth | 20MHz T               |
| Transmit Rate       | Auto •                |
| Security Mode       | None •                |

3. Escolha Configuração Rápida, selecione o modo Repetidor e clique em Avançar.

| Quick Setup                                                                                                    |
|----------------------------------------------------------------------------------------------------|
|                                                                                                    |
| Select a working mode:                                                                                                    |
| ◎ AP In this mode, the device creates a wireless network based on the current wired network.                                           |
| Client In this mode, the device works as a wireless adapter to connect to the wireless network of upstream AP.                         |
| O Universal Repeater In this mode, this device extends an existing wireless network for broader network coverage.                      |
| ◎ WISP In this mode, this device connects to an access point provided by ISP in wireless manner, and provides the wireless network.    |
| Repeater In this mode, the device connects to multiple wired networks through wireless bridge, and provides wireless access point.     |
| P2MP In this mode, the device connects to multiple wired networks through wireless bridge, but does not provide wireless access point. |
| Router connect to modem in wired manner, and provide network access point                                                              |
|                                                                                                    |
| Next                                                                                                    |

4. Selecione o SSID de CPEI, e clique em Avançar na parte inferior da página.

| Quick S              | Setup > > Repeater           |                                        |                   |               |                    | 7 |
|----------------------|------------------------------|----------------------------------------|-------------------|---------------|--------------------|---|
| Click "S<br>and clic | can", and select the wireles | s network you w                        | ant to connect,   |               |                    |   |
|                      | Scan                         | Scan aga                               | in                |               |                    |   |
|                      | Peer AP1                     | C8:3A:35:15:86                         | 5:A1              |               |                    |   |
|                      | Peer AP2                     | eer AP2 Select an SSID or enter a MAC  |                   |               |                    |   |
|                      | Peer AP3                     | Peer AP3 Select an SSID or enter a MAC |                   |               |                    |   |
|                      | Peer AP4                     | Select an SSIE                         | ) or enter a MAC  |               |                    |   |
| Selec                | t SSID                       | Channel                                | MAC Address       | Security Mode | Signal<br>Strength |   |
|                      |                              | 165                                    | C8:3A:35:15:86:A1 | None          | atl.               |   |

- Se você não conseguir encontrar nenhum SSID na lista, escolha Sem fio > Básico e ative a função sem fio. Tente novamente.

- Se você não conseguir encontrar o SSID de CPEI na lista, ajuste a direção do CPE2 e mova-o mais perto do CPEI.

- O modo repetidor suporta apenas os modos de segurança Nenhum e WEP.

5. Clique em Avançar na página seguinte.

| Quick Setup>>Repeater               |                             |                                           |      |
|-------------------------------------|-----------------------------|-------------------------------------------|------|
|                                     |                             |                                           | ?    |
| Ensure that the device uses the sa  | me channel, encryption, and | encryption algorithm as those of peer AP. |      |
| Enter the key of peer AP1, and clic | k "Next".                   |                                           |      |
| Peer AP1                            |                             |                                           |      |
|                                     |                             |                                           |      |
| MAC Address of Peer AP1             | C8:3A:35:15:86:A1           |                                           |      |
| Channel                             | 165(5825MHz) •              |                                           |      |
|                                     |                             |                                           |      |
| Security Mode                       | None •                      |                                           |      |
|                                     |                             |                                           |      |
|                                     |                             | Previous                                  | Next |
|                                     |                             |                                           |      |

6. Configure o endereço IP para um endereço IP não utilizado pertencente ao mesmo segmento de rede que o de CPE1. Por exemplo, se o endereço IP de CPE1 for 192.168.2.1, você pode configurar o endereço IP do dispositivo como 192.168.2.X (X varia de 2 a 254). Em seguida, clique em Avançar.

| Quick Setup>>Repeater              |                            |                             |          |      | 7   |
|------------------------------------|----------------------------|-----------------------------|----------|------|-----|
| Set the IP address to an unused IP | address belonging to the r | network segment of peer AP. |          |      | -   |
| IP Address                         | 192.168.2.100              |                             |          |      |     |
| Subnet Mask                        | 255.255.255.0              |                             |          |      |     |
|                                    |                            |                             |          |      |     |
|                                    |                            |                             | Previous | Next | - 1 |

7. Clique em Salvar e aguarde até que o dispositivo reinicie para ativar as configurações.

| Quick Setup>>Repeater                                          |               |
|----------------------------------------------------------------|---------------|
|                                                                |               |
| The device is set to P2MP, click "Save" to apply the settings. |               |
|                                                                | Previous Save |

Passo 2 Execute o Passo 1 para configurar o CPE3, CPE4 e CPE5 no modo Repetidor e faça a ponte para o

CPE1.

Passo 3 Configure o CPE1 no modo P2MP e faça a ponte para o CPE2, CPE3, CPE4 e CPE5.

1. Faça login na interface web do CPE1 e escolha Configuração Rápida para entrar na página de configuração.

- 2. Selecione o modo P2MP e clique em Avançar.
- 3. Selecione os SSIDs de CPE2, CPE3, CPE4 e CPE5, e clique em Avançar.

| Quick Setu    | ID>>P2MP               |                 |                   |               |                    |
|---------------|------------------------|-----------------|-------------------|---------------|--------------------|
|               |                        |                 |                   |               |                    |
| Click "Scan", | and select the wireles | s network you w | ant to connect,   |               |                    |
| and click the | Scan                   | Scan aga        | in                |               |                    |
|               | Peer AP1               | C8:3A:35:01:80  | C:C9              |               |                    |
|               | Peer AP2               | C8:3A:35:35:B/  | A:01              |               |                    |
|               | Peer AP3               | C8:3A:35:FD:8   | D:A1              |               |                    |
|               | Peer AP4               | C8:3A:35:09:93  | 3:51              |               |                    |
| Select        | SSID                   | Channel         | MAC Address       | Security Mode | Signal<br>Strength |
|               |                        | 165             | C8:3A:35:01:8C:C9 | None          | lle.               |
|               |                        | 165             | C8:3A:35:35:BA:01 | None          | line.              |
|               |                        | 165             | C8:3A:35:FD:8D:A1 | None          | lite.              |
|               |                        | 165             | C8:3A:35:09:93:51 | None          | lle.               |

Descrição dos parâmetros

4. Clique em Avançar na página seguinte.

| Quick Setup>>P2MP                  |                                                                       |
|------------------------------------|-----------------------------------------------------------------------|
|                                    | ?                                                                     |
| Ensure that the device uses the sa | me channel, encryption, and encryption algorithm as those of peer AP. |
| Enter the key of peer AP1, and cli | k "Next".                                                             |
| Peer AP1                           |                                                                       |
| MAC Address of Peer AP1            | C8:3A:35:01:8C:C9                                                     |
| Channel                            | 165(5825MHz) •                                                        |
| Security Mode                      | None •                                                                |
|                                    | Previous Next                                                         |

## Descrição dos parâmetros

| Name                       | Description                                                                                                    |
|----------------------------|----------------------------------------------------------------------------------------------------|
| Peer AP1                   | It specifies the wireless network name (SSID) of the peer AP.                                                                                            |
| MAC Address of Peer<br>AP1 | It specifies the MAC address of the wireless network to be bridged.                                                                                      |
| Channel                    | It specifies the operating channel of the WiFi network to be bridged. It will be automatically populated when you select an SSID to bridge.              |
| Security Mode              | It specifies the security mode of the WiFi network to be bridged. It will be automatically populated when you select an SSID to bridge. $Q_{\text{TIP}}$ |
|                            | The P2MP mode only supports WEP and None security modes.                                                                                                 |

## 5. Clique em Avançar na página seguinte.

| Quick Setup>>P2MP                  |                            |                            |          |      |  |
|------------------------------------|----------------------------|----------------------------|----------|------|--|
| Set the IP address to an unused IP | address belonging to the n | etwork segment of peer AP. |          |      |  |
| IP Address                         | 192.168.2.1                |                            |          |      |  |
| Subnet Mask                        | 255.255.255.0              |                            |          |      |  |
|                                    |                            |                            |          |      |  |
|                                    |                            |                            | Previous | Next |  |

6. Clique em Salvar e aguarde até que o dispositivo reinicie para ativar as configurações.

| Quick Setup>>P2MP                                              |               |   |
|----------------------------------------------------------------|---------------|---|
|                                                                |               | ? |
| The device is set to P2MP, click "Save" to apply the settings. |               |   |
|                                                                | Previous Save |   |
|                                                                |               |   |

Para verificar se a ponte foi bem-sucedida:

Método 1: Quando os indicadores LED1, LED2 e LED3 dos CPEs estiverem acesos de forma contínua, a ponte foi bem-sucedida.

Método 2:

Passo 1 Faça login na interface web do CPE1.

Passo 2 Escolha Avançado > Diagnosticar, selecione Ping no menu suspenso Diagnóstico, insira os endereços IP dos CPEs2, CPE3, CPE4 e CPE5 respectivamente e clique em Iniciar.

| Diagnose               |          |                          |
|------------------------|----------|--------------------------|
| Diagnose               | Ping •   | ]                        |
| IP Address             | Manual • | ]                        |
| IP Address/Domain Name |          | ]                        |
| Ping Packet            | 4        | (Range: 1 to 10000)      |
| Packet Size            | 32       | Byte (Range: 1 to 60000) |
|                        | Start    |                          |

A ponte foi bem-sucedida quando o ping for bem-sucedido.

4.6.3 Exemplo de combinação de redes com fio (modo repetidor + modo P2MP)

Requisito de rede

Você possui três escritórios em uma propriedade que não estão muito distantes um do outro, e apenas um escritório possui serviço de internet. Agora você deseja combinar as redes dos três escritórios em uma só e fornecer redes sem fio para dispositivos sem fio nos escritórios sem serviço de internet.

Solução

Configure o CPE1 no modo P2MP e configure o CPE2 e o CPE3 no modo Repetidor.

Topologia de rede

| POSITIVO<br><sup>SEG</sup> |                         |
|----------------------------|-------------------------|
|                            | ((CPE2 in Repeater mode |
| CPE1 in P2MP mode          |                         |
| ))                         | Switch                  |
| Router<br>Switch           | CPE3: Repeater mode     |

Procedimentos de configuração

()•==W

Suponha que os parâmetros sem fio de CPEI sejam os seguintes:

- Endereço IP: 192.168.2.1
- Canal: 165
- Modo de segurança: Nenhum

Passo 1 Configure as configurações sem fio do CPE2.

Faça login na interface web do CPE2 e escolha Sem fio > Básico para entrar 1. na página de configuração.

1 🖵 🔬

2. Altere o SSID.

3. Configure o canal para o mesmo que o de CPE1, que é 165 neste exemplo.

4. Configure o Modo de segurança para o mesmo que o de CPE1, que é Nenhum neste exemplo.

5. Clique em Salvar para aplicar as configurações.

| Basic             |               |      |  |
|-------------------|---------------|------|--|
| Enable Wireless   |               |      |  |
| Country/Region    | China         | •    |  |
| * SSID            |               |      |  |
| Broadcast SSID    | Enable        | e    |  |
| Network Mode      | 11a/n         | •    |  |
| * Channel         | 165(5825MHz)  | •    |  |
| Channel Shift     | Enable   Sisa | e    |  |
| Transmit Power    | 1dBm          | 3dBm |  |
| Channel Bandwidth | 20MHz         | •    |  |
| Transmit Rate     | Auto          | •    |  |
| 🖌 Security Mode   | None          | •    |  |

Passo 2 Configure o CPE2 no modo Repetidor.

POSITIVO

SEG

1. Escolha Configuração Rápida e selecione Repetidor.

| Quick Setup                                                                                                    |
|----------------------------------------------------------------------------------------------------|
| Select a working mode:                                                                                                    |
| ◎ AP In this mode, the device creates a wireless network based on the current wired network.                                           |
| Client In this mode, the device works as a wireless adapter to connect to the wireless network of upstream AP.                         |
| O Universal Repeater In this mode, this device extends an existing wireless network for broader network coverage.                      |
| WISP In this mode, this device connects to an access point provided by ISP in wireless manner, and provides the wireless network.      |
| Repeater In this mode, the device connects to multiple wired networks through wireless bridge, and provides wireless access point.     |
| P2MP In this mode, the device connects to multiple wired networks through wireless bridge, but does not provide wireless access point. |
| Router connect to modem in wired manner, and provide network access point                                                              |
| Next                                                                                                    |

2. Selecione o SSID de CPEI na lista, e clique em Avançar na parte inferior da página.

- Se você não conseguir encontrar nenhum SSID na lista, escolha Sem fio > Básico e ative a função sem fio. Tente novamente.

- Se você não conseguir encontrar o SSID de CPE1 na lista, ajuste a direção de CPE2 e mova-o mais perto de CPE1.

| Quick Setup>                        | >Repeater          |                               |                   |               |                    |
|-------------------------------------|--------------------|-------------------------------|-------------------|---------------|--------------------|
| Click "Scan", and and click "Next". | select the wireles | s network you wa              | ant to connect,   |               | <u> </u>           |
|                                     | Scan               | C Scan aga                    | in                |               |                    |
|                                     | Peer AP1           | C8:3A:35:15:86:A1             |                   |               |                    |
|                                     | Peer AP2           | Select an SSID or enter a MAC |                   |               |                    |
|                                     | Peer AP3           | Select an SSID or enter a MAC |                   |               |                    |
|                                     | Peer AP4           | Select an SSID                | or enter a MAC    |               |                    |
| Select                              | SSID               | Channel                       | MAC Address       | Security Mode | Signal<br>Strength |
|                                     |                    | 165                           | C8:3A:35:15:86:A1 | None          |                    |

3. Clique em Avançar diretamente na página seguinte.

| Quick Setup>>Repeater                                                     |                                                                                    |  |
|---------------------------------------------------------------------------|------------------------------------------------------------------------------------|--|
| Ensure that the device uses the sa<br>Enter the key of peer AP1, and clie | ne channel, encryption, and encryption algorithm as those of peer AP.<br>k "Next". |  |
| Peer AP1                                                                  |                                                                                    |  |
| MAC Address of Peer AP1                                                   | C8:3A:35:15:86:A1                                                                  |  |
| Channel                                                                   | 165(5825MHz) <b>v</b>                                                              |  |
| Security Mode                                                             | None •                                                                             |  |
|                                                                           | Previous                                                                           |  |

4. Configure o endereço IP para um endereço IP não utilizado pertencente ao mesmo segmento de rede que o de CPE1. Por exemplo, se o endereço IP de CPE1 for 192.168.2.1, você pode configurar o endereço IP deste dispositivo como 192.168.2.X (X varia de 2 a 254). Em seguida, clique em Avançar.

| Quick Setup>>Repeater              |                          |                             |               |          |
|------------------------------------|--------------------------|-----------------------------|---------------|----------|
| Set the IP address to an unused IP | address belonging to the | network segment of peer AP. |               | <u> </u> |
| IP Address                         | 192.168.2.100            |                             |               |          |
| Subnet Mask                        | 255.255.255.0            |                             |               |          |
|                                    |                          |                             |               |          |
|                                    |                          |                             | Previous Next |          |

5. Clique em Salvar e aguarde até que o dispositivo reinicie para ativar as configurações.

| Quick Setup>>Repeater                                              |               |
|--------------------------------------------------------------------|---------------|
| The device is set to Repeater, click "Save" to apply the settings. | 2             |
|                                                                    | Previous Save |

Passo 3 Execute o Passo 1 e o Passo 2 acima para alterar as configurações sem fio do CPE3, configure-o no modo Repetidor e faça a ponte para o CPE1.

Passo 4 Configure o CPE1 no modo P2MP e faça a ponte para o CPE2 e o CPE3.

1. Faça login na interface web do CPE1 e escolha Configuração Rápida para entrar na página de configuração.

2. Selecione o modo P2MP e clique em Avançar.

| Quick Setup                                                                                                    |
|----------------------------------------------------------------------------------------------------|
| 2                                                                                                    |
| Select a working mode:                                                                                                    |
| ◎ AP In this mode, the device creates a wireless network based on the current wired network.                                              |
| Client In this mode, the device works as a wireless adapter to connect to the wireless network of upstream AP.                            |
| O Universal Repeater In this mode, this device extends an existing wireless network for broader network coverage.                         |
| WISP In this mode, this device connects to an access point provided by ISP in wireless manner, and provides the wireless network.         |
| Repeater In this mode, the device connects to multiple wired networks through wireless bridge, and provides wireless access point.        |
| P2MP In this mode, the device connects to multiple wired networks through wireless bridge, but does not provide<br>wireless access point. |
| Router connect to modem in wired manner, and provide network access point                                                                 |
| Next                                                                                                    |

3. Selecione os SSIDs de CPE2 e CPE3, e clique em Avançar na parte inferior da página.

| Quick Setup                         | Quick Setup>>P2MP             |                               |                   |               |                    |   |
|-------------------------------------|-------------------------------|-------------------------------|-------------------|---------------|--------------------|---|
| Click "Scan", ar<br>and click "Next | nd select the wireles:<br>t". | s network you wa              | ant to connect,   |               |                    | ? |
|                                     | Scan                          | Scan aga                      | in                |               |                    |   |
|                                     | Peer AP1                      | C8:3A:35:15:86                | :A1               |               |                    |   |
|                                     | Peer AP2                      | C8:3A:35:01:80                | C9                |               |                    |   |
|                                     | Peer AP3                      | Select an SSID or enter a MAC |                   |               |                    |   |
|                                     | Peer AP4                      | Select an SSID                | or enter a MAC    |               |                    |   |
| Select                              | SSID                          | Channel                       | MAC Address       | Security Mode | Signal<br>Strength |   |
| ۲                                   |                               | 165                           | C8:3A:35:15:86:A1 | None          | .atl               |   |
| ۲                                   |                               | 165                           | C8:3A:35:01:8C:C9 | None          |                    |   |

4. Clique em Avançar na página seguinte.

| Quick Setup>>P2MP                                                         | 2                                                                                  |
|---------------------------------------------------------------------------|------------------------------------------------------------------------------------|
| Ensure that the device uses the sa<br>Enter the key of peer AP1, and clic | ne channel, encryption, and encryption algorithm as those of peer AP.<br>c "Next". |
| Peer AP1                                                                  |                                                                                    |
| MAC Address of Peer AP1                                                   | C8:3A:35:15:86:A1                                                                  |
| Channel                                                                   | 165(5825MHz) •                                                                     |
| Security Mode                                                             | None •                                                                             |
|                                                                           | Previous                                                                           |

## 5. Clique em Avançar.

| Quick Setup>>P2MP                  |                            |                            |          | ?    |
|------------------------------------|----------------------------|----------------------------|----------|------|
| Set the IP address to an unused IP | address belonging to the n | etwork segment of peer AP. |          |      |
| IP Address                         | 192.168.2.1                |                            |          |      |
| Subnet Mask                        | 255.255.255.0              |                            |          |      |
|                                    |                            |                            |          |      |
|                                    |                            |                            | Previous | Next |

6. Clique em Salvar e aguarde até que o dispositivo reinicie para ativar as configurações.

| Quick Setup>>P2MP                                              | _        |
|----------------------------------------------------------------|----------|
| The device is set to P2MP, click "Save" to apply the settings. | 2        |
|                                                                | Previour |
|                                                                | Previous |

### Verificação

Dispositivos com fio ou sem fio conectados ao CPE2 e CPE3 podem acessar a internet.

- 4.7 Modo Roteador
- 4.7.1 Visão Geral

No modo Roteador, o CPE atua como um roteador para fornecer uma rede sem fio.

### Cenário de Aplicação

O CPE é usado para fornecer uma rede sem fio e atribuir endereços IP aos seus dispositivos sem fio.

A topologia de rede é mostrada abaixo.

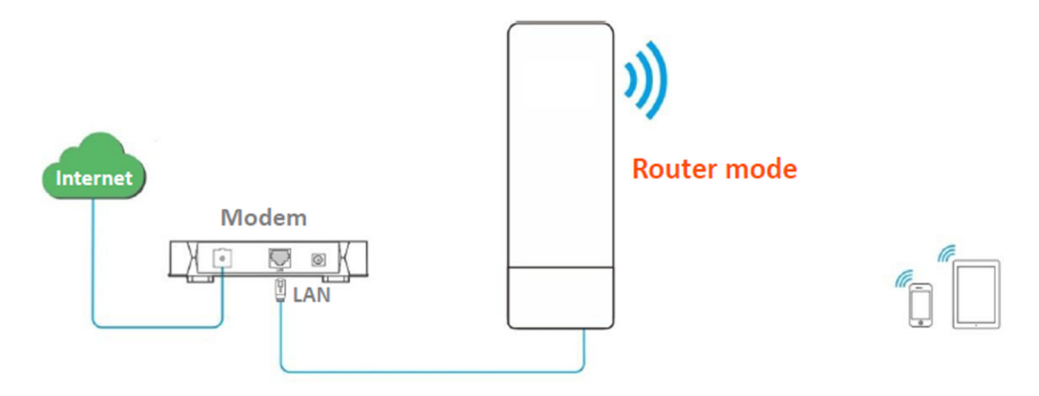

### 4.7.2 Configuração Rápida

Se houver apenas uma porta Ethernet no CPE, você pode conectar um dispositivo sem fio (como um laptop) à

rede sem fio do CPE e fazer login na interface da web do CPE para realizar as seguintes configurações.

Passo 1 Faça login na interface da web do CPE e escolha Configuração Rápida para acessar a página de configuração.

Passo 2 Selecione o modo Roteador e clique em Avançar.

| Quick Setup                                  |                                                                                                    |
|----------------------------------------------|----------------------------------------------------------------------------------------------------|
| Select a working mod                         | de:                                                                                                 |
| ● AP In this mode, t                         | he device creates a wireless network based on the current wired network.                            |
| Client In this mod                           | e, the device works as a wireless adapter to connect to the wireless network of upstream AP.        |
| Universal Repeate                            | r In this mode, this device extends an existing wireless network for broader network coverage.      |
| WISP In this mode wireless network.          | , this device connects to an access point provided by ISP in wireless manner, and provides the      |
| <b>Repeater</b> In this n access point.      | node, the device connects to multiple wired networks through wireless bridge, and provides wireless |
| • P2MP In this mod<br>wireless access point. | e, the device connects to multiple wired networks through wireless bridge, but does not provide     |
| Poutor                                       | modem in wired manner, and provide network access point                                             |

Passo 3 Selecione o tipo de conexão com a internet do seu hotspot de ISP e configure os parâmetros relacionados. Vamos tomar PPPoE como exemplo aqui.

- 1. Selecione PPPoE.
- 2. Insira o Nome de Usuário e Senha do PPPoE fornecidos pelo seu ISP.
- 3. Clique em Avançar.

| Quick Setup>>Router                  |                            |                         |                  |   |
|--------------------------------------|----------------------------|-------------------------|------------------|---|
|                                      |                            |                         |                  | ? |
| Please select an internet connection | on type, and enter the int | ernet parameters provid | ded by your ISP. |   |
| and click "Next".                    |                            |                         |                  |   |
| Internet Connection Type             | OHCP (Dynamic IP)          | Static IP Address       | PPPoE            |   |
| PPPoE Licor Namo                     |                            |                         |                  |   |
| FFFOL OSEL Name                      |                            |                         |                  |   |
| PPPoE Password                       |                            |                         |                  |   |
|                                      |                            |                         |                  |   |
|                                      |                            |                         | Previous Next    |   |

#### Descrição dos Parâmetros

| Name                        | Description                                                                                                    |
|-----------------------------|----------------------------------------------------------------------------------------------------|
|                             | The device in Router mode supports three internet connection types:                                                                                                    |
|                             | • DHCP (Dynamic IP): The device obtains the IP address and other parameters from the DHCP server of upstream device for internet access.                                         |
| Internet Connection<br>Type | <ul> <li>Static IP Address: The device accesses the internet using the IP address, subnet mask,<br/>default gateway and DNS server IP addresses provided by your ISP.</li> </ul> |
|                             | <ul> <li>PPPoE: The device accesses the internet using the PPPoE user name and password<br/>provided by the ISP.</li> </ul>                                                      |

Passo 4 Configure os parâmetros sem fio do CPE e clique em Avançar.

- SEG
  - 1. Personalize um SSID.
  - 2. Selecione um canal, que é 161 neste exemplo.
  - 3. Escolha um modo de segurança, que é WPA2-PSK neste exemplo.
  - 4. Selecione um algoritmo de criptografia, que é AES neste exemplo.
  - 5. Configure uma Chave (senha WiFi) para a rede sem fio.

| Quick Setup>>Router                |                                      |               |
|------------------------------------|--------------------------------------|---------------|
|                                    |                                      | ?             |
| You can set up your wireless netwo | ork name and wireless password here. |               |
| Note down your wireless password   | L                                    |               |
| SSID                               |                                      |               |
| Channel                            | 161(5805MHz) •                       |               |
| Security Mode                      | WPA2-PSK •                           |               |
| Encryption Algorithm               | ● AES                                |               |
| Key                                |                                      |               |
|                                    |                                      |               |
|                                    |                                      | Previous Next |

### Descrição dos Parâmetros

| Name                 | Description                                                                                                    |
|----------------------|----------------------------------------------------------------------------------------------------|
| SSID                 | It specifies the wireless network name of the device.                                                                                                    |
| Channel              | It specifies the channel that the WiFi network operates.                                                                                                    |
| Security Mode        | It specifies the security mode of the WiFi network of the device. It includes <u>None</u> ,<br><u>WPA-PSK</u> , <u>WPA2-PSK</u> , and <u>Mixed WPA/WPA2-PSK</u> .                                                             |
| Encryption Algorithm | It specifies the encryption method of the wireless network.                                                                                                    |
|                      | • AES: It indicates the Advanced Encryption Standard.                                                                                                    |
|                      | <ul> <li>TKIP: It indicates the Temporal Key Integrity Protocol. If TKIP is used, the maximum<br/>wireless throughput of the device is limited to 54 Mbps.</li> </ul>                                                         |
|                      | <ul> <li>TKIP&amp;AES: It indicates that both TKIP and AES encryption algorithms are supported.<br/>Wireless clients can connect to the wireless network corresponding to the selected<br/>SSID using TKIP or AES.</li> </ul> |

Passo 5 Clique em Salvar e aguarde até que o dispositivo seja reiniciado para ativar as configurações.

| Quick Setup>>Router                                              |          |      | · ] |
|------------------------------------------------------------------|----------|------|-----|
|                                                                  |          |      | ?   |
| The device is set to Router, click "Save" to apply the settings. |          |      | - 1 |
|                                                                  | Previous | Save | - 1 |
|                                                                  |          |      |     |

Após o reinício do CPE, faça login novamente na interface da web do CPE e escolha Status para acessar a página. Se o endereço IP da WAN, o gateway padrão e as informações do

servidor DNS obtidos pela porta WAN estiverem exibidos na seção Status do Sistema, a configuração foi bem-sucedida.

Após a configuração bem-sucedida, os dispositivos conectados ao CPE podem acessar a Internet de maneira com fio ou sem fio.

- Se houver apenas 1 porta LAN no CPE, você pode conectar seus dispositivos sem fio à rede sem fio do CPE para acessar a Internet.
- O nome e a senha da rede sem fio são SSID e Chave configurados na Etapa 4 acima.

Se o CPE tiver mais de uma porta LAN, você pode conectar um roteador sem fio ao CPE para uma cobertura de rede sem fio omnidirecional. A topologia de rede é mostrada abaixo.

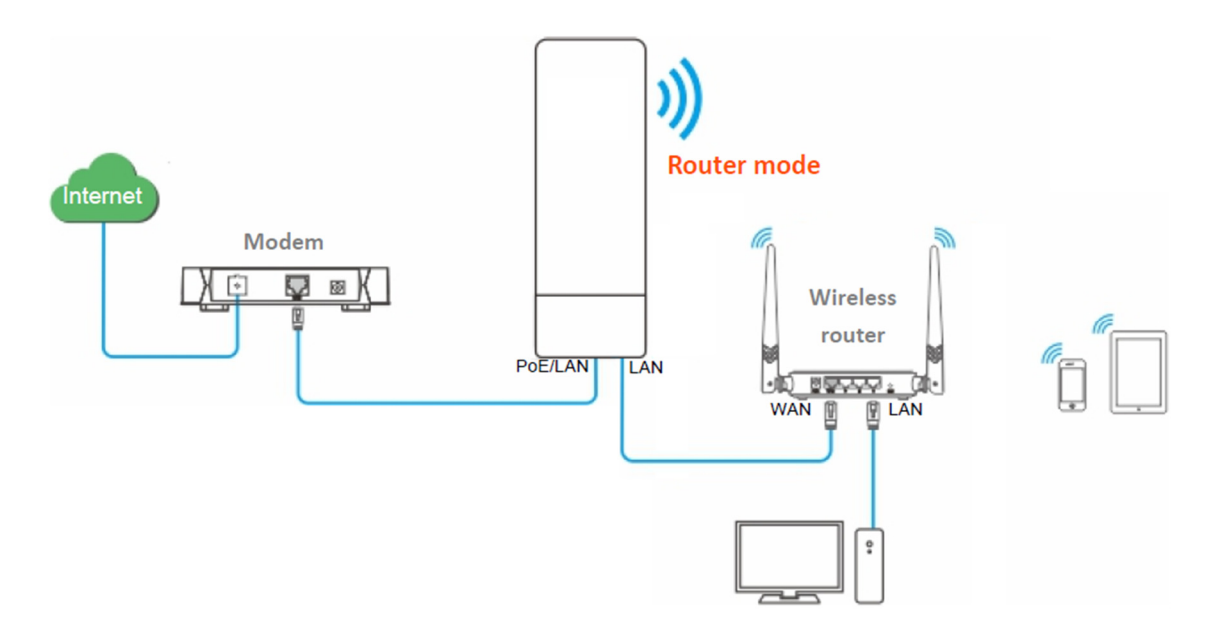

Para acessar a Internet, você precisa configurar o roteador da seguinte maneira.

\*Para configuração detalhada do roteador, consulte o guia do usuário correspondente.

Passo 6 Faça login na interface da web do roteador.

Passo 7 Selecione IP Dinâmico como o Tipo de Conexão e salve as configurações.

### Para acessar a Internet com:

Dispositivos sem fio: Conecte os dispositivos sem fio, como um smartphone, à rede WiFi do

roteador sem fio que está conectado ao CPE.

Dispositivos com fio: Conecte os dispositivos com fio, como um computador, às portas LAN do

roteador sem fio que está conectado ao CPE. Certifique-se de que o endereço IP do computador seja obtido automaticamente.

### 5 Status

Este módulo permite visualizar informações do sistema e da rede sem fio, incluindo três

partes: status do sistema, status sem fio e estatísticas.

Para acessar a página, escolha Status.

5.1 Status do sistema

Você pode visualizar o status do sistema aqui. O8V1.0 é usado para ilustração.

Se o CPE estiver configurado como modo AP, modo Cliente, modo Repetidor Universal, modo Repetidor ou modo P2MP, o status do sistema é exibido da seguinte forma. Se o CPE tiver várias portas Ethernet, esta página exibe a taxa de conexão atual de cada porta LAN.

| System Status    |                     |                    |                   |
|------------------|---------------------|--------------------|-------------------|
| Device Name      | O8V1.0              | LAN Speed          | 100 Mbps Full-d   |
| Uptime           | 2 d17 m33 s         | LAN IP Address     | 192.168.2.1       |
| System Time      | 2021-11-11 10:23:35 | Transparent Bridge | Disabled          |
| Firmware Version | V1.0.0.10(7975)     | Hardware Version   | V1.0              |
| CPU              | 4%                  | RAM                | 54%               |
| LAN MAC Address  | C8:3A:35:F8:CD:00   | WLAN MAC Address   | C8:3A:35:F8:CD:01 |

Se o CPE estiver configurado como modo WISP ou Roteador, o status do sistema é exibido da seguinte forma:

Quando o CPE está no modo Roteador, a porta PoE é alterada de LAN para WAN.

| Status           |                     |                      | Current Mode: WISP |
|------------------|---------------------|----------------------|--------------------|
| System Status    |                     |                      | <u> </u>           |
| Device Name      | O8V1.0              | LAN Speed            | 100 Mbps Full-d    |
| Uptime           | 2 m41 s             | LAN IP Address       | 192.168.2.1        |
| System Time      | 2021-11-11 10:47:03 | Connection Type      | DHCP (Dynamic IP)  |
| Firmware Version | V1.0.0.10(7975)     | Connection Status    | Connected          |
| Hardware Version | V1.0                | WAN IP Address       | 192.168.0.177      |
| CPU              | 9%                  | Default Gateway      | 192.168.0.1        |
| RAM              | 53%                 | Primary DNS Server   | 192.168.0.1        |
| LAN MAC Address  | C8:3A:35:F8:CD:00   | Secondary DNS Server |                    |
| WLAN MAC Address | C8:3A:35:F8:CD:01   |                      |                    |

SEG

Descrição dos Parâmetros

| Nome                    | Descrição<br>Isso especifica o nome deste dispositivo. Nomes diferentes de dispo                                                                                                    |
|-------------------------|----------------------------------------------------------------------------------------------------|
|                         | na<br>Você pode alterar o nome deste CPE na página Configuração de LAN<br>modos AP, Cliente, Repetidor Unive                                                                                                    |
| Nome do Dispositivo     | Quando o dispositivo está nos modos WISP ou Roteador, ele exibe c                                                                                                    |
| Tempo de Atividade      | Isso especifica o tempo decorrido desde a última vez que o dispositivo foi iniciado.                                                                                                    |
| Horário do Sistema      | Isso especifica a hora atual do sistema deste dispositivo.                                                                                                    |
| Versão do Firmware      | Isso especifica o número da versão do firmware do sistema deste<br>dispositivo.                                                                                                    |
| Versão de Hardware      | Isso especifica o número da versão de hardware deste dispositivo.                                                                                                    |
| CPU                     | Unidade Central de Processamento. Isso especifica o uso da CPU deste dispositivo.                                                                                                    |
| RAM                     | Memória de Acesso Aleatório. Isso especifica o uso de memória deste dispositivo.                                                                                                    |
| Endereço MAC da<br>LAN  | Isso especifica o endereço MAC da porta LAN deste dispositivo.                                                                                                    |
| Endereço MAC da<br>WLAN | Isso especifica o endereço MAC da rede sem fio deste dispositivo.                                                                                                    |
| Ponte Transparente      | Isso exibe o status da ponte transparente.                                                                                                    |
| Velocidade da LAN       | Isso especifica a velocidade e o modo duplex da porta PoE/LAN ou<br>LAN deste dispositivo.                                                                                                    |
| Endereço IP da LAN      | Isso especifica o endereço IP deste dispositivo, que também é o<br>endereço IP de gerenciamento deste dispositivo.<br>Por padrão, é 192.168.2.1. Um usuário da LAN pode acessar a<br>interface da web deste dispositivo usando este endereço IP. Você<br>pode modificar este endereço IP em Rede > Configuração de LAN. |
**POSITIVO** SEG

| Tipo de Conexão            | Isso especifica o tipo de conexão com a Internet deste dispositivo<br>nos modos WISP ou Roteador.<br>I DHCP (IP Dinâmico): O CPE obtém um endereço IP do servidor<br>DHCP upstream para acesso à Internet.<br>I Endereço IP Estático: O CPE usa um endereço IP fixo, máscara de<br>sub-rede, gateway padrão e informações do servidor DNS para<br>acesso à Internet.<br>I PPPoE: O CPE usa um nome de usuário e senha para acesso à<br>Internet. |
|----------------------------|----------------------------------------------------------------------------------------------------|
| Status da Conexão          | Isso especifica o status de conexão da porta WAN deste dispositivo<br>nos modos WISP ou Roteador.                                                                                                    |
| Endereço IP da WAN         | Isso especifica o endereço IP da porta WAN deste dispositivo nos<br>modos WISP ou Roteador.                                                                                                    |
| Gateway Padrão             | Isso especifica o endereço do gateway padrão deste dispositivo nos<br>modos WISP ou Roteador.                                                                                                    |
| Servidor DNS<br>Primário   | Isso especifica o endereço IP do servidor DNS primário deste<br>dispositivo nos modos WISP ou Roteador.                                                                                                    |
| Servidor DNS<br>Secundário | Isso especifica o endereço IP do servidor DNS secundário deste<br>dispositivo nos modos WISP ou Roteador.                                                                                                    |

5.2 Status da Rede Sem Fio

Você pode ver o status da rede sem fio aqui, incluindo o modo de funcionamento, SSID, modo de segurança, entre outros. O6 é usado aqui como exemplo.

| Wireless Status    |              |                        |                   |
|--------------------|--------------|------------------------|-------------------|
| Working Mode       | WISP         | AP's MAC Address       | 50:2B:73:F8:F9:8A |
| SSID               | Tenda_F8CD00 | Signal Strength        | -57dBm            |
| Security Mode      | None         | Background Noise       | -103dBm           |
| Channel/Radio Band | 161/5805MHz  | TX/RX Link             | 1X1               |
| Channel Bandwidth  | 80MHz        | Transmit/Receive Speed | 72Mbps/292Mbps    |
| TX Power           | 25dBm        | TD-MAX                 | Disabled          |
| Wireless Client    | 0            | Distance               | N/Akm             |

# Descrição dos Parâmetros

POSITIVO

SEG

| Nome                         | Descrição                                                                                                 |
|------------------------------|----------------------------------------------------------------------------------------------------|
| Modo de<br>Funcionamento     | Ele especifica o modo de funcionamento no qual o dispositivo op                                           |
| SSID                         | Ele especifica o nome da rede sem fio deste dispositivo.                                                  |
| Modo de Segurança            | Ele especifica o modo de segurança da rede sem fio deste<br>dispositivo.                                  |
| Canal/Faixa de Rádio         | Ele especifica o canal e a faixa de rádio usados por este dispositivo<br>para transmitir sinais de rádio. |
| Largura de Banda do<br>Canal | Ele especifica a largura de banda do canal deste dispositivo.                                             |
| Potência de<br>Transmissão   | Ele especifica a potência transmitida por este dispositivo.                                               |
| Cliente Sem Fio              | Ele especifica o número de clientes sem fio conectados a este dispositivo.                                |

**POSITIVO** SEG

|                                       | Ele exibe o endereço MAC do dispositivo upstream.<br>I Nos modos AP, Roteador, Repetidor ou P2MP, ele exibe o<br>endereço MAC WLAN deste<br>CPE.                                                                                                    |
|---------------------------------------|----------------------------------------------------------------------------------------------------|
| Endereço MAC do AP                    | l Nos modos Cliente, Repetidor Universal ou WISP, quando a<br>ponte é bem-sucedida, ele<br>exibe o endereço MAC WLAN do AP upstream. Quando a ponte<br>falha, ele exibe N/D.                                                                                                    |
| Força do Sinal                        | Ele exibe a intensidade do sinal sem fio do dispositivo peer.<br>I No modo AP ou Roteador, ele exibe a intensidade do sinal do<br>primeiro dispositivo conectado à rede sem fio deste dispositivo.<br>I Nos modos Cliente, Repetidor Universal, WISP, Repetidor ou<br>P2MP, ele exibe a<br>intensidade do sinal recebido do AP peer.           |
| Ruído de Fundo                        | Ele especifica a intensidade dos sinais de interferência de rádio<br>no ambiente circundante que interferem no sinal sem fio deste<br>dispositivo no mesmo canal. Um valor absoluto maior indica<br>menos interferência.                                                                                                    |
| Link TX/RX                            | Ele especifica o número de fluxos espaciais de dados sem fio que<br>o dispositivo está transmitindo ou recebendo. Mais links indicam<br>mais tráfego.                                                                                                    |
| Velocidade de<br>Transmissão/Recepção | Ele especifica a taxa de transmissão/recepção sem fio.<br>I No modo AP ou Roteador: ele exibe a taxa de<br>transmissão/recepção do primeiro dispositivo conectado à rede<br>sem fio deste dispositivo.<br>I Nos modos Cliente, Repetidor Universal, WISP, Repetidor ou<br>P2MP: ele exibe a taxa<br>de transmissão/recepção deste dispositivo. |
| TD-MAX                                | Ele especifica o status da função TD-MAX. Para mais detalhes, consulte TD-MAX.                                                                                                    |
| Distância                             | Ele especifica a distância entre os dois CPEs após o sucesso da<br>ponte.<br>Se houver mais de dois CPEs, ele especifica a distância de ponte<br>entre este CPE e o CPE mais distante.                                                                                                    |

5.3 Estatísticas

Você pode obter informações estatísticas sobre throughput, clientes sem fio, interface, tabela ARP e tabela de roteamento aqui.

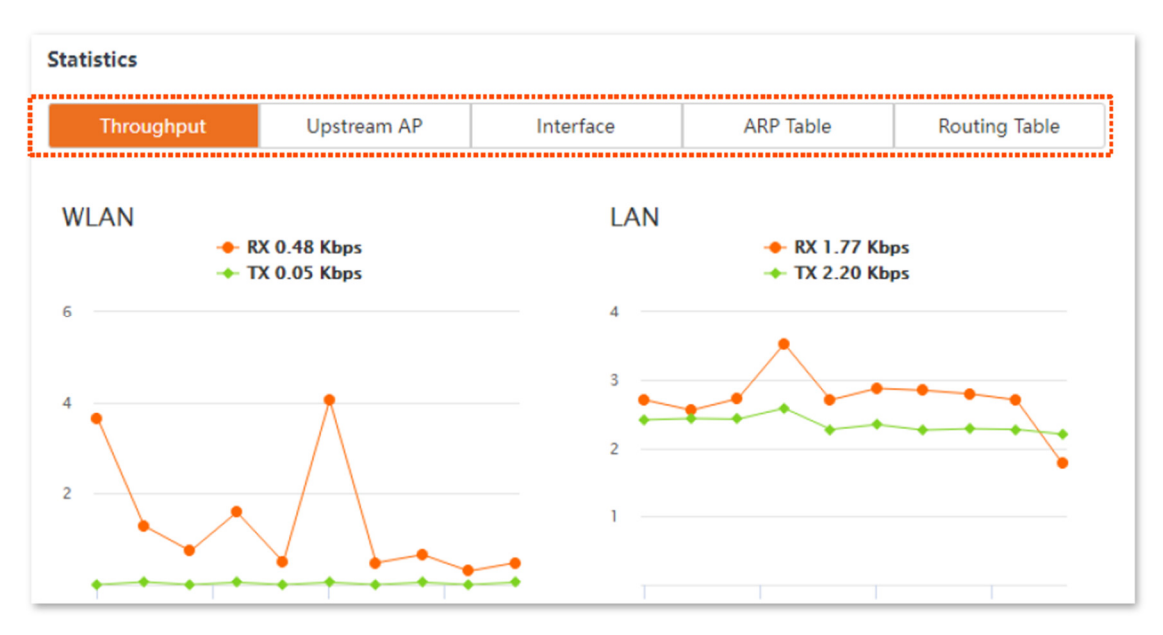

5.3.1 Throughput (Taxa de Transferência)

Os gráficos de linha mostram visualmente o tráfego de transmissão e recepção em tempo real da WLAN e da porta LAN do CPE.

Para acessar a página, escolha Status e clique em Throughput na parte de Estatísticas.

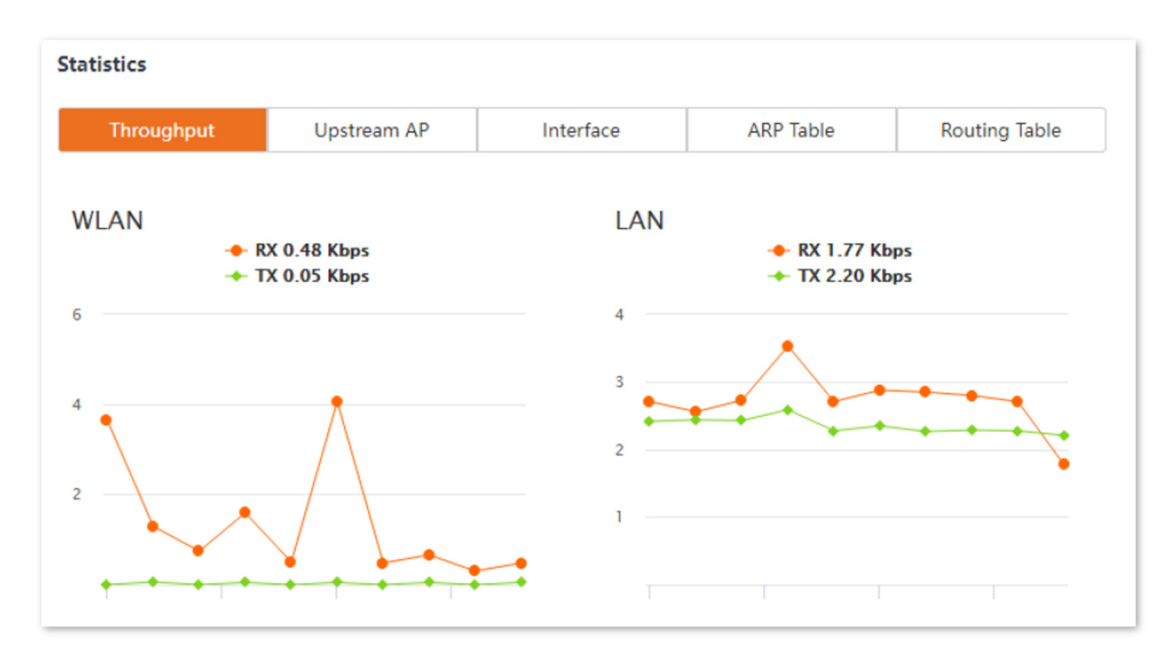

#### 5.3.2 Clientes Sem Fio

Este módulo varia dependendo do modo de funcionamento do CPE.

Nos modos AP, Roteador, P2MP ou Repetidor, ele exibe informações sobre os clientes sem fio conectados.

Para acessar a página, escolha Status e clique em Clientes Sem Fio na parte de Estatísticas.

| s        | tatistics       |                         |                                                                                                    |                              |                  |                     |              |
|----------|-----------------|-------------------------|----------------------------------------------------------------------------------------------------|------------------------------|------------------|---------------------|--------------|
|          | Throughput      | Wireless Client         | Interfac                                                                                                    | ce ARP                       | Table            | Routing Table       |              |
|          | IP Address      | MAC Address             | Signal/Noise                                                                                                    | Transmit/Receive             | CCQ              | Connection Duration |              |
|          | 192.168.1.15    |                         | -37/-104dBm                                                                                                    | 120/351Mbps                  | 100%             | 7 s                 |              |
| Des      | scrição dos Pa  | râmetros                |                                                                                                    |                              |                  |                     |              |
| Nc       | me              | Descriçã                | 0                                                                                                    |                              |                  |                     |              |
| En       | dereço IP       | Especific               | a o endere                                                                                                    | eço IP do clie               | nte ser          | n fio correspond    | dente.       |
| En       | dereço MAC      | Especific               | a o endere                                                                                                    | eço MAC do c                 | lientes          | sem fio correspo    | ondente.     |
| Sir      | nal/Ruído       | Especific<br>eletroma   | Especifica a força do sinal Wi-Fi e a força do sinal de interferência<br>eletromagnética do cliente sem fio correspondente.       |                              |                  |                     |              |
| Tra      | ansmitir/Recek  | per Especific           | a a taxa de                                                                                                    | e transmissão                | o e rece         | epção do cliente    | corresponde  |
| СС       | Q               | Especific<br>porcenta   | Especifica a qualidade da conexão do cliente correspondente. Uma<br>porcentagem mais alta indica uma melhor qualidade de conexão. |                              |                  |                     |              |
| Dı<br>Co | iração<br>nexão | da Especific<br>conecto | a o temp<br>u à rede se                                                                                                    | o decorrido<br>m fio do disp | desde<br>ositivo | e que o cliente     | e sem fio se |

5.3.3 Ponto de Acesso de Uplink

POSITIVO

SEG

Nos modos Cliente, Repetidor Universal ou WISP, ele exibe informações sobre o ponto de acesso de uplink.

Para acessar a página, escolha Status e clique em Ponto de Acesso de Uplink na parte de Estatísticas.

| Statistics |                   |              |        |            |      |                     |
|------------|-------------------|--------------|--------|------------|------|---------------------|
| Throughpu  | t Upstream A      | P Inter      | face   | ARP T      | able | Routing Table       |
| IP Address | MAC Address       | Signal/Noise | Transm | it/Receive | CCQ  | Connection Duration |
| N/A        | 50:2B:73:F8:F9:8A | -56/-103dBm  | 292/3  | 25Mbps     | 97%  | 19 m13 s            |

# POSITIVO

SEG

Descrição dos Parâmetros

| Nome                  | Descrição                                                                                                    |  |  |  |
|-----------------------|----------------------------------------------------------------------------------------------------|--|--|--|
| Endereço IP           | Especifica o endereço IP do dispositivo upstream.                                                                           |  |  |  |
| Endereço MAC          | Especifica o endereço MAC do dispositivo upstream.                                                                          |  |  |  |
| Sinal/Ruído           | Sinal: Especifica a força do sinal Wi-Fi do ponto d<br>Ruído: Especifica a intensidade do sinal de interferência ambiente   |  |  |  |
| Transmitir/Recebe     | ispecifica a taxa de transmissão e recepção do dispositivo<br>Ipstream.                                                     |  |  |  |
| CCQ                   | Especifica a qualidade da conexão do dispositivo upstream. Uma<br>porcentagem mais alta indica melhor qualidade de conexão. |  |  |  |
| Duração da<br>Conexão | Especifica o tempo decorrido desde que este dispositivo fez a ponte com o dispositivo upstream.                             |  |  |  |

### 5.3.4 Interface

Ele exibe o endereço IP, o endereço MAC e as informações de tráfego das interfaces do CPE.

Para acessar a página, escolha Status e clique em Interface na parte de Estatísticas.

| Statistics |               |                   |                     |                  |                    |                   |               |
|------------|---------------|-------------------|---------------------|------------------|--------------------|-------------------|---------------|
| Throu      | ghput         | Upstream AP       | Interface           | ARP T            | able               | Routing Tab       | le            |
| Interface  | IP Address    | MAC Address       | Received<br>Packets | Receive<br>Error | Transmit<br>Packet | ted Trai<br>ts Ei | nsmit<br>rror |
| LAN        | 192.168.2.1   | C8:3A:35:F8:CD:00 | 3251                | 0                | 1536               | ō                 | 0             |
| Bridge     | 192.168.2.1   | C8:3A:35:F8:CD:00 | 3251                | 0                | 1536               | ō                 | 0             |
| WLAN       | 192.168.0.177 | C8:3A:35:F8:CD:01 | 4                   | 0                | 145                |                   | 0             |
|            |               |                   |                     |                  |                    |                   |               |

| Nome        | Descrição                                                                                  |
|-------------|--------------------------------------------------------------------------------------------|
|             |                                                                                            |
| Interface   | Ele exibe a interface com fio, a interface de ponte e a interface                          |
|             |                                                                                            |
| Endereço IP | Ele exibe os endereços IP da interface com fio, da interface de ponte e da interface WLAN. |

| Endereço<br>MAC         | Ele exibe os endereços MAC da interface com fio, da interface de ponte e da interface WLAN. |
|-------------------------|---------------------------------------------------------------------------------------------|
| Pacotes<br>Recebidos    |                                                                                             |
| Pacotes<br>Transmitidos | Ele exibe o número de pacotes recebidos/transmitidos da interface.                          |
| Erro de<br>Recebimento  |                                                                                             |
| Erro de<br>Transmissão  | Ele exibe o número de pacotes de erro recebidos/transmitidos<br>da interface                |

#### 5.3.5 Tabela ARP

O ARP (Protocolo de Resolução de Endereços) é um protocolo de camada de rede usado para converter o endereço IP do dispositivo de destino em um endereço físico. A tabela ARP exibe o endereço IP e seu endereço MAC correspondente que o dispositivo visita.

Para acessar a página, escolha Status e clique em Tabela ARP na parte de Estatísticas.

| tatistics    |             |               |           |               |
|--------------|-------------|---------------|-----------|---------------|
| Throughput   | Upstream AP | Interface     | ARP Table | Routing Table |
| IP Address   |             | MAC Addre     | Interface |               |
| 192.168.2.50 |             | 44:37:E6:4F:3 | Bridge    |               |
| 192.168.0.1  |             | 50:2B:73:F8:I | F9:80     | WLAN          |
|              |             |               |           |               |

| Nome        | Descrição            |
|-------------|----------------------|
|             | Especifica o         |
|             | endereço IP do host  |
| Endereço IP | na tabela APR.       |
|             | Especifica o         |
|             | endereço MAC         |
| Endereço    | correspondente ao    |
| MAC         | endereço IP.         |
|             | Especifica a         |
|             | interface usada para |
|             | se comunicar com o   |
|             | host, incluindo      |
|             | interfaces LAN,      |
| Interface   | WLAN e de ponte.     |

5.3.6 Tabela de Roteamento

Ela especifica as redes de destino que o CPE pode acessar.

Para acessar a página, escolha "Status" e clique em "Tabela de Roteamento" na parte de Estatísticas.

#### Statistics

| Throughput    | Upstream AP | Interface       | ARP Table   | Routing Table |
|---------------|-------------|-----------------|-------------|---------------|
|               |             |                 |             |               |
| Destination I | Network     | Subnet Mask     | Next Hop    | Interface     |
| 0.0.0.        | .0          | 0.0.0.0         | 192.168.0.1 | WLAN          |
| 192.168.0.0   |             | 255.255.255.0   | 0.0.0.0     | WLAN          |
| 192.168.2.0   |             | 255.255.255.0   | 0.0.0.0     | Bridge        |
| 239.255.2     | 55.250      | 255.255.255.255 | 0.0.0.0     | Bridge        |

#### Descrição dos Parâmetros

| Nome                |    | Descrição                                                                                                    |
|---------------------|----|----------------------------------------------------------------------------------------------------|
| Rede<br>Destino     | de | Especifica o endereço IP da rede de destino.                                                                           |
| Máscara<br>Sub-rede | de | Especifica a máscara de sub-rede da rede de<br>destino.                                                                |
| Próximo<br>Salto    |    | Especifica o endereço IP de entrada da<br>próxima rota de salto quando os pacotes saem<br>da interface do dispositivo. |
| Interface           |    | Especifica a interface pela qual os pacotes<br>saem.                                                                   |

#### 6 Rede

6.1 Configuração da LAN

#### 6.1.1 Visão Geral

Na página de Configuração da LAN, você pode ver o endereço MAC da porta LAN, configurar o nome do dispositivo e o tipo de obtenção de um endereço IP e parâmetros relacionados.

SEG

Para acessar a página, escolha Rede > Configuração da LAN.

Nos modos AP, Cliente, Repetidor Universal, Repetidor e P2MP, a página é exibida como abaixo.

SS

# Descrição dos Parâmetros

| MAC Address          | 08:3A:35:15:87:50 |   |  |
|----------------------|-------------------|---|--|
| IP Address Type      | Static IP Address | • |  |
| IP Address           | 192.168.2.1       |   |  |
| Subnet Mask          | 255.255.255.0     |   |  |
| Default Gateway      | 0.0.0.0           |   |  |
| Primary DNS Server   | 0.0.0.0           |   |  |
| Secondary DNS Server | 0.0.0.0           |   |  |
| Device Name          | O4V1.0            |   |  |
|                      |                   |   |  |

| Nome                   | Descrição                                                                                                    |
|------------------------|----------------------------------------------------------------------------------------------------|
| Endereço<br>MAC        | Especifica o endereço MAC da porta LAN.                                                                                                    |
| Tipo de<br>Endereço IP | Especifica o tipo de obtenção de um endereço IP. O padrão é Endereço IP<br>Estático.<br>I Endereço IP Estático: Especifique o endereço IP, máscara de sub-rede,<br>gateway padrão e DNS<br>manualmente.<br>I DHCP (Endereço IP Dinâmico): O dispositivo obtém um endereço IP,<br>máscara de sub-rede, gateway padrão e endereço IP do servidor DNS do<br>servidor DHCP na rede.<br>Se o Tipo de Endereço IP estiver configurado como DHCP (Endereço IP<br>Dinâmico), você precisa verificar o endereço IP do dispositivo na lista de<br>clientes do servidor DHCP na rede e usar este<br>endereço IP para fazer login na interface web do dispositivo. |

| Endereço IP                   | Especifica o endereço IP do dispositivo. Um usuário da LAN pode acessar este<br>endereço para entrar na interface web do dispositivo. O padrão é 192.168.2.1.<br>Para acessar a Internet, altere este endereço IP para o mesmo segmento de<br>rede do<br>endereço IP da LAN do roteador de saída.                                                       |  |  |  |  |
|-------------------------------|----------------------------------------------------------------------------------------------------|--|--|--|--|
| Máscara de<br>Sub-rede        | Especifica a máscara de sub-rede do dispositivo. O padrão é 255.255.255.0.                                                                                                    |  |  |  |  |
| Gateway<br>Padrão             | Especifica o gateway padrão do dispositivo.<br>Você pode configurá-lo para o endereço IP da LAN do roteador de saída para<br>permitir que o dispositivo acesse a Internet.                                                                                                    |  |  |  |  |
| Servidor<br>DNS<br>Primário   | Especifica o endereço IP do servidor DNS primário do dispositivo.<br>Se o roteador de saída tiver a função de agência DNS, pode ser configurado<br>para o endereço IP da LAN do roteador de saída. Caso contrário, especifique<br>manualmente um endereço IP do servidor DNS.<br>Se houver apenas um endereço IP do servidor DNS, insira-o nesta caixa. |  |  |  |  |
| Servidor<br>DNS<br>Secundário | Especifica o endereço IP do servidor DNS secundário do dispositivo.<br>Se houver dois endereços IP do servidor DNS, insira um nesta caixa.                                                                                                    |  |  |  |  |
| Nome do<br>Dispositivo        | Especifica o nome do dispositivo. O nome padrão indica o modelo do produto<br>e a versão.<br>Recomenda-se alterar o nome para indicar a localização do dispositivo, para<br>que você possa identificar facilmente o dispositivo quando houver vários<br>dispositivos na rede.                                                                           |  |  |  |  |

1

Quando o CPE está nos modos WISP e Roteador, a página é exibida como abaixo.

LAN Setup

| MAC Address     | C8:3A:35:15:87:50 |       |
|-----------------|-------------------|-------|
| IP Address Type | Static IP Address | ٣     |
| IP Address      | 192.168.2.1       |       |
| Subnet Mask     | 255.255.255.0     |       |
|                 | Cauco             | Canco |
|                 | Save              | Cance |

| Nome            | Descrição                               |
|-----------------|-----------------------------------------|
| Endereço<br>MAC | Especifica o endereço MAC da porta LAN. |

| Tipo de<br>Endereço<br>IP | Especifica o tipo de obtenção de um endereço IP. O padrão é<br>Endereço IP Estático: Especifique o endereço IP e a máscara de<br>sub-rede manualmente.<br>I DHCP (Endereço IP Dinâmico): O dispositivo obtém um endereço<br>IP e máscara de sub-rede do servidor DHCP<br>na rede montante.<br>Se o Tipo de Endereço IP estiver configurado como DHCP<br>(Endereço IP Dinâmico), você precisa verificar o endereço IP do<br>dispositivo na lista de clientes do servidor DHCP do dispositivo<br>montante e usar este endereço IP para fazer login na interface web<br>do dispositivo. |
|---------------------------|----------------------------------------------------------------------------------------------------|
| Endereço<br>IP            | Especifica o endereço IP da LAN do dispositivo. Um usuário da LAN<br>pode acessar este endereço para entrar na interface web do<br>dispositivo. O padrão é 192.168.2.1.                                                                                                    |
| Máscara de<br>Sub-rede    | Especifica a máscara de sub-rede correspondente ao endereço IP<br>da LAN do dispositivo. O<br>padrão é 255.255.255.0.                                                                                                    |

#### 6.1.2 Configurar manualmente o endereço IP da LAN

Se você precisa implantar apenas alguns CPEs, pode configurar manualmente o endereço IP, máscara de sub-rede, endereço IP do gateway e endereços IP do servidor DNS dos CPEs.

Procedimentos de configuração:

Passo 1 Escolha Rede > Configuração da LAN para acessar a página de configuração.

Passo 2 Configure o Tipo de Endereço IP como Endereço IP Estático.

Passo 3 Configure o Endereço IP, Máscara de Sub-rede. Se deseja conectar o CPE à internet, você precisa configurar o Gateway Padrão e o Servidor DNS.

Passo 4 Clique em Salvar.

| MAC Address          | C8:3A:35:15:87:50   |
|----------------------|---------------------|
| ★ IP Address Type    | Static IP Address v |
| * IP Address         | 192.168.2.100       |
| \star Subnet Mask    | 255.255.255.0       |
| Default Gateway      | 0.0.0.0             |
| Primary DNS Server   | 0.0.0.0             |
| Secondary DNS Server | 0.0.0.0             |
| Device Name          | O4V1.0              |
|                      | Save                |

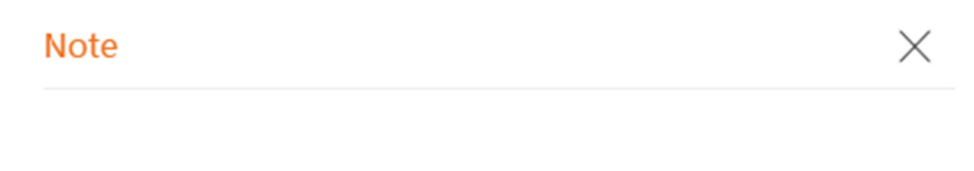

Please click OK to confirm to change IP address.

After IP address changed, please login with new IP address 192.168.2.100.

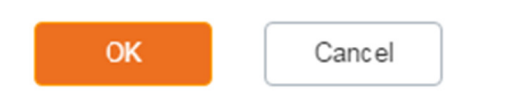

Faça login na interface web após alterar o endereço IP da LAN

Após alterar o endereço IP da LAN do CPE, se os novos e os endereços IP originais pertencerem ao mesmo segmento de rede, você pode fazer login na interface web do dispositivo acessando o novo endereço IP.

Caso contrário, atribua ao seu computador um endereço IP que pertença ao mesmo segmento de rede que o novo endereço IP do CPE antes de fazer login com o novo endereço IP. Consulte Como atribuir um endereço IP fixo ao seu computador no Apêndice para obter detalhes.

6.1.3 Configurar o dispositivo para obter um endereço IP de LAN automaticamente

O DHCP (Endereço IP Dinâmico) permite que o dispositivo obtenha automaticamente um endereço IP, uma máscara de sub-rede, um endereço IP do gateway e endereços IP do servidor DNS atribuídos pelo servidor DHCP do dispositivo montante. Se um grande número de dispositivos for implantado, você pode adotar esse modo para evitar conflitos de endereços IP e reduzir efetivamente sua carga de trabalho.

Procedimentos de configuração:

Passo 1 Escolha Rede > Configuração da LAN para acessar a página de configuração.

Passo 2 Configure o Tipo de Endereço IP como DHCP (Endereço IP Dinâmico).

Passo 3 Clique em Salvar.

| IN Setup             |                        |
|----------------------|------------------------|
| MAC Address          | C8:3A:35:15:87:50      |
| *<br>IP Address Type | DHCP (Dynamic IP Add V |
| IP Address           | 192.168.2.1            |
| Subnet Mask          | 255.255.255.0          |
| Default Gateway      | 0.0.0.0                |
| Primary DNS Server   | 0.0.0.0                |
| Secondary DNS Server | 0.0.0.0                |
| Device Name          | O4V1.D                 |
|                      | Save                   |

Após concluir a configuração, se desejar fazer login novamente na interface web do CPE, verifique o novo endereço IP na interface web do dispositivo montante que atribuiu o endereço IP a este dispositivo.

Certifique-se de que o endereço IP do computador de gerenciamento e o endereço IP do CPE pertençam ao mesmo segmento de rede e acesse o endereço IP do CPE.

Consulte os passos na parte como atribuir um endereço IP fixo ao seu computador para atribuir manualmente um endereço IP ao computador.

#### 6.2 Clonar MAC

Essa função está disponível apenas quando o CPE está nos modos WISP ou Roteador.

#### 6.2.1 Visão geral

Se o CPE não conseguir acessar a internet após a configuração das configurações de internet, seu ISP pode ter associado sua conta de serviço de internet ao endereço MAC do seu computador que foi usado para verificar a conectividade com a internet após a assinatura do serviço de internet. Portanto, apenas este computador pode acessar a internet com a conta.

Nesse caso, você precisa clonar o endereço MAC deste computador para a porta WAN do CPE para acessar a internet.

#### 6.2.2 Clonar um endereço MAC

Selecione um dos seguintes métodos para clonar o endereço MAC de acordo com o seu cenário de rede.

Use o computador com o endereço MAC associado ao seu serviço de internet para a configuração

Passo 1 Conecte o computador ao CPE.

Passo 2 Inicie um navegador da web no computador e faça login na interface web do CPE. Escolha Rede > Clonar MAC para acessar a página de configuração.

Passo 3 Clique em Clonar Endereço MAC Local.

Passo 4 Clique em Salvar.

| IAC Clone |               |             |                                |  |
|-----------|---------------|-------------|--------------------------------|--|
|           | MAC Address   | C8:9C:DC:6  | 0:54:69                        |  |
|           | Clone Local I | /AC Address | Restore to Default MAC Address |  |

Use um dispositivo sem o endereço MAC associado ao seu serviço de internet para a configuração

Se você NÃO usar o computador que pode acessar a internet após se conectar diretamente ao modem para configurar o CPE, mas conhece o endereço MAC deste computador, siga as etapas abaixo:

Passo 1 Inicie um navegador da web no computador e faça login na interface web do CPE. Escolha Rede > Clonar MAC para acessar a página de configuração.

Passo 2 Insira o endereço MAC do computador na caixa Endereço MAC.

| MAC Clone |               |             |                               | ?  |
|-----------|---------------|-------------|-------------------------------|----|
|           | MAC Address   | C8:9C:DC:60 | 0:54:69                       | -  |
|           | Clone Local I | MAC Address | Restore to Default MAC Addres | 13 |

Se desejar restaurar o endereço MAC para as configurações de fábrica, escolha Rede > Clonar MAC, clique em Restaurar ao Endereço MAC Padrão e clique em Salvar.

6.3 Servidor DHCP

Passo 3 Clique em Salvar.

6.3.1 Visão geral

O CPE fornece a função de servidor DHCP para atribuir automaticamente endereços IP aos clientes na LAN.

Por padrão, a função de servidor DHCP está ativada.

Se você alterar o endereço IP da LAN do CPE e os endereços IP novos e originais pertencerem a segmentos de rede diferentes, o sistema altera automaticamente o pool de endereços IP do servidor DHCP para que o pool de endereços IP e o novo endereço IP da porta LAN pertençam ao mesmo segmento de rede.

6.3.2 Configurar o servidor DHCP

Passo 1 Escolha Rede > Servidor DHCP para acessar a página de configuração.

Passo 2 Ative o servidor DHCP.

Passo 3 Configure os parâmetros. Geralmente, você só precisa configurar o Endereço do Gateway e o Servidor DNS Primário.

Passo 4 Clique em Salvar.

| DHCP Server          |               |
|----------------------|---------------|
|                      | ?             |
| * DHCP Server        |               |
| Start IP Address     | 192.168.2.100 |
| End IP Address       | 192.168.2.200 |
| Subnet Mask          | 255.255.255.0 |
| * Gateway Address    | 192.168.2.254 |
| * Primary DNS Server | 8.8.8.8       |
| Secondary DNS Server | 8.8.4.4       |
| Lease Time           | 1 day 🔹       |
|                      | Save          |

Se houver outro servidor DHCP em sua LAN, certifique-se de que o pool de endereços IP do CPE não se sobreponha ao pool de endereços IP desse servidor DHCP. Caso contrário, podem ocorrer conflitos de endereços IP.

| Nome                    | Descrição                                                                                                    |
|-------------------------|----------------------------------------------------------------------------------------------------|
| Servidor DHCP           | Especifica se deve habilitar a função do servidor DHCP<br>do CPE.                                                                                                    |
| Endereço IP Inicial     | Especifica o endereço IP inicial do pool de endereços<br>IP do servidor DHCP. O<br>valor padrão é 192.168.2.100.                                                                                                    |
| Endereço IP Final       | Especifica o endereço IP final do pool de endereços IP<br>do servidor DHCP. O<br>valor padrão é 192.168.2.200. Os endereços IP inicial e<br>final devem pertencer ao mesmo segmento de rede<br>que o endereço IP da porta LAN do CPE. |
| Máscara de Sub-<br>rede | Especifica a máscara de sub-rede atribuída pelo<br>servidor DHCP aos clientes. O valor padrão é<br>255.255.255.0.                                                                                                    |

| Endereço<br>Gateway      | do | Especifica o endereço IP do gateway padrão atribuído<br>pelo servidor DHCP aos clientes. Geralmente, é o<br>endereço IP da porta LAN do roteador na LAN. O<br>valor padrão é 192.168.2.254. Um cliente só pode<br>acessar um servidor ou host que não está no mesmo<br>segmento de rede local através de um gateway.                                                                                                    |  |  |
|--------------------------|----|----------------------------------------------------------------------------------------------------|--|--|
| Servidor D<br>Primário   | NS | Especifica o endereço IP do servidor DNS primário<br>atribuído pelo servidor DHCP aos<br>clientes. O valor padrão é 8.8.8.8. Para permitir que os<br>clientes acessem a internet, configure esse parâmetro<br>com um endereço IP de servidor DNS correto ou um<br>endereço IP de proxy DNS.                                                                                                    |  |  |
| Servidor D<br>Secundário | NS | Especifica o endereço IP do servidor DNS secundári<br>atribuído pelo servidor DHCP ac<br>clientes. Este parâmetro é opcional.                                                                                                    |  |  |
| Tempo de Locaçã          | 0  | Especifica o período de validade de um endereço IP<br>atribuído pelo servidor DHCP a um<br>cliente.<br>Quando metade do tempo de locação tiver<br>transcorrido, o cliente envia uma solicitação DHCP ao<br>servidor DHCP para renovar o tempo de locação. Se a<br>solicitação for bem-sucedida, o tempo de locação é<br>estendido de acordo com a solicitação. Caso contrário,<br>o cliente envia a solicitação novamente<br>quando 7/8 do tempo de locação tiver transcorrido. Se<br>a solicitação for bem-sucedida, o tempo de locação é<br>estendido de acordo com a solicitação. Caso contrário,<br>o cliente envia a solicitação novamente<br>quando 7/8 do tempo de locação tiver transcorrido. Se<br>a solicitação for bem-sucedida, o tempo de locação é<br>estendido de acordo com a solicitação. Caso contrário,<br>o cliente deve solicitar um endereço IP<br>ao servidor DHCP após o vencimento do tempo de<br>locação.<br>Recomenda-se que você mantenha o valor padrão. |  |  |

## 6.4 Cliente DHCP

POSITIVO

SEG

Com o servidor DHCP habilitado, você pode ver detalhes sobre os clientes que obtêm endereços IP do servidor DHCP, incluindo nomes de host, endereços IP, endereços MAC e tempo de locação.

Para acessar a página, escolha Rede > Cliente DHCP.

| DHCP Client |                   |               |                   |             |  |
|-------------|-------------------|---------------|-------------------|-------------|--|
| ID          | Host Name         | IP Address    | MAC Address       | Lease Time  |  |
| 1           | iPhone            | 192.168.2.133 | 1C:5C:F2:B4:40:08 | 23h 59m 44s |  |
| 10 🔻        | Datas/Page 1 data | in total      |                   |             |  |

### 6.5 Configurações de VLAN

## 6.5.1 Visão Geral

O dispositivo suporta a função VLAN IEEE 802.1q, permitindo seu uso em redes com

QVLAN. Por padrão, a função está desativada.

Após as configurações da VLAN IEEE 802.1q entrarem em vigor, os pacotes com marcação (tag) serão encaminhados para as portas da VLAN correspondente de acordo com a VID do pacote, e os pacotes sem marcação serão encaminhados para as portas da VLAN correspondente de acordo com a PVID da porta.

O formulário a seguir mostra os detalhes sobre como diferentes tipos de portas de link abordam os pacotes recebidos:

| Type of the Port | Type of Rece                                                                                  | Turan and Baselines                                                                         |                                                  |
|------------------|-----------------------------------------------------------------------------------------------|---------------------------------------------------------------------------------------------|--------------------------------------------------|
|                  | Packet with Tag                                                                               | Packet without Tag                                                                          | - Transmitted Fackets                            |
| Access           | Forward the data to the<br>ports of the corresponding<br>VLAN based on the VID in<br>the tag. | Forward the data to the<br>ports of the corresponding<br>VLAN based on the PVID<br>of ports | Strip the tag in the packet and then forward it  |
| Trunk            |                                                                                               |                                                                                             | Retain the tag in the packet and then forward it |

Para acessar a página, escolha Rede > Configurações de VLAN.

#### Descrição dos parâmetros

| Nome                     | Descrição                                                                                                    |
|--------------------------|----------------------------------------------------------------------------------------------------|
| Configurações de<br>VLAN | É usado para habilitar ou desabilitar a função VLAN<br>802.1Q deste CPE. Por padrão, está<br>desativada. Após a habilitação da função VLAN, a porta<br>PoE/LAN é usada como porta tronco.                                                              |
| PVID                     | Especifica a ID da VLAN nativa padrão da porta tronco.<br>O padrão é 1. Após a<br>habilitação da função VLAN, a porta PoE/LAN é usada<br>como porta tronco.                                                                                            |
| VLAN de<br>Gerenciamento | Especifica a ID da VLAN de gerenciamento deste CPE. A<br>ID padrão é 1.<br>Após a alteração da VLAN de gerenciamento, você pode<br>gerenciar este CPE somente após conectar<br>seu computador à nova VLAN de gerenciamento.                            |
| ID de VLAN WLAN          | Permite definir uma ID de VLAN para a rede sem fio<br>deste dispositivo. Por padrão, é<br>configurado como 1000.<br>Após a habilitação da função VLAN, a interface WLAN<br>funciona como uma porta de acesso,<br>cujo PVID é o mesmo que a ID da VLAN. |

### 6.5.2 Exemplo de Configuração de VLAN

Requisitos de rede

Você está usando CPEs para configurar redes de vigilância por CCTV. CPEI e CPE2 são usados para se conectar às câmeras IP em lugares diferentes e não podem se comunicar entre si.

SEG

Você pode atribuir CPE1 e CPE2 a VLANs diferentes.

Suponha que:

- CPE1 seja atribuído à VLAN10 e CPE2 seja atribuído à VLAN20.

- O roteador na rede suporta VLAN IEEE 802.1q e habilita dois servidores DHCP pertencentes respectivamente à VLAN10 e VLAN20.

Topologia de rede

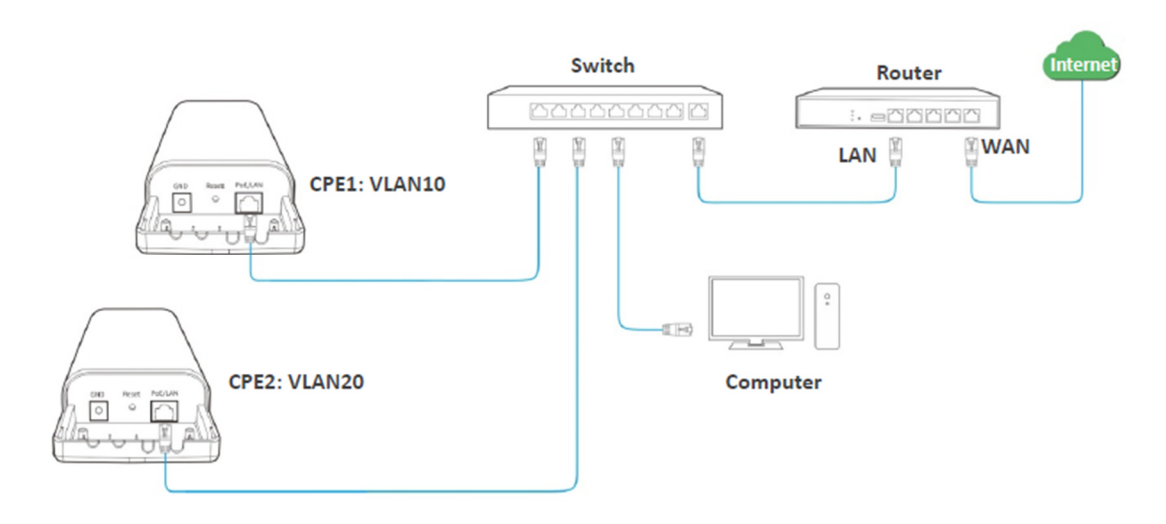

As conexões do switch:

- O roteador está conectado à porta de uplink.

- CPEI está conectado à porta I.
- CPE2 está conectado à porta 2.

Procedimentos de configuração

Passo 1 Configurar CPE1.

- 1. Faça login na interface web de CPE1 e escolha 1. Rede > Configurações de VLAN.
- 2. Habilitar a função.
- 3. Configurar a ID da VLAN WLAN, que é 10 neste exemplo.
- 4. Clique em Salvar.

**POSITIV** 

| VLAN Settings   |      |                    |
|-----------------|------|--------------------|
| * VLAN Settings |      |                    |
| PVID            | 1    | (Range: 1 to 4094) |
| Management VLAN | 1    | (Range: 1 to 4094) |
| * WLAN VLAN ID  | 10   | (Range: 1 to 4094) |
|                 | Save | icel               |

5. Clique em OK na janela pop-up e aguarde até que o CPEI reinicie completamente.

Passo 2 Configurar a ID da VLAN WLAN de CPE2 para 20 de acordo com as etapas do Passo 1.

Passo 3 Configurar o switch conforme mostrado na tabela a seguir.

| Ports of the Switch                       | VLAN ID (Allow the packets<br>belonging to the following<br>VLANs to access) | Type of Port | PVID |
|-------------------------------------------|------------------------------------------------------------------------------|--------------|------|
| Uplink port<br>(Connected to a<br>router) | 1, 10, 20                                                                    | Trunk        | 1    |
| Port 1 (Connected to CPE1)                | 1, 10                                                                        | Trunk        | 1    |
| Port 2 (Connected to CPE2)                | 1, 20                                                                        | Trunk        | 1    |

Mantenha as configurações padrão das outras portas que não foram mencionadas aqui. Consulte o guia do usuário do switch para obter detalhes.

Passo 4 Configurar o roteador.

1. Habilitar dois servidores DHCP no roteador e atribuí-los à VLAN10 e VLAN20, respectivamente.

2. Configurar a QVLAN no roteador conforme mostrado na tabela a seguir.

| Port of the router is<br>connected to | VLAN ID (Allow the packets<br>belonging to the following<br>VLANs to access) | Type of Port | PVID |
|---------------------------------------|------------------------------------------------------------------------------|--------------|------|
| The switch                            | 10, 20                                                                       | Trunk        | 1    |

Consulte o guia do usuário do roteador para obter detalhes.

Verificação

Se o roteador habilitar dois servidores DHCP para as VLAN10 e VLAN20, respectivamente, a câmera IP conectada ao CPE1 obtém um endereço IP e parâmetros relacionados do servidor DHCP pertencente à VLAN10, e a câmera IP conectada ao CPE2 obtém esses parâmetros do servidor DHCP pertencente à VLAN20.

7 Sem Fio

7.1 Básico

7.1.1 Visão Geral

Este módulo permite que você configure as configurações básicas sem fio do CPE, incluindo parâmetros relacionados à SSID, modo de rede, canal, potência de transmissão, entre outros.

Para acessar a página, escolha Sem Fio > Básico.

Nos modos AP, WISP, Repetidor, P2MP e Roteador

A página é exibida conforme abaixo. O8V1.0 é usado aqui como exemplo para ilustração.

| 50510                  |                  |                   |  |
|------------------------|------------------|-------------------|--|
| Enable Wireless        |                  |                   |  |
| Country/Region         | China            | ~                 |  |
| SSID                   |                  |                   |  |
| Transparent WDS        | 🔾 Enable 🛛 🌘 Dis | sable             |  |
| Broadcast SSID         | ● Enable   ○ Dis | sable             |  |
| Network Mode           | 11ac             | *                 |  |
| Channel Bandwidth      | Auto             | *                 |  |
| Channel                | 161(5805MHz)     | *                 |  |
| Channel Shift          | 🔿 Enable 🛛 💿 Dis | sable             |  |
| DFS Function           | ⊖ Enable  ● Dis  | sable             |  |
| Transmit Power         | 1dBm             | 25d8m             |  |
| Transmit Rate          | Auto             | *                 |  |
| Security Mode          | None             | ~                 |  |
| Isolate Client         | ⊖ Enable ● Dis   | sable             |  |
| Max. Number of Clients | 48               | (Range: 1 to 128) |  |
|                        | Save             | Cancel            |  |

| _ | _ | _ |  |
|---|---|---|--|
| S | Е | G |  |
| _ | _ | _ |  |

| Nome                         | Descrição                                                                                                    |
|------------------------------|----------------------------------------------------------------------------------------------------|
| Habilitar Rede<br>Sem Fio    | Especifica se deve habilitar a função sem fio. Por padrão, está<br>habilitado.                                                                                                    |
| País/Região                  | Especifica o país ou região onde este CPE está localizado.<br>Você pode selecionar o país ou região para garantir que este CPE<br>esteja em conformidade com as<br>regulamentações de canais do país ou região.                                                                                                    |
| SSID                         | Especifica o nome da rede sem fio. Você pode modificá-lo conforme<br>necessário.                                                                                                    |
| WDS<br>Transparente          | Está disponível quando o CPE está no modo AP ou no modo Cliente.<br>Com essa função habilitada, o CPE pode fazer a ponte com CPEs de<br>outros fabricantes.<br>Os dispositivos conectados ao CPE no modo Cliente serão exibidos na<br>tabela ARP do CPE no modo AP.<br>WDS Transparente e Bridge Transparente não podem ser habilitados<br>ao mesmo tempo.                                                                                                    |
| Transmitir SSID              | Especifica se deve transmitir o SSID.<br>Quando o dispositivo transmite um SSID, os clientes sem fio podem<br>detectá-lo.<br>Quando essa função é definida como Desativar, o dispositivo não<br>transmite o SSID e os clientes sem fio<br>próximos não podem detectar o SSID. Nesse caso, você precisa inserir<br>o<br>SSID manualmente no seu cliente sem fio se desejar se conectar à<br>rede sem fio<br>correspondente ao SSID. Isso aumenta a segurança da rede sem fio<br>em certa medida. |
| Modo de Rede                 | Especifica o modo de rede sem fio do CPE. Apenas os clientes sem fio<br>que suportam<br>o modo de rede listado podem se conectar ao CPE.                                                                                                    |
| Largura de<br>Banda do Canal | Especifica a largura de banda do canal de operação de uma rede sem<br>fio.<br>A largura de banda do canal varia com diferentes modos de rede.<br>Selecione com base<br>no seu ambiente operacional real. Automático indica que o CPE pode<br>alternar sua<br>largura de banda do canal com base no ambiente circundante.                                                                                                    |
| Canal                        | Especifica o canal no qual o CPE opera.<br>Automático indica que o CPE muda automaticamente para um canal<br>raramente usado no<br>ambiente circundante para evitar interferências.                                                                                                    |

| Deslocamento<br>do Canal     | Especifica o deslocamento da frequência central do canal.<br>Com essa função habilitada, a frequência central do canal é deslocada<br>em 5 MHz com base na<br>frequência definida pelo padrão IEEE 802.11, para que o CPE possa<br>trocar dados<br>em canais com menos interferências.                                                                                        |
|------------------------------|----------------------------------------------------------------------------------------------------|
| Função DFS                   | SeleçãoDinâmicadeFrequência.Com essa função habilitada, o CPE detecta automaticamente a<br>frequênciadosistemaderadar.Quando o CPE detecta sinais de radar na mesma frequência que o<br>CPE<br>em si, o CPE alternará automaticamente para outra frequência para<br>evitarinterferências<br>com o sistema de radar.                                                           |
| Potência de<br>Transmissão   | Especifica a potência de transmissão do CPE.<br>Um número maior indica uma maior cobertura WiFi. Configurar uma<br>potência de transmissão adequada ajuda<br>melhorar o desempenho e a segurança da rede sem fio.                                                                                                    |
| Taxa de<br>Transmissão       | Especifica a taxa de transmissão sem fio do CPE. Recomenda-se<br>Automático.<br>A taxa de negociação máxima varia com diferentes larguras de banda<br>de canal e<br>modos de rede. Consulte a interface web do CPE para obter detalhes.<br>Quando Automático é selecionado,<br>o CPE será ajustado para a taxa de transmissão máxima sob o modo<br>de<br>rede correspondente. |
| Modo de<br>Segurança         | O CPE suporta vários modos de segurança para criptografia de rede,<br>incluindo nenhum,<br>WEP, WPA-PSK, WPA2-PSK, Misturado WPA/WPA2-PSK, WPA e<br>WPA2.                                                                                                    |
| Isolar Cliente               | Habilitar: Os clientes conectados a esta rede sem fio não podem se<br>comunicar entre si,<br>o que melhora a segurança da rede sem fio.<br>Desativar: Os clientes conectados a esta rede sem fio podem se<br>comunicar entre si.<br>O padrão é Desativar.                                                                                                    |
| Número Máximo<br>de Clientes | Especifica o número máximo de clientes que podem se conectar àredesemfiocorrespondentease o número for atingido, a rede sem fio rejeita novos pedidos deconexãodeclientes. Este limite ajuda a equilibrar a carga entre os dispositivos.                                                                                                    |

#### Modo de Segurança

POSITIVO

SEG

Uma rede sem fio utiliza o rádio, que é aberto ao público, como meio de transmissão de dados. Se uma rede sem fio não estiver protegida por medidas necessárias, qualquer cliente pode se conectar à rede para usar os recursos da rede ou acessar dados não protegidos pela rede. Para garantir a segurança da comunicação, os links de transmissão das redes sem fio devem ser criptografados para proteção.

O CPE suporta vários modos de segurança para criptografia de rede, incluindo Nenhum, WEP, WPA-PSK, WPA2-PSK, Misturado WPA/WPA2-PSK, WPA e WPA2.

- Nenhum

O CPE não criptografa sua rede sem fio. Essa opção não é recomendada porque afeta a segurança da rede.

- WEP

Ele usa uma chave estática para criptografar todos os dados trocados e garante que uma LAN sem fio tenha o mesmo nível de segurança que uma LAN com fio. Os dados criptografados com base no WEP podem ser facilmente quebrados. Além disso, o WEP suporta uma taxa máxima de rede sem fio de apenas 54 Mbps. Portanto, esse modo de segurança não é recomendado.

Quando o modo de segurança está definido como WEP, a página é exibida da seguinte forma.

| Security Mode       | WEP   | ~ |         |
|---------------------|-------|---|---------|
| Authentication Type | Open  | ~ |         |
| Default Key         | Key 1 | ~ |         |
| Key 1               | 12345 |   | ASCII 🗸 |
| Key 2               | 12345 |   | ASCII 🗸 |
| Key 3               | 12345 |   | ASCII 🗸 |
| Key 4               | 12345 |   | ASCII ~ |

| Nome | Descrição |
|------|-----------|
|      |           |

| ocifica o tipo do autopticação para o modo do sogurança WED                                                                                                    |
|----------------------------------------------------------------------------------------------------|
| rto (Open) e Compartilhado (Shared). As opções incluem<br>rto (Open) e Compartilhado (Shared). As opções compartilham<br>mesmo processo de criptografia.<br>perto: Especifica que a autenticação não é necessária e a troca<br>dados é criptografada<br>ndo o WEP. Neste caso, um cliente sem fio pode se conectar à<br>e sem fio<br>respondente ao SSID selecionado sem ser autenticado, e os<br>os<br>ados entre o cliente e a rede são criptografados no modo de<br>urança WEP.<br>Impartilhado: Especifica que uma chave compartilhada é usada<br>a autenticação e a troca de dados<br>iptografada usando o WEP. Neste caso, um cliente sem fio deve<br>r uma chave WEP predefinida para<br>onectar à rede sem fio correspondente ao SSID selecionado. O<br>nte sem fio |
| ecifica a chave WEP para o tipo de criptografia Aberto ou<br>npartilhado.<br>exemplo, se a Chave Padrão (Default Key) estiver definida como<br>ve de Segurança 2, um cliente sem fio pode se conectar à<br>e sem fio correspondente ao SSID selecionado apenas com a<br>ha especificada<br>a Chave de Segurança 2.                                                                                                    |
| ite a chave WEP. Você pode inserir quatro chaves, mas apenas a<br>ve especificada na Chave Padrão (Default Key)<br>icaz.                                                                                                    |
| ca que uma chave selecionada para o tipo de autenticação<br>rto ou Compartilhado contém<br>acteres ASCII.<br>permitidos 5 ou 13 caracteres ASCII na chave.                                                                                                    |
| ca que uma chave selecionada para o tipo de autenticação<br>rto ou Compartilhado contém<br>acteres hexadecimais.<br>permitidos 10 ou 26 caracteres hexadecimais (intervalo: 0-9, a-f<br>F) na chave.                                                                                                    |
|                                                                                                    |

## - WPA-PSK, WPA2-PSK e Misturado WPA/WPA2-PSK

POSITIVO

SEG

Eles pertencem aos modos de chave pré-compartilhada ou chave pessoal, onde o Misturado WPA/WPA2-PSK suporta tanto o WPA-PSK quanto o WPA2-PSK.

WPA-PSK, WPA2-PSK e Misturado WPA/WPA2-PSK adotam uma chave pré-compartilhada para autenticação, enquanto o CPE gera outra chave para criptografia de dados. Isso evita a vulnerabilidade causada por chaves WEP estáticas e torna os três modos de segurança adequados para garantir a segurança de redes sem fio domésticas.

No entanto, como a chave pré-compartilhada inicial para autenticação é configurada manualmente e todos os clientes usam a mesma chave para se conectar ao mesmo CPE, a chave pode ser divulgada inesperadamente. Isso torna os modos de segurança não adequados para cenários que exigem alta segurança.

Para abordar a fragilidade de gerenciamento de chaves do WPA-PSK e WPA2-PSK, a WiFi Alliance propõe o WPA e WPA2, que usam o 802.1x para autenticar os clientes e gerar chaves raiz orientadas para criptografia de dados. O WPA e o WPA2 usam as chaves raiz para substituir as chaves pré-compartilhadas definidas manualmente, mas adotam o mesmo processo de criptografia que o WPA-PSK e o WPA2-PSK.

Quando o modo de segurança está definido como WPA-PSK, WPA2-PSK ou Misturado WPA/WPA2-PSK, a página é exibida da seguinte forma.

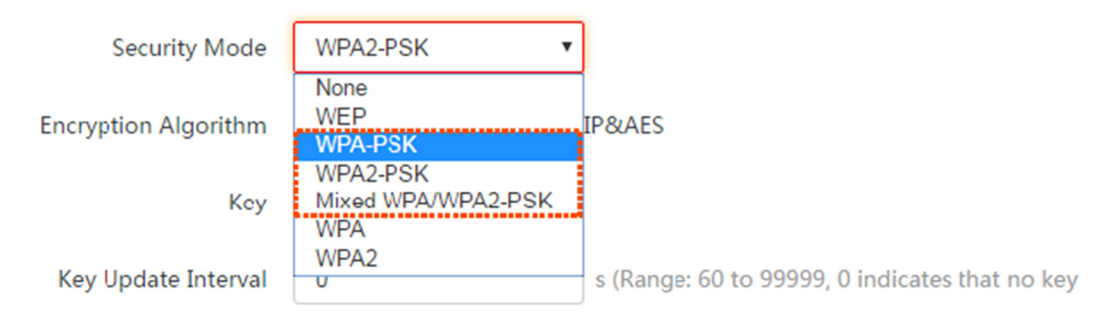

| Nome                 | Descrição                                                                                                    |
|----------------------|----------------------------------------------------------------------------------------------------|
| Modo de<br>Segurança | Especifica o modo de segurança de chave pré-compartilhada ou<br>pessoal, incluindo WPA-PSK,<br>WPA2-PSK e WPA/WPA2-PSK Misto.<br>- WPA-PSK: Indica que a rede sem fio correspondente ao SSID<br>selecionado<br>está criptografada usando WPA-PSK.<br>- WPA2-PSK: Indica que a rede sem fio correspondente ao SSID<br>selecionado<br>está criptografada usando WPA2-PSK.<br>- WPA/WPA2-PSK Misto: Indica que os clientes sem fio podem se<br>conectar à<br>rede sem fio correspondente ao SSID selecionado usando WPA-PSK<br>ou<br>WPA2-PSK. |

Ĩ

Ĩ

| Algoritmo de<br>Criptografia            | Especifica o algoritmo de criptografia correspondente ao modo de<br>segurança selecionado. Se<br>o Modo de Segurança estiver definido como WPA-PSK, este<br>parâmetro terá os valores AES e TKIP. Se<br>o Modo de Segurança estiver definido como WPA2-PSK ou<br>WPA/WPA2-PSK Misto, este parâmetro terá os<br>valores AES, TKIP e TKIP&AES.<br>- AES: Indica o Padrão de Criptografia Avançado (Advanced Encryption<br>Standard).<br>- TKIP: Indica o Protocolo de Integridade de Chave Temporal<br>(Temporal Key Integrity Protocol). Se TKIP for usado, a taxa máxima de<br>transmissão sem fio do ponto de acesso é limitada a 54 Mbps.<br>- TKIP&AES: Indica que ambos os algoritmos de criptografia TKIP e AES<br>são suportados. Os clientes sem fio podem se conectar à rede sem fio<br>correspondente ao SSID selecionado usando TKIP ou AES. |
|-----------------------------------------|----------------------------------------------------------------------------------------------------|
| Chave                                   | Especifica uma chave WPA pré-compartilhada. Uma chave WPA pode<br>conter de 8 a 63 caracteres ASCII ou<br>8 a 64 caracteres hexadecimais.                                                                                                    |
| Intervalo de<br>Atualização da<br>Chave | Especifica o intervalo de atualização automática de uma chave WPA<br>para criptografia de dados. Um<br>intervalo mais curto resulta em uma maior segurança dos dados.<br>O valor 0 indica que uma chave WPA não é atualizada.                                                                                                    |

Ĩ

#### 🛛 WPA e WPA2

WPA e WPA2 utilizam o protocolo 802.1x para autenticar os clientes e as informações de login de um cliente são gerenciadas pelo próprio cliente. Isso reduz efetivamente a probabilidade de vazamento de informações.

Além disso, cada vez que um cliente se conecta a um ponto de acesso (AP) que adota o modo de segurança WPA ou WPA2, o servidor RADIUS gera uma chave de criptografia de dados e a atribui ao cliente. Isso torna mais difícil para os invasores obterem a chave.

Esses recursos do WPA e WPA2 ajudam a aumentar significativamente a segurança da rede, tornando o WPA e o WPA2 os modos de segurança preferidos para redes sem fio que exigem alta segurança.

Quando o modo de segurança está definido como WPA ou WPA2, a página é exibida da seguinte forma.

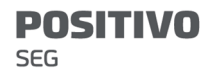

| Security Mode        | WPA                                | ~      |                      |
|----------------------|------------------------------------|--------|----------------------|
| RADIUS Server        | None<br>WEP<br>WPA-PSK<br>WPA2-PSK |        |                      |
| RADIUS Port          | Mixed WPA/WP                       | A2-PSK |                      |
| Encryption Algorithm | WPA<br>WPA2                        |        | &AES                 |
| RADIUS Password      |                                    | ~      |                      |
| Key Update Interval  | 0                                  | s      | (Range: 60 to 99999) |

| Nome                         | Descrição                                                                                                    |
|------------------------------|----------------------------------------------------------------------------------------------------|
| Modo de<br>Segurança         | As opções WPA e WPA2 estão disponíveis para proteção de rede<br>com um servidor RADIUS.<br>I WPA: Indica que a rede sem fio correspondente ao SSID<br>selecionado está criptografada usando WPA.<br>I WPA2: Indica que a rede sem fio correspondente ao SSID<br>selecionado está criptografada usando WPA2.                                                                                                    |
| Servidor RADIUS              | Especifica o endereço IP do servidor RADIUS para autenticação do cliente.                                                                                                    |
| Porta RADIUS                 | Especifica o número da porta do servidor RADIUS para autenticação do cliente.                                                                                                    |
| Senha RADIUS                 | Especifica a senha compartilhada do servidor RADIUS.                                                                                                    |
| Algoritmo de<br>Criptografia | Especifica o algoritmo de criptografia correspondente ao modo de<br>segurança selecionado.<br>As opções disponíveis incluem AES, TKIP e TKIP&AES.<br>I AES: Indica o Padrão de Criptografia Avançado (Advanced<br>Encryption Standard).<br>I TKIP: Indica o Protocolo de Integridade de Chave Temporal<br>(Temporal Key Integrity Protocol).<br>I TKIP&AES: Indica que ambos os algoritmos de criptografia TKIP e<br>AES são suportados. Os clientes sem fio podem se conectar à rede |

| POSI<br>SEG | TIVO                 |    |                      |                            |                               |                                  |                         |                      |
|-------------|----------------------|----|----------------------|----------------------------|-------------------------------|----------------------------------|-------------------------|----------------------|
|             |                      |    |                      |                            |                               |                                  |                         |                      |
|             | Intervalo            | de | Especific<br>WPA par | a o interva<br>a criptogra | alo de atuali<br>afia de dado | zação automát<br>s. Um intervalo | ica de um<br>mais curto | a chave<br>o resulta |
|             | Atualização<br>Chave | da | em<br>O valor 0      | uma<br>indica que          | maior<br>e uma chave          | segurança<br>WPA não é atu       | dos<br>alizada.         | dados.               |

Nos modos Cliente e Repetidor Universal

Nos modos Cliente e Repetidor Universal, as configurações na página Básico são semelhantes. Vamos usar o modo Cliente e O8V1.0 como exemplo aqui.

| Basic                 | Current Mode: Station       |
|-----------------------|-----------------------------|
| Enable Wireless       | <                           |
| Country/Region        | China 🗸                     |
| Broadcast SSID        | Enable      Disable         |
| Network Mode          | 11ac 👻                      |
| Channel Bandwidth     | Auto 🗸                      |
| Channel               | 161(5805MHz)                |
| Channel Shift         | 🔿 Enable 🛛 📵 Disable        |
| DFS Function          | 🔿 Enable 🔎 Disable          |
| Transmit Power        | 1dBm 25dBm                  |
| Transmit Rate         | Auto 🗸                      |
| Primary Upstream SSID | NOVA_9JK3_AAAAA Sile Survey |
| Primary AP BSSID      | 50:2B:73:F8:F9:8A           |
| Transparent WDS       | 🔾 Enable 🛛 🖲 Disable        |
| Security Mode         | WPA2-PSK V                  |
| Encryption Algorithm  | ● AES ◯ TKIP ◯ TKI P&AES    |

| POSI<br>SEG | TIVO                               |                            |           |                        |
|-------------|------------------------------------|----------------------------|-----------|------------------------|
|             | Key                                | •••••                      | ~         |                        |
|             | Key Update Interval                | 0                          |           | s (Range: 60 to 99999) |
|             | Secondary Upstream SSID            | ⊖ Enable                   | 🖲 Disable |                        |
|             | Secondary Upstream SSID            | Tenda                      |           | Site Survey            |
|             | Secondary Upstream BSSID           | 00:90:4C:                  | 88:88:88  | 🗆 Lock                 |
|             | Transparent WDS                    | O Enable                   | Disable   |                        |
|             | Security Mode                      | None                       | ~         |                        |
|             | Reconnect Primary Upstream<br>SSID | <ul> <li>Enable</li> </ul> | Disable   |                        |
|             | Reconnection Interval              | 90                         |           | (Range: 1~720minutes)  |
|             | Isolate Client                     | O Enable                   | Disable   |                        |
|             | Max. Number of Clients             | 48                         |           | (Range: 1 to 128)      |
|             |                                    | Save                       | Cano      | cel                    |

Os parâmetros na página Básico variam de acordo com os modos. Consulte a interface de usuário da web real para obter detalhes.

Aqui estão as descrições de alguns parâmetros principais. Para outros parâmetros, consulte a descrição do parâmetro no modo AP.

Descrição dos parâmetros

| Nome                        | Descrição                                                                                                    |
|-----------------------------|----------------------------------------------------------------------------------------------------|
| SSID Primário<br>Upstream   | Especifica o SSID da rede sem fio primária upstream à<br>qual o CPE se conecta.<br>Após a ponte, o SSID da rede sem fio primária upstream<br>será preenchido automaticamente.                                                                   |
| BSSID do AP Primário        | Especifica o endereço MAC da rede sem fio primária<br>upstream.<br>Após a ponte, o endereço MAC da rede sem fio primária<br>upstream será preenchido automaticamente.                                                                           |
| Bloquear                    | É usado para bloquear a rede sem fio upstream.<br>Com esta função ativada, o CPE só pode se conectar à<br>rede sem fio com o endereço MAC atual e não pode se<br>conectar a outros APs upstream com o mesmo nome<br>de rede sem fio.            |
| SSID Secundário<br>Upstream | Especifica o SSID da rede sem fio secundária upstream<br>à qual o CPE se conecta.<br>Com esta função ativada, se o CPE não conseguir se<br>conectar ao SSID primário upstream, ele se conectará<br>automaticamente ao SSID secundário upstream. |

| BSSID Secundário<br>Upstream            | Especifica o endereço MAC sem fio da rede secundária<br>upstream.                                                                                                    |
|-----------------------------------------|----------------------------------------------------------------------------------------------------|
| Reconectar ao SSID<br>Primário Upstream | É usado para reconectar à rede sem fio primária<br>upstream.<br>Com esta função ativada, após conectar-se ao SSID<br>secundário upstream, o CPE tenta reconectar-se ao<br>SSID primário upstream em intervalos definidos pelo<br>intervalo de reconexão que você configura. |
| Intervalo de<br>Reconexão               | Especifica o intervalo no qual o CPE tenta reconectar-<br>se ao SSID primário upstream quando está conectado<br>ao SSID secundário upstream.<br>É usado para atualizar a lista de redes sem fio                                                                             |
| Busca de Rede                           | disponíveis e selecionar aquela para conexão.                                                                                                    |

Aqui está a tradução para o português:

7.1.2 Configurar uma rede sem fio não criptografada

Requisito de rede

Uma propriedade usa o CPE para implantar sua rede de vigilância por vídeo. Exige que o SSID seja

FREE e não haja senha WiFi.

Topologia de Rede

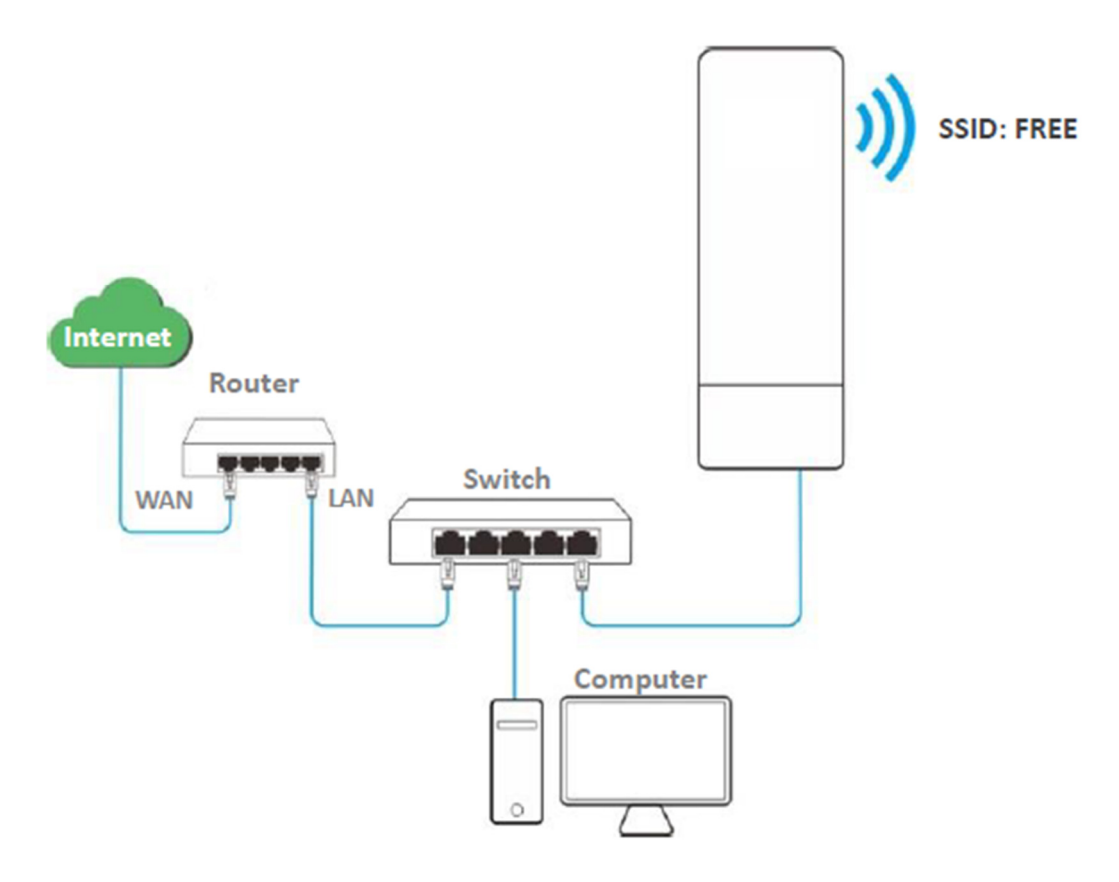

Procedimentos de configuração

Passo 1 Escolha Wireless > Básico para entrar na página de configuração.

Passo 2 Defina o SSID como FREE.

Passo 3 Defina o Modo de Segurança como Nenhum.

Passo 4 Clique em Salvar.

| POSITIVO |  |
|----------|--|
| SEG      |  |

| Enable Wireless        |                      |
|------------------------|----------------------|
| Country/Region         | China •              |
| * SSID                 | FREE                 |
| Broadcast SSID         | Enable               |
| Network Mode           | 11a/n •              |
| Channel                | 36(5180MHz) •        |
| Channel Shift          | Enable     Isable    |
| Transmit Power         | 1dBm 23dBm           |
| Channel Bandwidth      | 20MHz •              |
| Transmit Rate          | Auto •               |
| * Security Mode        | None •               |
| Isolate Client         | Enable     Isable    |
| Max. Number of Clients | 48 (Range: 1 to 128) |
|                        | Save                 |

Verificação

Dispositivos sem fio podem se conectar à rede sem fio cujo SSID é FREE sem uma senha.

7.1.3 Configurar uma rede sem fio criptografada usando WPA2-PSK

Requisito de rede

Uma fábrica usa CPEs para configurar uma rede sem fio. É necessário que a rede sem fio tenha um

certo nível de segurança. Neste caso, o modo WPA2-PSK é recomendado. Veja a figura a seguir.

Topologia de Rede

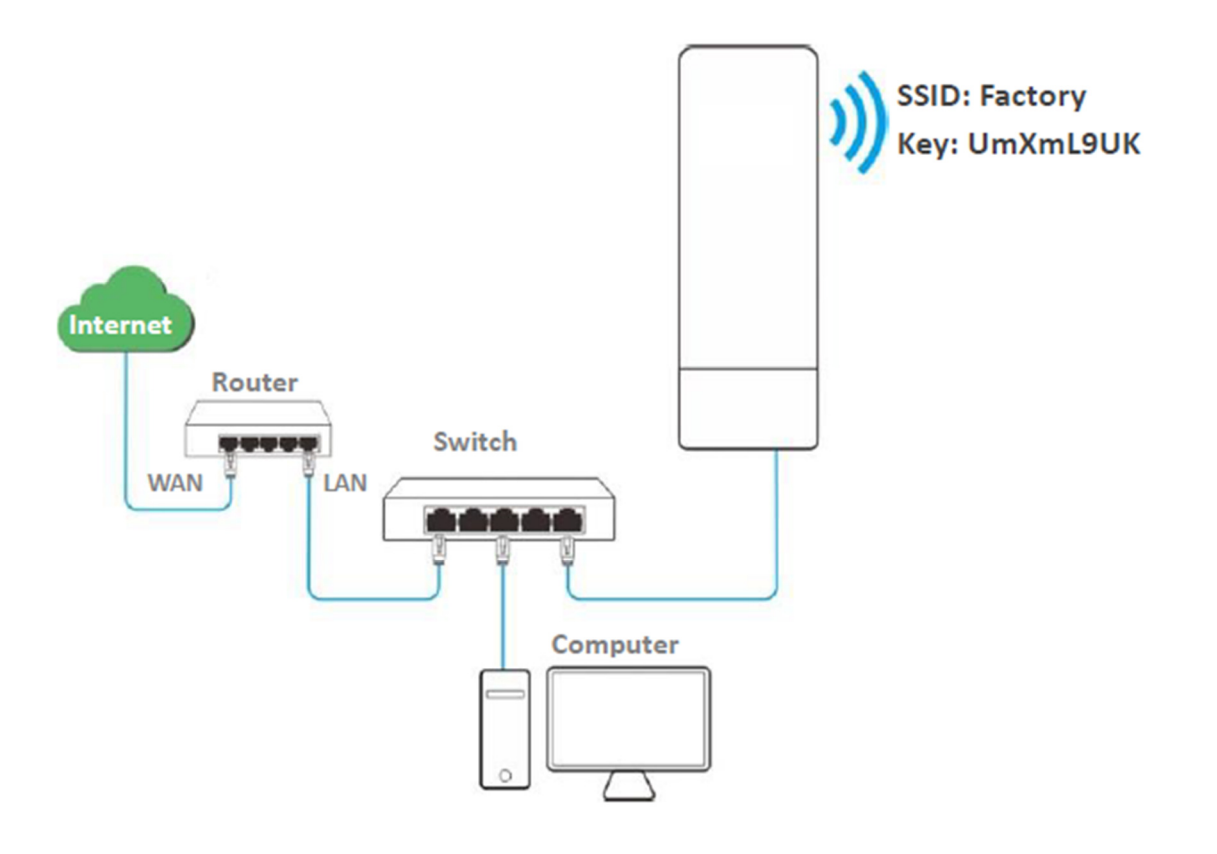

Procedimentos de configuração

Passo 1 Escolha Wireless > Básico para entrar na página de configuração.

Passo 2 Defina o SSID como Fábrica.

Passo 3 Defina o Modo de Segurança como WPA2-PSK e o Algoritmo de Criptografia como AES.

Passo 4 Defina a Chave como UmXmL9UK.

Passo 5 Clique em Salvar.

| POSITIVO |                        |                                                                                                    |
|----------|------------------------|----------------------------------------------------------------------------------------------------|
|          | Basic                  |                                                                                                    |
|          | Enable Wireless        | ?                                                                                                    |
|          | Country/Region         | China •                                                                                                    |
|          | * SSID                 | Factory                                                                                                    |
|          | Broadcast SSID         | Enable      Oisable     Disable     Disable |
|          | Network Mode           | 11a/n •                                                                                                    |
|          | Channel                | 36(5180MHz)                                                                                                    |
|          | Channel Shift          | Enable     Isable                                                                                                    |
|          | Transmit Power         | 1dBm 23dBm                                                                                                    |
|          | Channel Bandwidth      | 20MHz v                                                                                                    |
|          | Transmit Rate          | Auto •                                                                                                    |
|          | ★ Security Mode        | WPA2-PSK •                                                                                                    |
|          | * Encryption Algorithm |                                                                                                    |
|          | \star Key              | ······                                                                                                    |
|          | Key Update Interval    | 0 s (Range: 60 to 99999)                                                                                                    |
|          | Isolate Client         | Enable     Isable                                                                                                    |
|          | Max. Number of Clients | 48 (Range: 1 to 128)                                                                                                    |
|          |                        | Save                                                                                                    |

## Verificação

Dispositivos sem fio podem se conectar à rede sem fio chamada Fábrica com a senha UmXmL9UK.

7.1.4 Configurar uma rede sem fio criptografada usando WPA ou WPA2

Requisito de rede

É necessária uma rede sem fio altamente segura e um servidor RADIUS está disponível. Neste caso, é recomendado o modo WPA ou

WPA2. Veja a figura a seguir.

Topologia de Rede

POSITIVO SEG

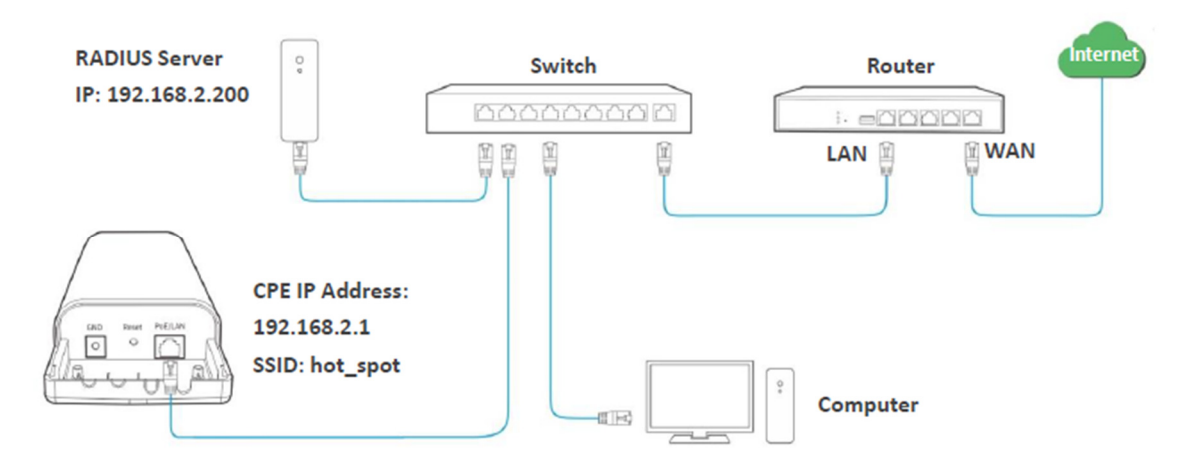

Procedimentos de configuração

Configurar o CPE

Assuma que:

- Endereço IP do servidor RADIUS: 192.168.2.200
- Senha do RADIUS: 12345678
- Porta de autenticação: 1812
- SSID do CPE: hot\_spot
- Modo de segurança: WPA2
- Algoritmo de criptografia: AES

Passo 1 Faça login na interface da web do CPE, escolha Wireless > Básico para entrar na página de configuração.

Passo 2 Defina o SSID como hot\_spot.

Passo 3 Defina o Modo de Segurança como WPA2.

Passo 4 Defina o Servidor RADIUS, a Porta RADIUS e a Senha RADIUS para 192.168.0.200, 1812 e 12345678, respectivamente.

Passo 5 Defina o Algoritmo de Criptografia como AES.

Passo 6 Clique em Salvar.

POSITIVO SEG Basic Enable Wireless Country/Region China ۳ \* SSID hot spot Disable Network Mode 11a/n ۳ ۳ Channel Auto Channel Shift 

Enable Disable Transmit Power 1dBm 26dBm Channel Bandwidth 20MHz ۳ . Transmit Rate Auto WPA2 \* Security Mode ۳ RADIUS Server 192.168.2.200 \* RADIUS Port 1812 ◎ TKIP \* RADIUS Password ..... m Key Update Interval D s (Range: 60 to 99999) Isolate Client 🛛 🔘 Enable Disable

Configurar o servidor RADIUS

Max. Number of Clients

O Windows 2003 é usado como exemplo para descrever como configurar o servidor RADIUS.

(Range: 1 to 128)

Cancel

Passo 1 Configurar um cliente RADIUS.

48

1. Na caixa de diálogo Gerenciamento do Computador, clique duas vezes em Serviços de

Internet de Autenticação, clique com o botão direito em Clientes RADIUS e escolha Novo Cliente RADIUS.
#### POSITIVO SEG

| 🐤 Internet Authentic                    | ation Service                                         |       |                   |                          |  |  |
|-----------------------------------------|-------------------------------------------------------|-------|-------------------|--------------------------|--|--|
| <u>File</u> <u>A</u> ction <u>V</u> iew | <u>F</u> ile <u>A</u> ction <u>V</u> iew <u>H</u> elp |       |                   |                          |  |  |
| ⇔ → 🗈 💽                                 | 1 🗗 🖪 😫                                               |       |                   |                          |  |  |
| Internet Authentication                 | on Service (Local)                                    | Frier | idly Name         | Address                  |  |  |
| RADIUS Clients                          | New RADIUS C                                          | lient | There are no item | ns to show in this view. |  |  |
| Remote Access                           | New                                                   | •     |                   |                          |  |  |
| Connection                              | ⊻iew                                                  | •     |                   |                          |  |  |
| Reliiote NA                             | Refresh                                               |       |                   |                          |  |  |
|                                         | Export <u>L</u> ist                                   |       |                   |                          |  |  |
| I I                                     | <u>H</u> elp                                          |       |                   |                          |  |  |
|                                         |                                                       |       |                   |                          |  |  |
|                                         |                                                       |       |                   |                          |  |  |
| New Client                              |                                                       |       |                   |                          |  |  |

2. Insira um nome de cliente RADIUS (que pode ser o nome do CPE) e o endereço IP do

CPE, e clique em Avançar.

| ame and Address           |                            |                         |   |
|---------------------------|----------------------------|-------------------------|---|
| Type a friendly name and  | either an IP Address or DN | IS name for the client. |   |
| Eriendly name:            | root                       |                         | - |
| Client address (IP or DNS | ):                         |                         |   |
| 192.168.2.1               |                            | ⊻erify                  |   |
| IP address of t           | he CPE                     |                         |   |

3. Insira 12345678 no texto da chave compartilhada e Confirme a chave compartilhada, e clique em Concluir.

| v RADIUS Client                                                        |                                                     |
|------------------------------------------------------------------------|-----------------------------------------------------|
| Additional Information                                                 |                                                     |
| If you are using remote access policie<br>vendor of the RADIUS client. | s based on the client vendor attribute, specify the |
| <u>Client-Vendor:</u>                                                  |                                                     |
| RADIUS Standard                                                        | •                                                   |
| Shared secret:                                                         | REMERKAREN                                          |
| Confirm shared secret:                                                 | NUCCENCE                                            |
| <u>Bequest must contain the Mess</u>                                   | age Authenticator attribute                         |
|                                                                        | Password same as that specified                     |
|                                                                        | by RADIUS Password on the CPE.                      |
|                                                                        |                                                     |
|                                                                        |                                                     |
|                                                                        | < Back Finish Lancel                                |

Passo 2 Configurar uma política de acesso remoto.

1. Clique com o botão direito em Políticas de Acesso Remoto e escolha Nova Política de Acesso Remoto.

.....

| Internet Authentication Service                                                | :e                          |                                                                                              |            |  |
|--------------------------------------------------------------------------------|-----------------------------|----------------------------------------------------------------------------------------------|------------|--|
| Eile Action View Help                                                          |                             |                                                                                              |            |  |
| ⇔ → 🗈 🖬 🕃 🚱 😤                                                                  |                             |                                                                                              |            |  |
| Internet Authentication Service (Local)  RADIUS Clients  Remote Access Longing |                             | Name<br>Connections to Microsoft Routing and Remote A<br>Connections to other access servers | Order<br>1 |  |
|                                                                                | w Remote Access <u>P</u> ol | icy                                                                                          |            |  |
| Ne                                                                             | **                          | •                                                                                            |            |  |
| ⊻ie                                                                            | w                           | •                                                                                            |            |  |
| Re<br>Exp                                                                      | (resh<br>port <u>L</u> ist  |                                                                                              |            |  |
| He                                                                             | lp                          |                                                                                              |            |  |
|                                                                                |                             |                                                                                              |            |  |
| New Remote Access Policy                                                       |                             |                                                                                              |            |  |

2. Na caixa de diálogo Assistente de Nova Política de Acesso Remoto que aparece, clique em Avançar.

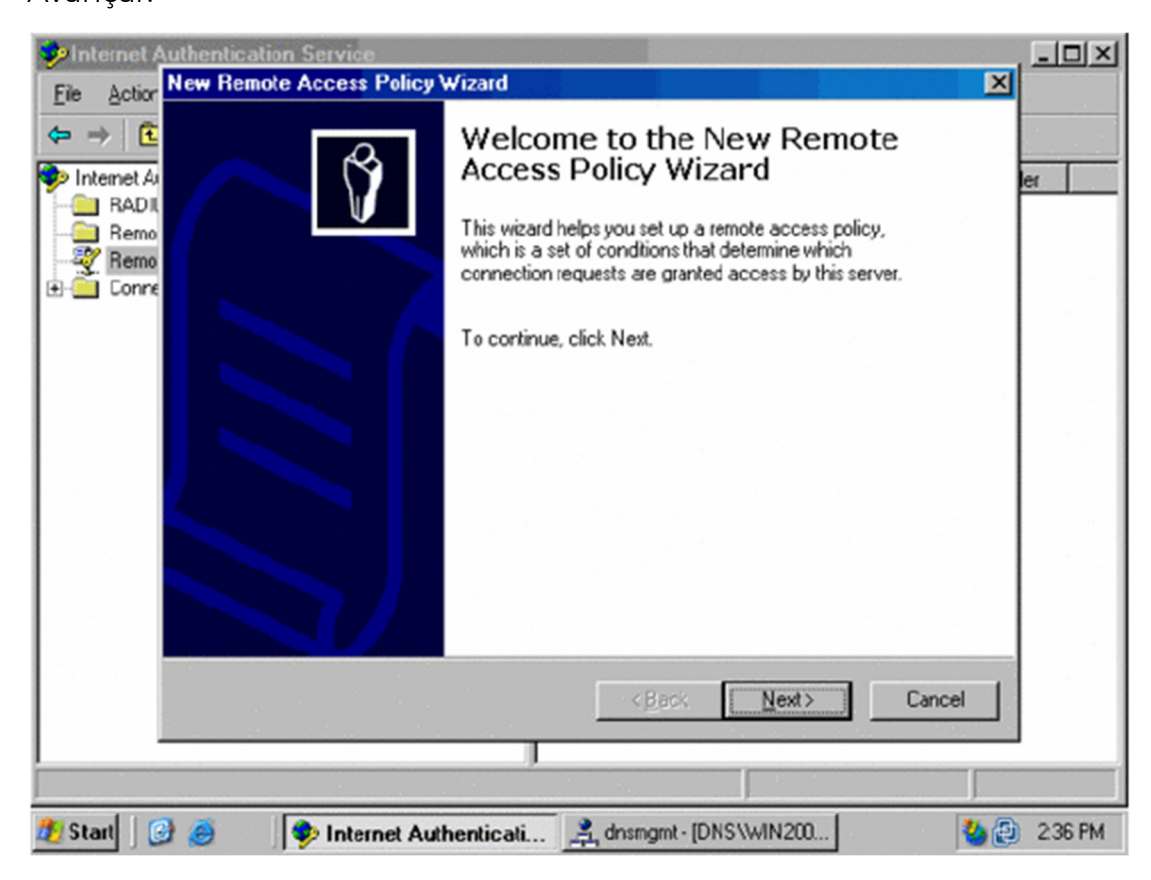

3. Insira um nome de política e clique em Avançar.

| Ne | w Remote Access Policy Wizard                                                                              |  |  |  |
|----|----------------------------------------------------------------------------------------------------|--|--|--|
|    | Policy Configuration Method<br>The wizard can create a typical policy, or you can create a custom policy.  |  |  |  |
|    | How do you want to set up this policy?     Use the wizard to set up a typical policy for a common scenario |  |  |  |
|    | Set up a custom policy                                                                                     |  |  |  |
|    | Type a name that describes this policy.                                                                    |  |  |  |
|    | Policy name: root                                                                                          |  |  |  |
|    | Example: Authenticate all VPN connections.                                                                 |  |  |  |
|    |                                                                                                    |  |  |  |
|    |                                                                                                    |  |  |  |
|    | < <u>B</u> ack <u>N</u> ext > Cancel                                                                       |  |  |  |

SEG

4. Selecione Ethernet e clique em Avançar.

| Access Method                                        | R                                                                                                |
|------------------------------------------------------|--------------------------------------------------------------------------------------------------|
| Policy conditions are based                          | on the method used to gain access to the network.                                                |
| Select the method of access for                      | or which you want to create a policy.                                                            |
| C ⊻PN                                                |                                                                                                  |
| Use for all VPN connect<br>previous page, and sele   | tions. To create a policy for a specific VPN type, go back to the<br>act Set up a custom policy. |
| C Dial-up                                            |                                                                                                  |
| Use for dial-up connecti<br>Digital Network (ISDN) I | ons that use a traditional phone line or an Integrated Services<br>line.                         |
| C Wireless                                           |                                                                                                  |
| Use for wireless LAN co                              | nnections only.                                                                                  |
| 6 50000                                              |                                                                                                  |
| • Ethernet                                           | affana anala an anna affana that an a mùch                                                       |
| Use for Ethernet connec                              | ctions, such as connections that use a switch.                                                   |
|                                                      |                                                                                                  |
|                                                      |                                                                                                  |

5. Selecione Grupo e clique em Adicionar.

| New Remote Access Policy Wizard                                         | x                                          |
|-------------------------------------------------------------------------|--------------------------------------------|
| User or Group Access<br>You can grant access to individual u<br>groups. | users, or you can grant access to selected |
| Grant access based on the following:                                    |                                            |
| C User<br>User access permissions are speci                             | fied in the user account.                  |
| Group<br>Individual user permissions override<br>Group name:            | e group permissions.                       |
|                                                                         |                                            |
|                                                                         | <u>≺Back</u> <u>N</u> ext> Cancel          |

6. Insira 802.1x na caixa de texto Inserir os nomes dos objetos a serem selecionados, clique em Verificar Nomes e clique em OK.

| Select Groups                                         | <u>? ×</u>           |
|-------------------------------------------------------|----------------------|
| Select this object type:                              |                      |
| Groups                                                | <u>O</u> bject Types |
| Erom this location:                                   |                      |
| comba.com                                             | Locations            |
| Enter the object names to select ( <u>examples</u> ): |                      |
| 802.1x                                                | Check Names          |
| Advanced                                              | OK Cancel            |

7. Selecione EAP Protegido (PEAP) e clique em Avançar.

| Remote Access Policy Wizard                                    |                         |          |        |
|----------------------------------------------------------------|-------------------------|----------|--------|
| Authentication Methods<br>EAP uses different types of security | devices to authenticate | e users. | C      |
| Select the EAP type for this policy.                           |                         |          |        |
| Type:                                                          |                         |          |        |
| Protected EAP (PEAP)                                           |                         | ▼ Con    | figure |
|                                                                |                         |          |        |
|                                                                |                         |          |        |
|                                                                |                         |          |        |
|                                                                |                         |          |        |
|                                                                |                         |          |        |
|                                                                |                         |          |        |
|                                                                |                         |          |        |
|                                                                |                         |          |        |
|                                                                |                         |          |        |
|                                                                |                         |          |        |
|                                                                |                         |          |        |
|                                                                |                         |          |        |
|                                                                | ( Back                  | Next >   | Cancel |

8. Clique em Concluir. A política de acesso remoto é criada.

POSITIVO

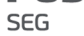

| New Remote Access Policy W | izard                                                                                                    | × |
|----------------------------|----------------------------------------------------------------------------------------------------|---|
|                            | Completing the New Remote<br>Access Policy Wizard                                                         |   |
|                            | You have successfully completed the New Remote Access<br>Policy Wizard. You created the following policy: |   |
|                            | root                                                                                                    |   |
|                            | Conditions:<br>NAS-Port-Type matches "Ethernet" AND<br>Windows-Groups matches "COMBA\802.1x"              |   |
|                            | Authentication: EAP(Protected EAP (PEAP))                                                                 |   |
|                            | Encryption: Basic, Strong, Strongest, No encryption                                                       |   |
|                            | To close this wizard, click Finish.                                                                       |   |
|                            | < <u>B</u> ack Finish Cancel                                                                              |   |

9. Clique com o botão direito em root e escolha Propriedades. Selecione Permitir permissão de acesso remoto, selecione NAS-Port-Type corresponde a "Ethernet" E, e clique em Editar.

| root Properties                                                                                                    | ? × |  |  |
|----------------------------------------------------------------------------------------------------|-----|--|--|
| Settings                                                                                                    |     |  |  |
|                                                                                                    |     |  |  |
| Specify the conditions that connection requests must match.                                                            |     |  |  |
| Policy conditions:                                                                                                    |     |  |  |
| NAS-Port-Type matches "Ethernet" AND<br>Windows-Groups matches "COMBA\802.1x"                                          |     |  |  |
|                                                                                                    |     |  |  |
|                                                                                                    |     |  |  |
|                                                                                                    |     |  |  |
| Add Edit Bemove                                                                                                    |     |  |  |
| If connection requests match the conditions specified in this policy, the                                              |     |  |  |
| associated profile will be applied to the connection.                                                                  |     |  |  |
| Edit Profile                                                                                                    |     |  |  |
|                                                                                                    |     |  |  |
| Unless individual access permissions are specified in the user profile, this<br>policy controls access to the network. |     |  |  |
| If a connection request matches the specified conditions:                                                              |     |  |  |
| O Deny remote access permission                                                                                        |     |  |  |
| Grant remote access permission                                                                                         |     |  |  |
|                                                                                                    |     |  |  |
| OK Cancel Appl                                                                                                    | y   |  |  |
|                                                                                                    |     |  |  |

10. Selecione Wireless – Outro, clique em Adicionar e clique em OK.

| NAS-Port-Type                                                                                                    | ? ×                                |
|----------------------------------------------------------------------------------------------------|------------------------------------|
| Available types:                                                                                                    | Selected types:                    |
| PIAFS<br>SDSL - Symmetric DSL<br>Sync (T1 Line)<br>Token Ring<br>Virtual (VPN)<br>Wireless - IEEE 802.11<br>Wireless - Other<br>X.25<br>X.75<br>xDSL - Digital Subscrib | Ethernet<br>Wireless - IEEE 802.11 |
|                                                                                                    |                                    |
|                                                                                                    | OK Cancel                          |

11. Clique em Editar Perfil, clique na guia Autenticação, configure as configurações conforme mostrado na seguinte figura, e clique em OK.

# POSITIVO

| SEG |  |
|-----|--|
|-----|--|

| Distin Constraints                    | 1 10                                      | 1 Manual         |
|---------------------------------------|-------------------------------------------|------------------|
| Dial-in Constraints                   |                                           | Multilink        |
| Authentication                        | Encryption                                | Advanced         |
| EAP Methods                           | •                                         |                  |
| <ul> <li>Microsoft Encrypt</li> </ul> | ed Authentication version $\underline{2}$ | (MS-CHAP v2)     |
| User can c                            | hange password after it has               | expired          |
| Microsoft Encrunt                     | ed Authentication (MS-CHAF                | 2)               |
|                                       | barraction account of the barra           | y<br>aunitari    |
| I User can c                          | nange password arter it nas               | expired          |
| <ul> <li>Encrypted auther</li> </ul>  | ntication (CHAP)                          |                  |
| Unencrypted auth                      | nentication (PAP, SPAP)                   |                  |
| Unauthenticated acc                   | ess                                       |                  |
| Allow clients to co<br>method.        | onnect without negotiating a              | n authentication |
|                                       |                                           |                  |
|                                       |                                           |                  |

12. Quando uma mensagem aparecer, clique em Não.

Passo 3 Configurar informações do usuário. Crie um usuário e adicione o usuário ao grupo 802.1x.

Configurar seu dispositivo sem fio

O Windows 7 é usado como exemplo para descrever os procedimentos.

Passo 1 Escolha Iniciar > Painel de Controle > Rede e Internet > Central de Rede e Compartilhamento, em seguida, clique em Gerenciar redes sem fio.

#### POSITIVO SEG

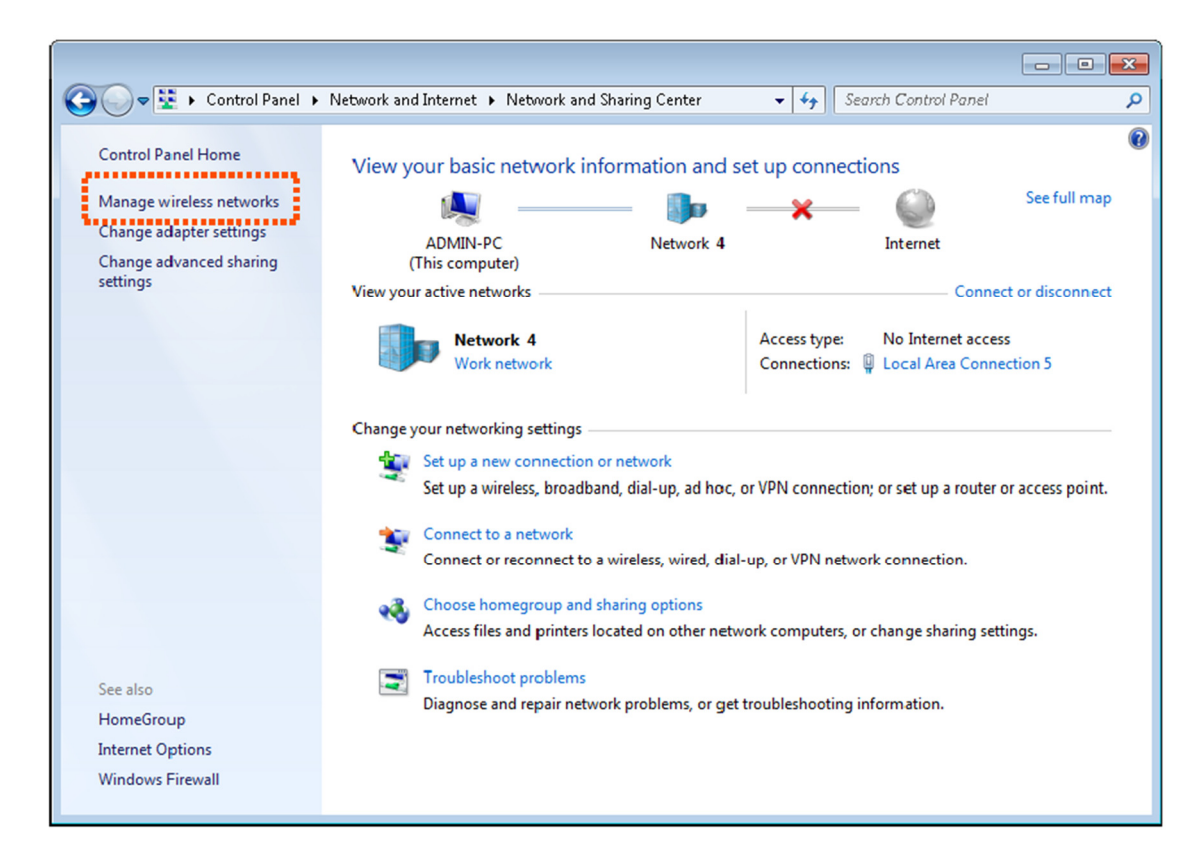

Passo 2 Clique em Adicionar.

| 🚱 🗢 🖬 🕨 Control Panel 🕨 Network and Internet 🕨 Manage Wireless Networks 💿 👻 🍫 Search Mana                                                | ge Wireless Networks 💫 🔎 |
|----------------------------------------------------------------------------------------------------|--------------------------|
| Manage wireless networks that use (Wireless Network Connection)<br>Windows tries to connect to these networks in the order listed below. |                          |
| Add Adapter properties Profile types Network and Sharing Center                                                                          | •                        |
|                                                                                                    |                          |
| 0 items                                                                                                    |                          |

Passo 3 Clique em Criar um perfil de rede manualmente.

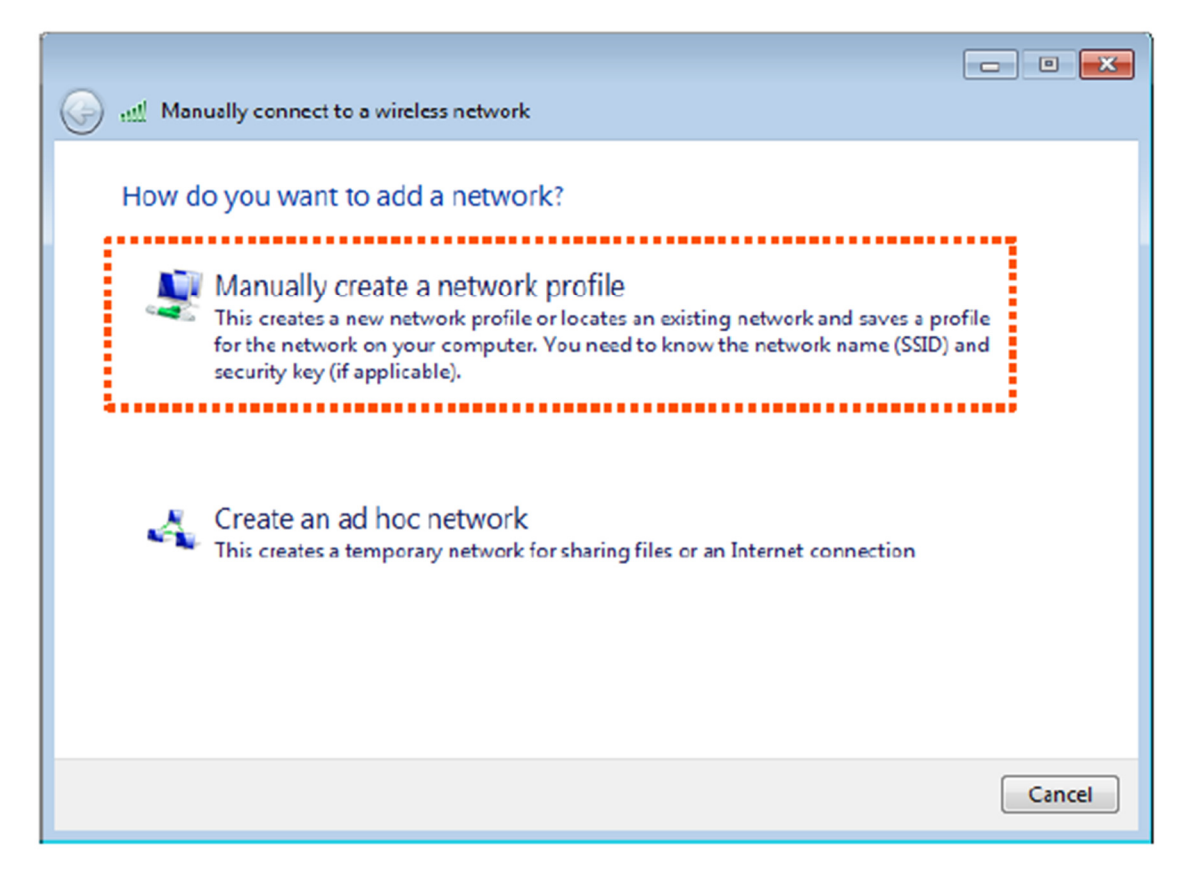

Passo 4 Insira informações da rede sem fio, selecione Conectar mesmo se a rede não estiver sendo transmitida e clique em Avançar.

| 🕒 📲 Manually connect t                | Manually connect to a wireless network                |                           |  |
|---------------------------------------|-------------------------------------------------------|---------------------------|--|
| Enter information                     | for the wireless network you                          | want to add               |  |
| Network name:                         | hot_spot                                              | ]                         |  |
| Security type:                        | WPA2-Enterprise -                                     | Same as the security mode |  |
| Encryption type:                      | AES                                                   | of the SSID of the CPE    |  |
| Security Key:                         |                                                       | ] 🔲 Hide characters       |  |
| Start this connect<br>Connect even if | tion automatically<br>the network is not broadcasting |                           |  |
| waming: Ir you                        | select this option, your computer's priv              | acy might be at risk.     |  |
|                                       |                                                       |                           |  |
|                                       |                                                       | Next Cancel               |  |

Passo 5 Clique em Alterar configurações de conexão.

| Manually connect to a wireless network                                                          |       |
|-------------------------------------------------------------------------------------------------|-------|
| Successfully added hot_spot                                                                     |       |
| Change connection settings<br>Open the connection properties so that I can change the settings. |       |
|                                                                                                 | Close |

Passo 6 Clique na guia Segurança, selecione Microsoft: Protegido EAP (PEAP) e clique em Configurações.

| hot_spot Wireless Netw                                                                                  | ork Properties                                                                 | ×    |
|----------------------------------------------------------------------------------------------------|--------------------------------------------------------------------------------|------|
| Connection Security                                                                                     |                                                                                |      |
| Security type:                                                                                          | WPA2-Enterprise                                                                |      |
| Encryption type:                                                                                        | AES 💌                                                                          |      |
| Choose a network aut<br>Microsoft: Protected<br>Remember my creatime I'm logged on<br>Advanced settings | thentication method:<br>EAP (PEAP)  Settings dentials for this connection each |      |
|                                                                                                    | OK Car                                                                         | icel |

Passo 7 Desmarque Validar o certificado do servidor e clique em Configurar.

| Protected EAP Properties                                                                                                    |
|----------------------------------------------------------------------------------------------------|
| When connecting:                                                                                                    |
| Trusted Root Certification Authorities:                                                                                                    |
| Baltimore CyberTrust Root                                                                                                    |
| Class 3 Public Primary Certification Authority                                                                                                    |
| GlobalSign Root CA                                                                                                    |
| Microsoft Root Authority                                                                                                    |
| Microsoft Root Certificate Authority                                                                                                    |
| Microsoft Root Certificate Authority 2011                                                                                                    |
| Thawte Timestamping CA                                                                                                    |
| < III >                                                                                                    |
| Do not prompt user to authorize new servers or trusted certification authorities.                                                                                                    |
|                                                                                                    |
| Select Authentication Method:                                                                                                    |
| Secured password (EAP-MSCHAP v2)                                                                                                    |
| Select Authentication Method:<br>Secured password (EAP-M5CHAP v2)  Configure                                                                                                    |
| Select Authentication Method:<br>Secured password (EAP-M5CHAP v2)  Configure Enable Fast Reconnect Enforce Network Access Protection                                                                                            |
| Select Authentication Method:<br>Secured password (EAP-MSCHAP v2)  Configure Enable East Reconnect Enforce Network Access Protection Disconnect if server does not present cryptobinding TLV                                    |
| Select Authentication Method:<br>Secured password (EAP-M5CHAP v2) Configure<br>Enable Fast Reconnect<br>Enforce Network Access Protection<br>Disconnect if server does not present cryptobinding TLV<br>Enable Identity Privacy |

Passo 8 Desmarque Usar automaticamente meu nome de usuário e senha do Windows (e domínio, se houver) e clique em OK.

| EAP MSCHAPv2 Properties                       |
|-----------------------------------------------|
| When connecting:                              |
| - Automatically use my Windows logon name and |
| password (and domain if any).                 |
|                                               |
| OK Cancel                                     |

Passo 9 Clique em Configurações avançadas.

| hot_spot Wireless Netw                                              | ork Properties      | ×   |
|---------------------------------------------------------------------|---------------------|-----|
| Connection Security                                                 |                     |     |
|                                                                     |                     |     |
| Security type:                                                      | WPA2-Enterprise     |     |
| Encryption type:                                                    | AES 💌               |     |
|                                                                     |                     |     |
|                                                                     |                     |     |
| Choose a network aut                                                | hentication method: |     |
| Microsoft: Protected                                                | EAP (PEAP)          |     |
| Remember my credentials for this connection each time I'm logged on |                     |     |
|                                                                     |                     |     |
|                                                                     |                     |     |
| Advanced settings                                                   |                     |     |
|                                                                     |                     |     |
|                                                                     |                     |     |
|                                                                     |                     |     |
|                                                                     | OK Cano             | :el |

Passo 10 Selecione Autenticação de usuário ou computador e clique em OK.

#### **POSITIVO** SEG

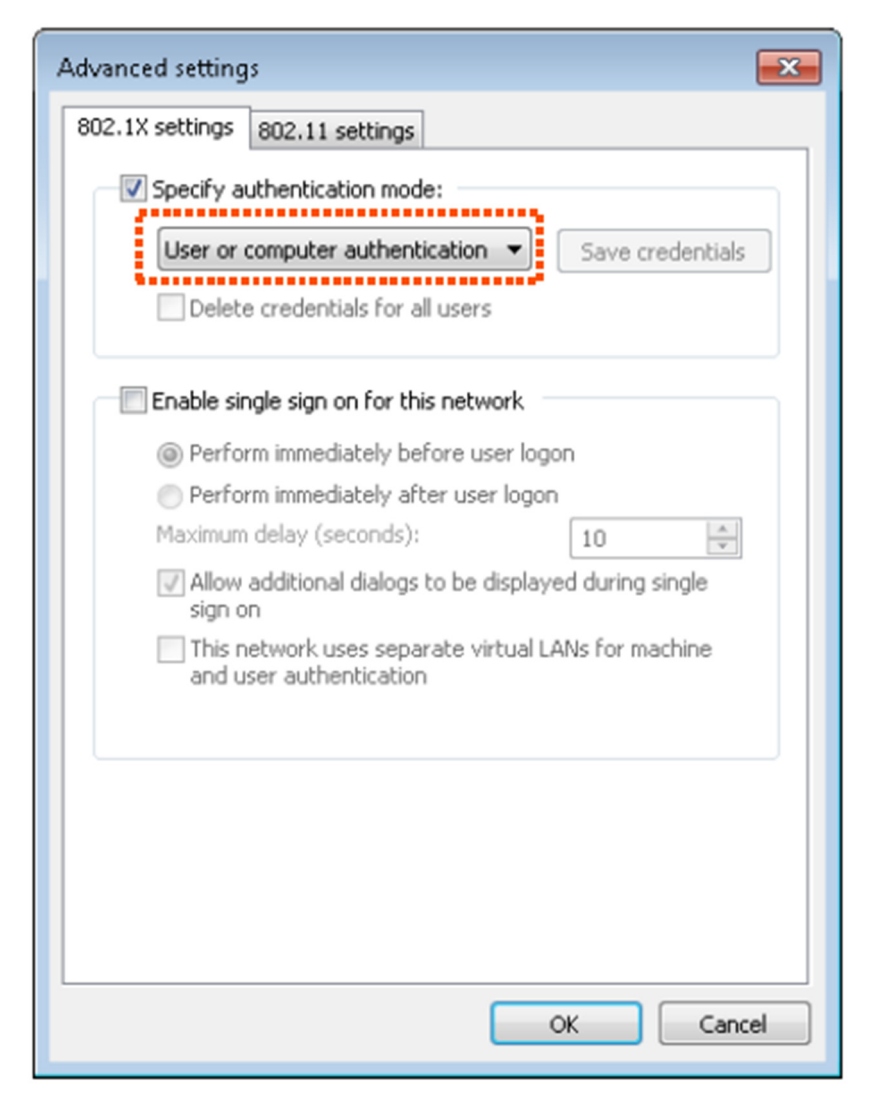

Passo 11 Clique em Fechar.

# POSITIVO

| C | - |   |
|---|---|---|
| 5 | E | Ŀ |
| - | _ | - |

| ( Manually connect to a wireless network                                                        |                         |
|-------------------------------------------------------------------------------------------------|-------------------------|
|                                                                                                 |                         |
| Successfully added hot_spot                                                                     |                         |
|                                                                                                 | ,                       |
| Change connection settings<br>Open the connection properties so that I can change the settings. |                         |
|                                                                                                 |                         |
|                                                                                                 |                         |
|                                                                                                 |                         |
|                                                                                                 |                         |
|                                                                                                 |                         |
|                                                                                                 |                         |
|                                                                                                 | Close                   |
|                                                                                                 |                         |
| 😋 🕞 💌 🎦 🕨 Control Panel 🔸 Network and Internet 🔸 Manage Wireless Networks 💿 👻 🍫 Search Mana     | ige Wireless Networks 👂 |
| Manage wireless networks that use (Wireless Network Connection)                                 |                         |
| Windows tries to connect to these networks in the order listed below.                           |                         |
| Add Adapter properties Profile types Network and Sharing Center                                 | 0                       |
| Networks you can view, modify, and reorder (1)<br>hot_spot Security: WEP Type: Any support      | ed 🔪                    |
|                                                                                                 |                         |
|                                                                                                 |                         |
|                                                                                                 |                         |
|                                                                                                 |                         |
|                                                                                                 |                         |
|                                                                                                 |                         |
| Q items                                                                                         |                         |

Passo 12 Clique no ícone de rede no canto inferior direito da área de trabalho e escolha a rede sem fio do CPE, como hot\_spot neste exemplo.

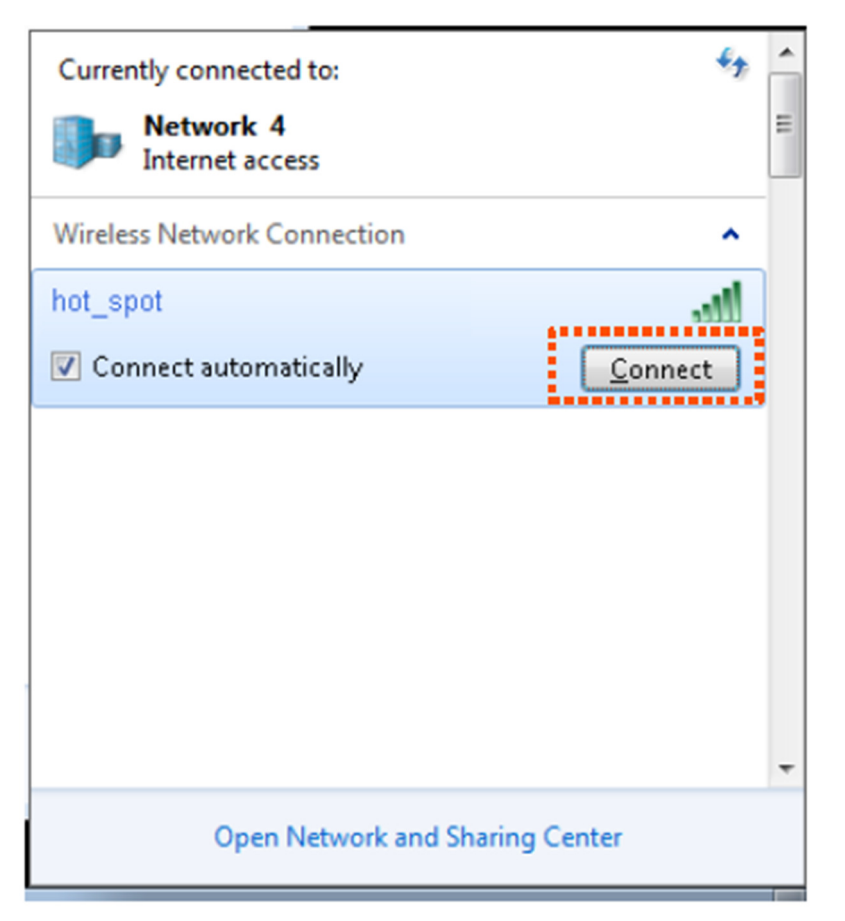

Passo 13 Na caixa de diálogo de Segurança do Windows que aparece, insira o nome de usuário e a senha definidos no servidor RADIUS e clique em OK.

| Windows Security                                        |           |
|---------------------------------------------------------|-----------|
| Network Authentication<br>Please enter user credentials |           |
|                                                         |           |
|                                                         | OK Cancel |

## Verificação

Dispositivos sem fio podem se conectar à rede sem fio hot\_spot.

## 7.2 Avançado

Este módulo permite ajustar o desempenho sem fio do CPE. É recomendável configurá-lo sob a orientação de um profissional. Escolha Wireless > Avançado para acessar a página.

| Nome                                                            | Descrição                                                                                                    |
|-----------------------------------------------------------------|----------------------------------------------------------------------------------------------------|
| WMM                                                             | WMM (Wi-Fi Multi-mídia) é um protocolo sem fio de<br>QoS (Qualidade de Serviço) que faz com que os<br>pacotes com prioridades mais altas sejam<br>transmitidos mais cedo. Isso garante uma melhor<br>QoS para aplicativos de voz e vídeo em redes sem fio.                                                                                                    |
| APSD                                                            | APSD (Automatic Power Save Delivery) é um<br>protocolo de economia de energia WMM criado pela<br>Wi-Fi Alliance.<br>Habilitar o APSD ajuda a reduzir o consumo de<br>energia. Por padrão, este modo está desativado.                                                                                                    |
| Limiar Mínimo de RSSI (Força do<br>Sinal Recebido)<br>Preambulo | Especifica a força mínima dos sinais recebidos<br>aceitável para este dispositivo.<br>Se a força dos sinais transmitidos por um dispositivo<br>sem fio for mais fraca do que esse<br>limite, o dispositivo sem fio não pode se conectar a<br>este dispositivo.<br>Se houver vários CPEs em uma rede, configurar um<br>valor adequado ajuda os dispositivos<br>sem fio a se conectar à rede WiFi com um sinal WiFi<br>melhor.<br>Especifica um grupo de bits localizados no início de<br>um pacote para permitir que um receptor do pacote<br>realize a sincronização e se prepare para receber<br>dados.<br>Por padrão, a opção de Preambulo Longo é<br>selecionada para compatibilidade com adaptadores<br>de rede antigos instalados em clientes sem fio.<br>Para obter melhor desempenho de sincronização nas<br>redes, você pode selecionar a opção de Preambulo<br>Curto. |
| Ponte Transparente                                              | A função de Ponte Transparente permite que a<br>interface WLAN deste dispositivo encaminhe todos os<br>pacotes. É usada para resolver o problema de que<br>alguns NVRs não conseguem detectar câmeras IP ou<br>não conseguem alterar os endereços IP das câmeras<br>em redes diferentes. Esta função é aplicável apenas<br>quando o CPE está operando nos modos AP, Cliente<br>ou Repetidor Universal.                                                                                                    |

| POSITIVO                                     |                                                                                                    |
|----------------------------------------------|----------------------------------------------------------------------------------------------------|
|                                              | O TD-MAX é uma tecnologia de polling de Acesso<br>Múltiplo por Divisão de Tempo (TDMA), exclusiva da<br>Tenda. Ela permite que vários clientes compartilhem<br>o mesmo canal para acessar uma rede. Com o TD-<br>MAX ativado, o CPE atribui intervalos de tempo a cada<br>cliente e transmite dados de acordo com esses<br>intervalos, alcançando conexões Ponto-a-MultiPonto<br>(P2MP).                                                           |
|                                              | Após ativar o TD-MAX, o CPE:<br>- Evita o problema do "nó oculto", que ocorre quando<br>um nó é visível para um AP sem fio, mas não para<br>outros nós que se comunicam com o AP de origem.<br>- Reduz a latência.<br>- Melhora o throughput e o desempenho contra<br>interferências.                                                                                                    |
|                                              | Melhora o desempenho geral em instalações Ponto-<br>a-MultiPonto (PtMP) e aumenta o número máximo<br>possível de usuários que podem se associar a um AP<br>que utiliza o TD-MAX.                                                                                                    |
| TD-MAX                                       | Se o TD-MAX estiver ativado, o dispositivo opera no<br>modo TD-MAX e aceita apenas conexões de<br>dispositivos TD-MAX. Você não pode conectar<br>dispositivos Wi-Fi padrão, como laptops, tablets ou<br>smartphones, ao CPE.                                                                                                    |
| Transmissão de Sinal                         | Especifica a capacidade de penetração em paredes<br>do CPE.<br>- Orientado para Cobertura: Com menos interferência<br>nas proximidades, este modo permite que o<br>dispositivo cubra uma área mais ampla.<br>- Orientado para Capacidade: Com forte interferência<br>nas proximidades, este modo melhora a capacidade<br>do dispositivo de resistir a interferências.                                                                              |
| Controle de Potência de<br>Transmissão (TPC) | A função de Controle de Potência de Transmissão<br>(TPC) diminui automaticamente a potência de<br>transmissão (TX) deste dispositivo para melhorar a<br>taxa de negociação quando os dois dispositivos estão<br>muito próximos. Por padrão, quando a força do sinal<br>recebido é maior que -25 dBm, o CPE diminui sua<br>potência de transmissão (TX). A força do sinal recebido<br>pode ser verificada na página de Status > Status<br>Wireless. |
|                                              | É usado para ajustar o nível de recepção do sinal. Um<br>nível mais alto leva a uma melhor capacidade de<br>recepção do sinal e é possível buscar mais redes sem<br>fio, porém com uma taxa de transferência menor.                                                                                                    |
| Nível de Recepção do Sinal                   | Ajuste o nível com base na sua situação atual.<br>Especifica a distância de transmissão sem fio deste                                                                                                    |
| Distância de Transmissão                     | dispositivo, voce pode configura-la com pase ha<br>distância real de instalação.                                                                                                    |

| POSITIVO |
|----------|
| SEG      |

| Intervalo de Beacon          | Especifica o intervalo no qual este dispositivo envia<br>quadros de Beacon. Os quadros de Beacon são<br>enviados nesse intervalo para anunciar a existência de<br>uma rede sem fio. Geralmente, um intervalo menor<br>permite que os clientes sem fio se conectem a este<br>dispositivo mais rapidamente, enquanto um intervalo<br>maior permite que a rede sem fio transmita dados<br>mais rapidamente.                                                                                                    |
|------------------------------|----------------------------------------------------------------------------------------------------|
|                              | Especifica o limite de um fragmento. A unidade é<br>byte. Fragmentação é um processo que divide um<br>quadro em vários fragmentos, que são transmitidos e<br>reconhecidos separadamente. Se o tamanho de um<br>quadro exceder esse limite, o quadro é fragmentado.<br>Em caso de uma taxa de erro alta, você pode reduzir<br>o limite. Se a transmissão falhar, este dispositivo<br>reenvia apenas os fragmentos que não foram<br>enviados com sucesso, aumentando assim a taxa de<br>quadros. Em um ambiente com pouca interferência,<br>você pode aumentar o limite para reduzir o número                                                                                                    |
| Limiar de Fragmentação       | de fragmentos, aumentando a taxa de quadros.<br>Especifica o limite de comprimento do quadro para<br>acionar o mecanismo RTS/CTS. Se um quadro exceder<br>este limite, o mecanismo RTS/CTS é acionado para<br>reduzir conflitos. A unidade é byte. Ajuste o limite de<br>RTS de acordo com a situação real. Um valor<br>excessivamente pequeno aumenta a frequência de<br>transmissão de quadros RTS e a exigência de largura<br>de banda. Uma frequência de transmissão de quadros<br>RTS mais alta permite que uma rede sem fio se<br>recupere de conflitos mais rapidamente. Para uma<br>rede sem fio com alta densidade de usuários, você<br>pode reduzir esse limite para reduzir os conflitos. O<br>mecanismo RTS requer algum espaço de banda de<br>rede. Portanto, é acionado apenas quando os quadros |
| Intervalo DTIM               | Especifica a contagem regressiva antes que este<br>dispositivo envie quadros de transmissão e multicast<br>em seu cache. A unidade é o intervalo de beacon. Por<br>exemplo, se o Intervalo do DTIM estiver definido como<br>1, este dispositivo transmite todos os quadros em<br>cache em um intervalo de beacon.                                                                                                    |
| LED de Sinal 1/2/3<br>Limiar | O dispositivo utiliza três indicadores LED de sinal para<br>mostrar de forma intuitiva a intensidade do sinal<br>recebido e permite que você personalize o limite para<br>acionar cada um deles.<br>indicador de LED de sinal para acender. O limite<br>padrão para LED1, LED2 e LED3 são, respectivamente,<br>-90, -80 e -70.                                                                                                    |

77 Controla d

7.3 Controle de Acesso

7.3.1 Visão Geral

A função de Controle de Acesso permite que você permita ou impeça que os dispositivos sem fio acessem a rede sem fio com base em seus endereços MAC. O CPE suporta as seguintes regras de filtro de endereço MAC.

- Proibir: Indica que apenas os dispositivos sem fio com os endereços MAC especificados não podem acessar as redes sem fio do CPE.

- Permitir: Indica que apenas os dispositivos sem fio com os endereços MAC especificados podem acessar as redes sem fio do CPE.

Para acessar a página, escolha Wireless > Controle de Acesso.

| Access Co | ontrol         |             |         |                        | 2 |
|-----------|----------------|-------------|---------|------------------------|---|
|           | SSID           | Connect me  |         |                        |   |
|           | Access Control |             |         |                        |   |
|           | Mode           | Disallow    | Allow   |                        |   |
|           | MAC Address    | 12:12:12:12 | 2:12:12 | Add Add online devices |   |
| SN        | MAC Addres     | 55          | Status  | Operation              |   |
| 1         | 12:12:12:12:1  | 2:12        | En able | ħ                      | ] |
| Access    | Control List   | Save        | Cancel  |                        |   |

Descrição dos Parâmetros

| Nome               | Descrição                                                                                                    |  |  |
|--------------------|----------------------------------------------------------------------------------------------------|--|--|
| SSID               | Especifica o SSID deste dispositivo. Com a<br>regra habilitada, os clientes conectados à rede<br>com este SSID serão controlados pela regra.                                                                                                    |  |  |
| Controle de Acesso | Especifica se deseja habilitar a função de<br>Controle de Acesso.                                                                                                    |  |  |
|                    | Especifica o modo para filtragem de<br>endereços MAC.<br>- Permitir: Indica que apenas os clientes sem<br>fio na lista de controle de acesso podem se<br>conectar à rede Wi-Fi do CPE.<br>- Proibir: Indica que apenas os clientes sem fio<br>na lista de controle de acesso não podem se |  |  |
| Modo               | conectar à rede Wi-Fi do CPE.                                                                                                    |  |  |

7.3.2 Exemplo de configuração do controle de acesso

Requisito de Rede

Foi configurada uma rede sem fio com o SSID "Conecte-me" em uma propriedade. Apenas membros específicos desta propriedade têm permissão para se conectar à rede sem fio.

A função de Controle de Acesso do CPE é recomendada. Suponha que os usuários tenham três dispositivos sem fio cujos endereços MAC são C8:3A:35:00:00:01, C8:3A:35:00:00:02 e C8:3A:35:00:00:03.

Procedimentos de configuração

Passo 1 Escolha Wireless > Controle de Acesso para entrar na página de configuração.

Passo 2 Ative a função de Controle de Acesso.

Passo 3 Configure o Modo para Permitir.

Passo 4 Insira o endereço MAC, que é C8:3A:35:00:00:01 neste exemplo, e clique em Adicionar.

Se os dispositivos sem fio a serem controlados estiverem conectados ao CPE, clique em Adicionar dispositivos online para adicioná-los rapidamente à lista de controle de acesso.

Passo 5 Execute o Passo 4 para adicionar os outros dois endereços MAC.

Passo 6 Clique em Salvar.

|    | SSID Connect me        |          |                        |
|----|------------------------|----------|------------------------|
|    | * Access Control       |          |                        |
|    | \star Mode 🔘 Disallow  | Allow    |                        |
|    | *MAC Address C8:3A:35: | 00:00:03 | Add Add online devices |
| SN | MAC Address            | Status   | Operation              |
| 1  | C8:3A:35:00:00:01      | Enable   | Ĩ.                     |
| 2  | C8:3A:35:00:00:02      | Enable   | Ū                      |
| 3  | C8:3A:35:00:00:03      | Enable   | Ĩ                      |
|    |                        |          |                        |

#### Verificação

Apenas os dispositivos sem fio mencionados acima podem se conectar à rede Wi-Fi do CPE.

8 Avançado

8.1 Taxa de LAN

Este módulo permite que você altere as configurações de velocidade e modo duplex da LAN. Se a distância de transmissão entre as portas do CPE e do dispositivo peer for muito longa, você pode reduzir a velocidade da porta do CPE e do dispositivo peer para aumentar a distância de transmissão.

Ao alterar as configurações, certifique-se de que a velocidade da LAN e o modo duplex da porta do CPE sejam os mesmos que os do dispositivo peer. Por padrão, as configurações de velocidade da LAN da porta são de Negociação Automática. O OS3V1.0 é usado para ilustração.

Para acessar a página, escolha Avançado > Taxa de LAN.

| LAN Rate      |                    |   |
|---------------|--------------------|---|
|               |                    | ? |
| PoE/LAN Speed | Auto Negotiation   |   |
| LAN2 Speed    | Auto Negotiation • |   |
| LAN3 Speed    | Auto Negotiation   |   |
| LAN4 Speed    | Auto Negotiation   |   |
|               | Save               |   |

## Descrição dos Parâmetros

| Nome                  | Descrição                                                                                                    |
|-----------------------|----------------------------------------------------------------------------------------------------|
| Negociação Automática | A velocidade e o modo duplex da porta são<br>determinados pela negociação entre a porta do<br>CPE e a porta do dispositivo remoto. |
| 100 Mbps Full-Duplex  | A porta é de até 100 Mbps e pode transmitir e receber pacotes ao mesmo tempo.                                                      |
| 100 Mbps Half-Duplex  | A porta é de até 100 Mbps e só pode transmitir<br>ou receber pacotes ao mesmo tempo.                                               |
| 10 Mbps Full-Duplex   | A porta é de até 10 Mbps e pode transmitir e<br>receber pacotes ao mesmo tempo.                                                    |
| 10 Mbps Half-Duplex   | A porta é de até 10 Mbps e só pode transmitir ou<br>receber pacotes ao mesmo tempo.                                                |

- Se você configurar manualmente a velocidade e o modo duplex da porta, certifique-se de que a velocidade e o modo duplex da porta peer estejam definidos como Negociação Automática ou iguais a esta porta. - Modo de velocidade mais baixa pode melhorar a distância de transmissão da porta. Se você deseja estender a distância de fornecimento de energia PoE, pode alterar a velocidade para um modo de baixa velocidade, como 10 Mbps full duplex. E certifique-se de que o modo de velocidade para a porta peer também seja 10 Mbps full duplex ou negociação automática.

#### 8.2 Diagnóstico

Você pode usar as ferramentas de diagnóstico para solucionar problemas.

- Levantamento de site: usado para verificar os sinais sem fio próximos.

- Ping: usado para verificar a conectividade de rede e a qualidade da conexão.

- Traceroute: usado para verificar as rotas de rede.

- Teste de velocidade: usado para verificar a velocidade de conexão entre dois dispositivos em uma mesma

rede.

- Análise de espectro: usado para verificar o ruído sem fio próximo de cada canal, para que você possa

selecionar uma faixa de frequência com menos ruído sem fio para o CPE.

#### 8.2.1 Levantamento de Site

O levantamento de site oferece informações sobre os sinais sem fio próximos. Com base no

resultado do diagnóstico, você pode selecionar um canal com menos interferência (usado por poucos dispositivos) para a rede Wi-Fi do CPE e assim melhorar a eficiência de transmissão.

Procedimentos de configuração:

Passo 1 Escolha Avançado > Diagnóstico para entrar na página de configuração.

Passo 2 Selecione Levantamento de Site no menu suspenso de Diagnóstico.

O resultado do diagnóstico será exibido em alguns segundos na lista abaixo da caixa de Diagnóstico. Consulte a figura a seguir.

|    | Diagnose | Site Survey       |         |                    |                 |
|----|----------|-------------------|---------|--------------------|-----------------|
| ID | SSID     | MAC Address       | Channel | Security           | Signal Strength |
| 1  |          | 00:B0:C6:60:E0:29 | 48      | WPA2-PSK,AES       | .ull            |
| 2  |          | 50:2B:73:F0:39:D4 | 40      | WPA2-PSK,AES       | line.           |
| 3  |          | C8:3A:35:84:2D:C9 | 48      | Mixed WPA/WPA2-PSK | liter           |

#### 8.2.2 Ping

Diagnosa

Você pode usar o ping para detectar a conectividade e a qualidade da conexão de rede.

Suponha que você queira saber se o dispositivo pode acessar o Bing.

Procedimentos de configuração:

Passo 1 Escolha Avançado > Diagnóstico para entrar na página de configuração.

Passo 2 Selecione Ping no menu suspenso de Diagnóstico.

Passo 3 Configure o Endereço IP para Manual.

Passo 4 Insira o endereço IP de destino ou um nome de domínio, que é cn.bing.com neste exemplo.

#### Passo 5 Clique em Iniciar.

| Diagnose               | Ping        | Ŧ                        |  |
|------------------------|-------------|--------------------------|--|
| IP Address             | Manual      | ¥                        |  |
| IP Address/Domain Name | cn.bing.com |                          |  |
| Ping Packet            | 4           | (Range: 1 to 10000)      |  |
| Packet Size            | 32          | Byte (Range: 1 to 60000) |  |
|                        |             |                          |  |

O resultado do diagnóstico será exibido em alguns segundos na lista abaixo do botão Iniciar. Consulte a figura a seguir.

| IP Address                      |                  | Time                   | TTL                   |
|---------------------------------|------------------|------------------------|-----------------------|
| 204.79.197.200                  |                  | 14.761ms               | 112                   |
| 204.79.197.200                  |                  | 14.627ms               | 112                   |
| cn.bing.com                     |                  | Timeout                |                       |
| 204.79.197.200                  |                  | 14.523ms               | 112                   |
| 10 • Datas/Page 4 data in total |                  |                        |                       |
|                                 |                  | 3 of 4 packets receive | ed, 25.00% loss25.00% |
| Min. 14.523 ms                  | Average 14.64 ms | Max                    | . 14.761 ms           |

#### 8.2.3 Traceroute

Você pode usar a ferramenta Traceroute para detectar as rotas pelas quais os pacotes passam do dispositivo ao host de destino.

Suponha que você queira detectar as rotas pelas quais os pacotes passam do dispositivo para cn.bing.com.

Procedimentos de configuração:

Passo 1 Escolha Avançado > Diagnóstico para entrar na página de configuração.

Passo 2 Selecione Traceroute no menu suspenso de Diagnóstico.

Passo 3 Insira o endereço IP de destino ou um nome de domínio, que é cn.bing.com neste exemplo.

Passo 4 Clique em Iniciar.

| Diagnose               |             |   |  |   |
|------------------------|-------------|---|--|---|
|                        |             |   |  | ? |
| Diagnose               | Traceroute  | ٣ |  |   |
| IP Address/Domain Name | cn.bing.com |   |  |   |
|                        | Start       |   |  |   |

O resultado do diagnóstico será exibido em alguns segundos na lista abaixo. Consulte a figura a seguir.

| Diagnose  |                |              |                             |
|-----------|----------------|--------------|-----------------------------|
|           | Diagnose       | Traceroute • |                             |
| IP Addres | ss/Domain Name | cn.bing.com  |                             |
|           |                | Stop         |                             |
|           |                |              |                             |
| SN        | IP Addre       | SS           | Time                        |
| 1         | 192.168.1      | 1.1          | 5.541 ms 2.371 ms 2.088 ms  |
| 2         | 172.16.20      | 00.1         | 2.133 ms 1.775 ms 8.384 ms  |
| 3         | 192.168.2      | 20.1         | 6.643 ms 3.543 ms 2.774 ms  |
| 4         | 192.168.21     |              | 1.885 ms 4.249 ms 2.758 ms  |
| 5         | 100.64.0       | ).1          | 50.352 ms 3.056 ms 3.428 ms |
| 6         | 202.105.15     | 9.149        | 4.340 ms 8.592 ms 7.126 ms  |

## 8.2.4 Teste de Velocidade

#### Visão geral

Você pode usar o Teste de Velocidade para testar a velocidade de conexão entre dois CPEs de ponte, o que ajuda a estimar a taxa de transferência entre os dois CPEs. O teste requer que ambos os lados suportem a função de Teste de Velocidade.

Escolha Avançado > Diagnóstico e selecione Teste de Velocidade no menu suspenso de Diagnóstico.

| POSITI<br>SEG | VO     |                       |               |                    |    |
|---------------|--------|-----------------------|---------------|--------------------|----|
|               | Diagno | se                    |               |                    |    |
|               |        | Diagnose              | Speed Test    | •                  | ~2 |
|               |        | 📍 AVG RX              | 👃 AVG TX      | 🕼 AVG Total        |    |
|               |        | 0 Mbps                | 0 Mbps        | 0 Mbps             |    |
|               |        |                       | Ilient Server |                    |    |
|               |        | IP Address of Peer AP | Manual        | •                  |    |
|               |        | IP Address            |               |                    |    |
|               |        | HTTP Port             | 80            |                    |    |
|               |        | User Name             |               |                    |    |
|               |        | Password              |               |                    |    |
|               |        | Test Group            | 10            | (Range: 1 to 20)   |    |
|               |        | Direction             | Bidirectional | Y                  |    |
|               |        | Time                  | 30            | s (Range: 1 to 60) |    |
|               |        |                       | Start         |                    |    |

# Descrição dos parâmetros

| Nome                       | Descrição                                                                                                    |
|----------------------------|----------------------------------------------------------------------------------------------------|
| Cliente                    | Especifica que o lado do cliente inicia a<br>solicitação de teste. Você precisa configurar os<br>parâmetros do teste de velocidade no lado do<br>cliente.                                         |
| Servidor                   | Especifica que o servidor inicia a solicitação de teste.                                                                                                    |
| Endereço IP do AP de Pares | Especifica o endereço IP LAN do CPE de pares.<br>Você pode inseri-lo manualmente ou<br>selecionar o endereço IP do AP de pares na<br>lista suspensa se houver CPEs de pares<br>conectados ao CPE. |
| Endereço IP                | Se o Endereço IP do AP de Pares estiver<br>definido como Manual, você precisa inserir<br>manualmente o endereço IP LAN do CPE de<br>pares na caixa.                                               |

| Porta HTTP      | Especifica o número da porta do serviço HTTP<br>do dispositivo de pares, usado para<br>estabelecer a conexão de teste de velocidade<br>com base no TCP/IP. Padrão: 80. É<br>recomendável manter o valor padrão.                                                                                                    |
|-----------------|----------------------------------------------------------------------------------------------------|
| Nome de Usuário | Especifica o nome de usuário e a senha de<br>login do dispositivo de pares.                                                                                                    |
| Senha           |                                                                                                    |
| Grupo de Teste  | Especifica o número de conexões de teste iniciadas.                                                                                                    |
| Direção         | Especifica a direção do teste.<br>- RX (Receber): Testa apenas a velocidade com<br>que o dispositivo de pares envia dados para<br>este dispositivo.<br>- TX (Transmitir): Testa apenas a velocidade<br>com que este dispositivo envia dados para o<br>dispositivo de pares.<br>- Bidirecional: testa a velocidade de<br>transmissão e recepção entre os dois CPEs. |
| Tempo           | Especifica a duração do teste de velocidade, que é 30 segundos por padrão.                                                                                                    |
| Média RX        | Exibe a taxa média de recebimento.                                                                                                    |
| Média TX        | Exibe a taxa média de transmissão.                                                                                                    |
| Média Total     | Exibe a taxa média total.                                                                                                    |

Exemplo de configuração do teste de velocidade

Suponha que um CPE trabalhando no modo AP (CPEI) e outro CPE trabalhando no modo cliente (CPE2)

tenham feito a ponte com sucesso. Em seguida, teste a velocidade sem fio entre eles.

O procedimento pode ser realizado tanto na interface da web do CPE1 quanto do CPE2. O CPE2 é usado para

ilustração aqui.

Suponha que:

- Endereço IP do CPE1: 192.168.2.100
- Endereço IP do CPE2: 192.168.2.1
- Nomes de usuário/senhas de login dos dois CPEs: admin

Procedimentos de configuração:

Passo 1 Faça login na interface da web do CPE2 e escolha Avançado > Diagnóstico para entrar na configuração

Passo 2 Defina Diagnóstico como Teste de Velocidade.

Passo 3 Configure o Endereço IP do AP Remoto para Manual.

Passo 4 Insira o endereço IP do CPE1 na caixa de Endereço IP, que é 192.168.2.100 neste exemplo.

Passo 5 Insira o nome de usuário e senha de login da interface da web do CPEI nas caixas Nome de usuário e

Senha, que são ambos admin neste exemplo.

Passo 6 Configure a Direção como Bidirecional.

Passo 7 Clique em Iniciar.

| Diagno | se                    |                   |                    |
|--------|-----------------------|-------------------|--------------------|
|        | * Diagnose            | Speed Test        | ٣                  |
|        | 🕇 AVG RX              | 👃 AVG TX          | 🕼 AVG Total        |
|        | 0 Mbps                | 0 Mbps            | 0 Mbps             |
|        |                       | Client     Server |                    |
| *      | IP Address of Peer AP | Manual            | •                  |
|        | * IP Address          | 192.168.2.100     |                    |
|        | HTTP Port             | 80                |                    |
|        | \star User Name       | ədmin             |                    |
|        | * Password            | admin             |                    |
|        | Test Group            | 10                | (Range: 1 to 20)   |
|        | * Direction           | Bidirectional     | ¥                  |
|        | Time                  | 30                | s (Range: 1 to 60) |
|        |                       | Start             |                    |

O resultado do teste será exibido em alguns segundos na lista abaixo da caixa de Diagnóstico. Consulte a figura a seguir.

| Diagnose    |               |             |
|-------------|---------------|-------------|
|             |               |             |
| Diagno      | se Speed Test | •           |
|             |               |             |
| 📍 AVG RX    | 👃 AVG TX      | 🕼 AVG Total |
| 103.28 Mbps | 105.17 Mbps   | 208.45 Mbps |

8.2.5 Análise de Espectro

Você pode usar a Análise de Espectro para verificar o ruído sem fio de cada canal e, em seguida, selecionar uma

faixa de frequência com menos ruído sem fio para o CPE com base no resultado do diagnóstico.

Procedimentos de configuração:

Passo 1 Escolha Avançado > Diagnóstico para entrar na página de configuração.

Passo 2 Selecione Análise de Espectro no menu suspenso de Diagnóstico.

Passo 3 Selecione a faixa de frequência que deseja testar nas listas suspensas.

Passo 4 Clique em Iniciar.

| Diagnose |            |                |       |             |   |       | ? |
|----------|------------|----------------|-------|-------------|---|-------|---|
| C        | Diagnose   | pectrum Analys | sis T |             |   |       |   |
| Frequer  | icy Band 3 | 6(5180MHz)     | • ——  | 48(5240MHz) | • | Start |   |
|          |            |                |       |             |   |       |   |

Passo 5 Confirme a mensagem na janela pop-up e clique em OK.

| Note                            |                                                                                | $\times$         |
|---------------------------------|--------------------------------------------------------------------------------|------------------|
| All wireless connections will b | e terminated when the spectrum analysis is launching on the device! Please cli | ick OK to Start. |
|                                 |                                                                                |                  |

O resultado do diagnóstico será exibido em alguns segundos. Consulte a figura a seguir.

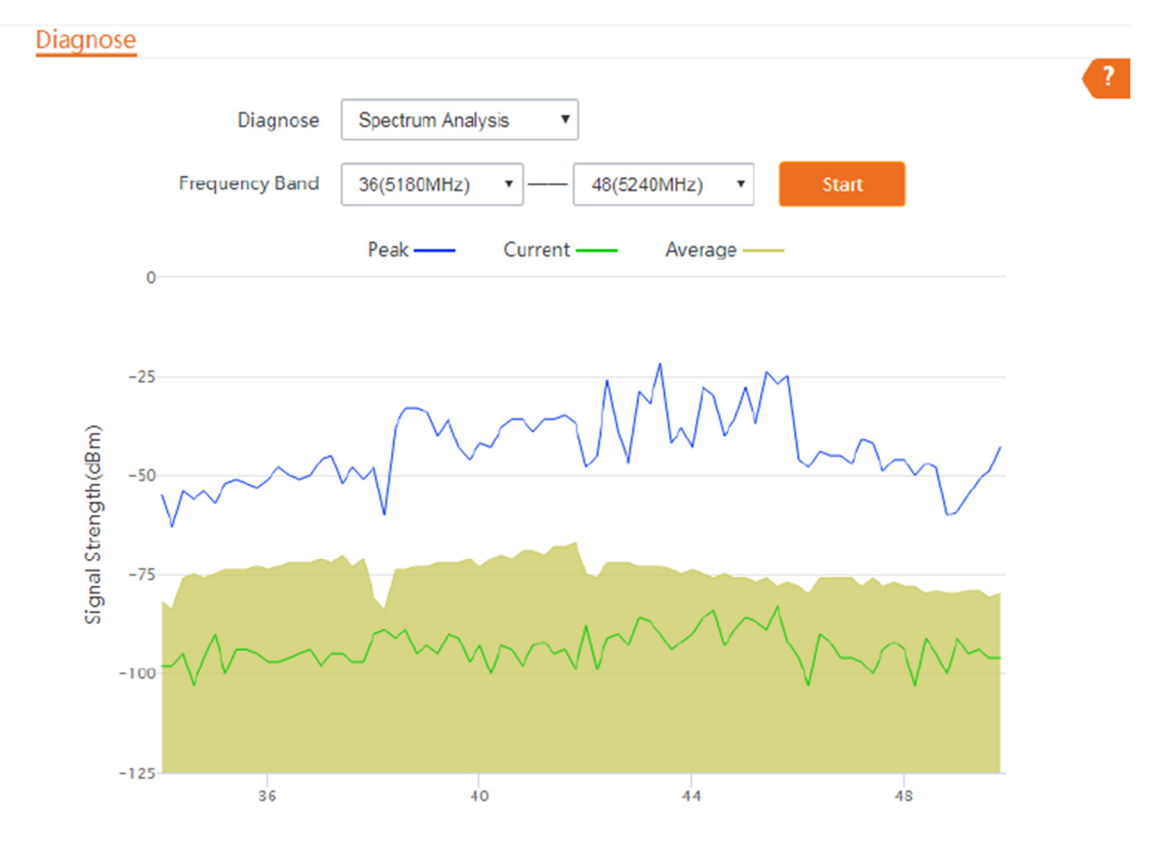

8.3 Controle de largura de banda

8.3.1 Visão geral

A função de Controle de Largura de Banda está disponível apenas nos modos WISP ou Roteador.

Se vários clientes acessarem a internet através do CPE, é recomendado o controle de largura de banda, para que o download de arquivos em alta velocidade por um cliente não reduza a velocidade de acesso à internet dos outros clientes.

Para acessar a página, escolha Avançado > Controle de Largura de Banda.

| Bandwidth Control   |                        |                    |                      |
|---------------------|------------------------|--------------------|----------------------|
| Remark              |                        |                    |                      |
| IP Address Range    | 192.168.2. ~ 192.168.2 |                    |                      |
| Max. Upload Rate    |                        | Mbps •             |                      |
| Max. Download Rate  |                        | Mbps •             |                      |
|                     | Add                    |                    |                      |
|                     |                        |                    |                      |
| ID Remark IP Addres | ss Range Max. Upload   | Rate Max. Download | d Rate Status Action |

#### Descrição dos parâmetros

| Nome                                         | Descrição                                                                                                    |
|----------------------------------------------|----------------------------------------------------------------------------------------------------|
| Observação                                   | Especifica as informações adicionais da regra de<br>controle de largura de banda. Este campo é opcional.<br>Para uma gestão conveniente, é melhor especificar<br>observações diferentes para regras diferentes.                                                                                                    |
| Intervalo de Endereços IP                    | Especifica o endereço IP ou intervalo de endereços IP<br>dos dispositivos aos quais essa regra se aplica. Se desejar<br>controlar apenas um dispositivo, insira o mesmo<br>endereço IP nas duas caixas. Se desejar controlar vários<br>dispositivos, insira um intervalo de endereços IP,<br>incluindo o endereço IP inicial e o endereço IP final. O<br>endereço IP final deve ser maior que o endereço IP<br>inicial. |
| Taxa Máx. de Upload<br>Taxa Máx. de Download | Especifica a taxa máxima de upload/download de um<br>dispositivo cujo endereço IP está dentro do intervalo de<br>endereços IP especificado.                                                                                                    |
| Status                                       | Especifica o status atual da regra. Você pode ativá-la ou<br>desativá-la conforme necessário.                                                                                                    |
| Ação                                         | Clique na lixeira para excluir a regra.                                                                                                    |

8.3.2 Exemplo de configuração de controle de largura de banda

Requisito de rede

O CPE é usado para fazer a ponte com o ponto de acesso (hotspot) do provedor de serviços de Internet (ISP) para acesso à Internet em uma empresa localizada no campo, e o CPE está configurado no modo WISP. Para garantir que cada dispositivo possa acessar a Internet sem problemas, deseja-se especificar uma taxa máxima de upload/download para cada dispositivo.

Suponha que: A taxa máxima de upload de cada dispositivo conectado à rede Wi-Fi do dispositivo seja de 5 Mbps, e a taxa de download seja de 10 Mbps. E o intervalo de endereços IP dos dispositivos conectados à rede Wi-Fi é de 192.168.2.100 a 192.168.2.200.

Procedimentos de configuração

Passo 1 Escolha Avançado > Controle de Largura de Banda para entrar na página de configuração.

Passo 2 Insira uma observação (opcional), como "Dispositivos do Escritório 1".

Passo 3 Especifique um intervalo de endereços IP, que é 192.168.2.100 ~ 192.168.2.200 neste exemplo.

Passo 4 Especifique a taxa máxima de upload e download, que são 5 e 10, respectivamente, neste exemplo.

#### Passo 5 Clique em Adicionar.

| Domosk             | Devices of Office (        |      |   |  |
|--------------------|----------------------------|------|---|--|
| Remark             | Devices of Office I        |      |   |  |
| IP Address Range   | 192.168.2. 100 ~ 192.168.2 | 200  |   |  |
| Max. Upload Rate   | 5                          | Mbps |   |  |
| Max. Download Rate | 10                         | Mbps | • |  |

Se a regra for adicionada com sucesso, ela será exibida na lista abaixo do botão Adicionar. Consulte a figura a seguir.

| ID   | Remark        | IP Address Range            | Max. Upload<br>Rate | Max. Download<br>Rate | Status      | Action |
|------|---------------|-----------------------------|---------------------|-----------------------|-------------|--------|
| 1    | Devices<br>of | 192.168.2.100~192.168.2.200 | 5Mbps               | 10Mbps                | ☑<br>Enable |        |
| 10 🔻 | Datas/Page    | 1 data in total             |                     |                       |             |        |

#### Verificação

Para um dispositivo cujo endereço IP está dentro do intervalo de 192.168.2.100 a 192.168.2.200, sua taxa máxima de upload é de 5 Mbps e sua taxa máxima de download é de 10 Mbps.

#### 8.4 Encaminhamento de Portas

Esta função está disponível apenas quando o CPE está no modo WISP ou Roteador.

8.4.1 Visão geral

Se computadores estiverem conectados ao CPE para formar uma LAN e acessar a Internet através do CPE, os usuários da Internet não podem acessar os hosts na LAN. Portanto, os servidores, como servidores da web, servidores de e-mail e servidores FTP, na LAN não são acessíveis aos usuários da Internet.

Para permitir que os usuários da Internet acessem um servidor na LAN, habilite a função de encaminhamento de portas do CPE e mapeie uma porta de serviço para o endereço IP do servidor na LAN. Isso permite que o CPE encaminhe as solicitações que chegam na porta da Internet para o servidor na LAN e evite os ataques da WAN.

Escolha Avançado > Encaminhamento de Portas para entrar na página.

| Internal Port | 23      |   |  |  |
|---------------|---------|---|--|--|
| External Port | 23      |   |  |  |
| Protocol      | TCP&UDP | ٣ |  |  |
| Application   | Telnet  | ¥ |  |  |
|               | Add     |   |  |  |

#### Descrição dos parâmetros

| Nome                | Descrição                                                                                                    |  |  |  |
|---------------------|----------------------------------------------------------------------------------------------------|--|--|--|
| Endereço IP Interno | Especifica o endereço IP do host que estabelece um servidor na LAN.                                                                                                    |  |  |  |
| Porta Interna       | Especifica a porta de serviço do servidor na LAN.<br>Após selecionar uma aplicação, esta opção será<br>preenchida automaticamente. Você também pode<br>personalizá-la.                                                                           |  |  |  |
| Porta Externa       | Especifica as portas que estão habilitadas para que os<br>usuários da WAN acessem os servidores<br>correspondentes na LAN. Após selecionar uma<br>aplicação, esta opção será preenchida<br>automaticamente. Você também pode personalizá-<br>la. |  |  |  |
| Protocolo           | Especifica o tipo de protocolo das aplicações<br>selecionadas. Se não estiver certo, selecione TCP e<br>UDP.                                                                                                    |  |  |  |

| Aplicação | Especifica os serviços de aplicação estabelecidos na<br>LAN. O dispositivo fornece alguns serviços comuns.<br>Após selecionar uma aplicação, as portas interna e<br>externa serão preenchidas. |
|-----------|----------------------------------------------------------------------------------------------------|
| Status    | Especifica o status da regra. Você pode ativá-la ou desativá-la conforme necessário.                                                                                                    |
| Ação      | Clique na lixeira para excluir a regra.                                                                                                    |

8.4.2 Exemplo de configuração de encaminhamento de portas

Requisito de rede

PO

SEG

SITIVN

O CPE está no modo WISP e está conectado ao ponto de acesso do ISP para fornecer acesso à Internet para uma casa remota.

Requisito: Os membros da família que não estão em casa podem visitar os recursos no servidor da web na LAN pela Internet.

Recomenda-se usar a função de encaminhamento de portas para resolver o problema.

Suponha que:

- Endereço IP do servidor da web: 192.168.2.100
- Porta de serviço (porta interna) do servidor da web na LAN: 80
- Porta externa que este dispositivo permite para dispositivos da Internet: 80
- Endereço IP WAN do dispositivo: 202.105.11.2

Topologia da rede

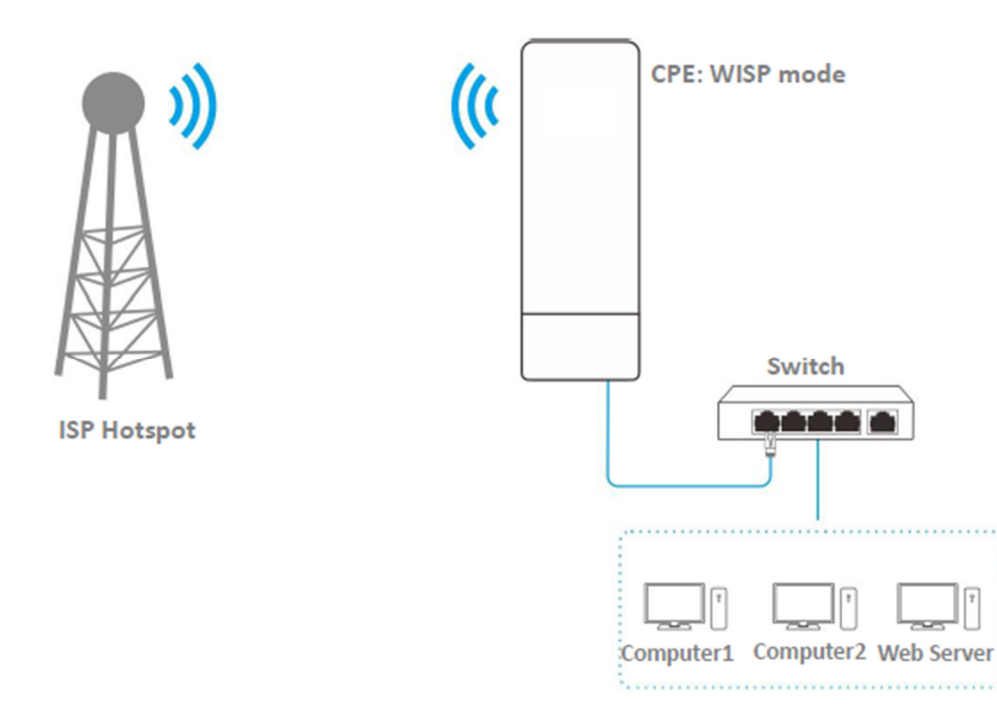

Pré-requisito: configure manualmente um endereço IP estático e parâmetros relacionados para o servidor da web para evitar a desconexão do serviço causada pelo endereço IP dinâmico.

Passo 1 Escolha Avançado > Encaminhamento de Portas para entrar na página de configuração.

Passo 2 Insira o endereço IP do servidor da web na caixa de Endereço IP Interno, que é 192.168.2.100 neste exemplo.

Passo 3 Selecione um aplicativo na lista suspensa de Aplicativo, que é HTTP neste exemplo, e as caixas de Porta Interna e Porta Externa serão preenchidas automaticamente.

Passo 4 Selecione o protocolo usado para o servidor da web na lista suspensa de Protocolo, que é TCP e UDP neste exemplo.

Passo 5 Clique em Adicionar.

| Port Forwarding     |               |   |  |          |
|---------------------|---------------|---|--|----------|
| Internal IP Address | 192.168.2.100 |   |  | <u> </u> |
| Internal Port       | 80            |   |  |          |
| External Port       | 80            |   |  |          |
| Protocol            | TCP&UDP       | ٣ |  |          |
| Application         | HTTP          | ٣ |  |          |
|                     | Add           |   |  |          |

Se a regra for adicionada com sucesso, ela será exibida na lista abaixo do botão Adicionar. Consulte a figura a seguir.

| ID   | Internal IP Address  | Internal Port | External Port | Protocol | Application | Status   | Action |
|------|----------------------|---------------|---------------|----------|-------------|----------|--------|
| 1    | 192.168.2.100        | 80            | 80            | TCP&UDP  | HTTP        | 🕑 Enable |        |
| 10 🔻 | Datas/Page 1 data in | total         |               |          |             |          |        |

#### Verificação

Digite o nome do protocolo://endereço IP WAN:porta externa na barra de endereços de um navegador da web em um computador pela Internet para acessar os recursos no servidor da web. Neste exemplo, digite <u>http://202.105.11.22:80</u>.

Se os usuários da Internet não puderem acessar o servidor na LAN após a configuração, tente as seguintes soluções:

□ Certifique-se de que o endereço IP WAN do CPE é um endereço IP público e a porta interna que você inseriu está correta.

□ Software de segurança, antivírus e o firewall interno do sistema operacional do servidor podem causar falhas na função de encaminhamento de portas. Desative-os e tente novamente.

□ Configure manualmente um endereço IP e parâmetros relacionados para o servidor para evitar a desconexão do serviço causada pelo endereço IP dinâmico.

8.5 Filtro MAC

Esta função está disponível apenas quando o CPE está no modo WISP ou Roteador.

8.5.1 Visão geral

A função de Filtro MAC permite que você permita ou impeça que dispositivos, como computadores, laptops, tablets e smartphones, acessem a Internet através do CPE com base em seus endereços MAC.

Escolha Avançado > Filtro MAC para entrar na página.

A função está desativada por padrão. Configure o modo como Permitir, e a página será exibida conforme abaixo.

| ID | Remark      | MAC Address     | Time         | Mode   | Status | Action |  |
|----|-------------|-----------------|--------------|--------|--------|--------|--|
|    |             | Add             |              |        |        |        |  |
|    |             | 🗌 Fri. 🔲 Sat. 🤅 | 🗋 Sun. 📄 Eve | ry Day |        |        |  |
|    | Date        | Mon. Tue.       | Wed.         | Thur.  |        |        |  |
|    | Time        |                 |              |        |        |        |  |
|    | mac Address |                 |              |        |        |        |  |
|    | MAC Address |                 |              |        |        |        |  |
|    | Remark      |                 |              |        |        |        |  |
|    | Mode        | Allow           | •            |        |        |        |  |
|    | Mode        | Allow           | Ŧ            |        |        |        |  |

#### Descrição dos parâmetros

| Nome | Descrição                                                                                                    |
|------|----------------------------------------------------------------------------------------------------|
| Modo | Especifica o modo da regra de filtragem MAC.<br>- Desativar: Desativa a função de filtragem<br>MAC.<br>- Permitir: Permite que os dispositivos com os<br>endereços MAC na lista acessem a internet via<br>o CPE e impede que outros dispositivos<br>acessem a internet via o CPE.<br>- Proibir: Impede que os dispositivos com os |
|      | endereços MAC na lista acessem a internet via                                                                                                    |
|              | o CPE e permite que outros dispositivos acessem a internet via o CPE.                   |  |
|--------------|-----------------------------------------------------------------------------------------|--|
| Observação   | Especifica informações adicionais da regra.                                             |  |
| Endereço MAC | Especifica o endereço MAC do dispositivo ao qual a regra se aplica.                     |  |
| Tempo        | Especifica o período em que a regra entra em<br>vigor.                                  |  |
| Data         | Especifica as datas em que a regra entra em vigor.                                      |  |
| Status       | Especifica o status da regra. Você pode ativá-la<br>ou desativá-la conforme necessário. |  |
| Ação         | Clique na lixeira para excluir a regra.                                                 |  |

8.5.2 Exemplo de Configuração do Filtro MAC

Requisito de Rede

O CPE está no modo WISP e está conectado ao hotspot do ISP para fornecer acesso à Internet para uma residência remota.

Requisitos: Permitir apenas que os dispositivos dos pais acessem a Internet durante 9:00 às 17:00, de segunda a sexta-feira.

Recomenda-se usar a função de Filtro MAC para resolver o problema.

Suponha que: Os endereços MAC dos dispositivos dos pais são CC:3A:61:71:1B:6E e CC:3A:61:75:1F:3E.

Procedimentos de Configuração

1. Escolha Avançado > Filtro MAC para acessar a página de configuração.

2. Selecione um modo, que é permitir neste exemplo.

3. (Opcional) Insira uma observação na caixa de Observação, que é "Smartphone do Pai" neste exemplo.

4. Insira o endereço MAC do dispositivo, que é CC:3A:61:71:1B:6E neste exemplo.

5. Especifique um período, que é das 9:00 às 17:00 neste exemplo.

6. Marque os dias da semana, que são de segunda a sexta-feira neste exemplo.

7. Clique em Adicionar.

8. Repita os passos de 2 a 7 para adicionar a regra com o outro endereço MAC.

POSITIVO SEG

| MAC Filter  | 2                                |
|-------------|----------------------------------|
| Mode        | Allow                            |
| Remark      | Dad's smartphone                 |
| MAC Address | CC:3A:61:71:1B:6E                |
| Time        | 09 • :00 • 17 • :00 •            |
| Date        | 🖉 Mon. 🕑 Tue. 🖉 Wed. 🖉 Thur.     |
|             | 🗷 Fri. 🔲 Sat. 📃 Sun. 📃 Every Day |
|             | Add                              |

Se a regra for adicionada com sucesso, ela será exibida na lista abaixo do botão Adicionar. Veja a seguinte figura.

| ID   | Remark        | MAC Address       | Time                                          | Mode  | Status   | Action |
|------|---------------|-------------------|-----------------------------------------------|-------|----------|--------|
| 1    | Dad's<br>smar | CC:3A:61:71:1B:6E | Mon. 、Tue. 、Wed. 、Thur. 、Fri. 09:00-<br>17:00 | Allow | ✓ Enable | Î      |
| 2    | Mum's<br>Iapt | CC:3A:61:75:1F:3E | Mon. 、Tue. 、Wed. 、Thur. 、Fri. 09:00-<br>17:00 | Allow | ✓ Enable | Î      |
| 10 🔻 | Datas/Page    | 2 data in total   |                                               |       |          |        |

## Verificação

Apenas os dispositivos com os endereços MAC CC:3A:61:71:1B:6E e CC:3A:61:75:1F:3E podem acessar a Internet das 9:00 às 17:00 de segunda a sexta-feira. Todos os outros dispositivos não podem acessar a Internet durante este período.

8.6 Serviço de Rede

8.6.1 DDNS

Visão Geral

A função DDNS está disponível apenas nos modos WISP ou Roteador.

DDNS, Dynamic Domain Name Server, permite que o cliente DNS dinâmico no dispositivo forneça o endereço IP WAN atual ao servidor DNS. O servidor mapeia o endereço IP WAN para um nome de domínio para resolução dinâmica de nomes de domínio.

Essa função geralmente funciona com encaminhamento de porta, host DMZ e funções de gerenciamento web remoto. Os usuários podem visitar um endereço com um nome de domínio em vez de um endereço IP WAN dinâmico, o que facilita a visita.

Para acessar a página, escolha Avançado > Serviço de Rede.

POSITIVO

|    |   | - |
|----|---|---|
| SE | G |   |

| Network Service  |            |          |
|------------------|------------|----------|
| DDNS             | $\bigcirc$ |          |
| Service Provider | 3322.org • | Register |
| User Name        |            |          |
| Password         |            |          |
| Domain Name      |            |          |

## Descrição dos Parâmetros

| Nome                     | Descrição                                                                                                    |
|--------------------------|----------------------------------------------------------------------------------------------------|
| DDNS                     | Isso especifica se deve habilitar a função DDNS.                                                                                                    |
| Provedor de Serviço      | Isso especifica o provedor de serviço de Nomes de<br>Domínio Dinâmico (DDNS). O CPE suporta Dyndns,<br>No-ip.com e 3322.org.                                                                          |
| Nome de Usuário<br>Senha | Isso especifica o nome de usuário/senha usados para<br>fazer login no serviço de DNS dinâmico, que são o<br>nome de usuário e a senha de login que você<br>registrou no site do provedor de serviços. |
| Nome de Domínio          | Isso especifica as informações do nome de domínio<br>obtidas do servidor de DNS dinâmico. Você precisa<br>inserir manualmente o nome de domínio que<br>registrou no site.                             |

Exemplo de configuração DDNS

Requisito de Rede

O CPE está no modo WISP e está conectado ao hotspot do ISP para fornecer acesso à Internet para uma residência remota. O endereço IP WAN do CPE é dinâmico.

Requisito: O administrador de negócios pode visitar os recursos no servidor web na LAN.

Recomenda-se usar as funções DDNS e de encaminhamento de porta para resolver o problema.

Suponha que:

As informações do servidor web na LAN são as seguintes:

- Endereço IP: 192.168.2.100

- Porta de serviço do servidor web: 80
- As informações do nome de domínio registrado são as seguintes:
- Provedor de Serviços: Dyndns

- Nome de Domínio: tenda.dyndns.com

Topologia de Rede

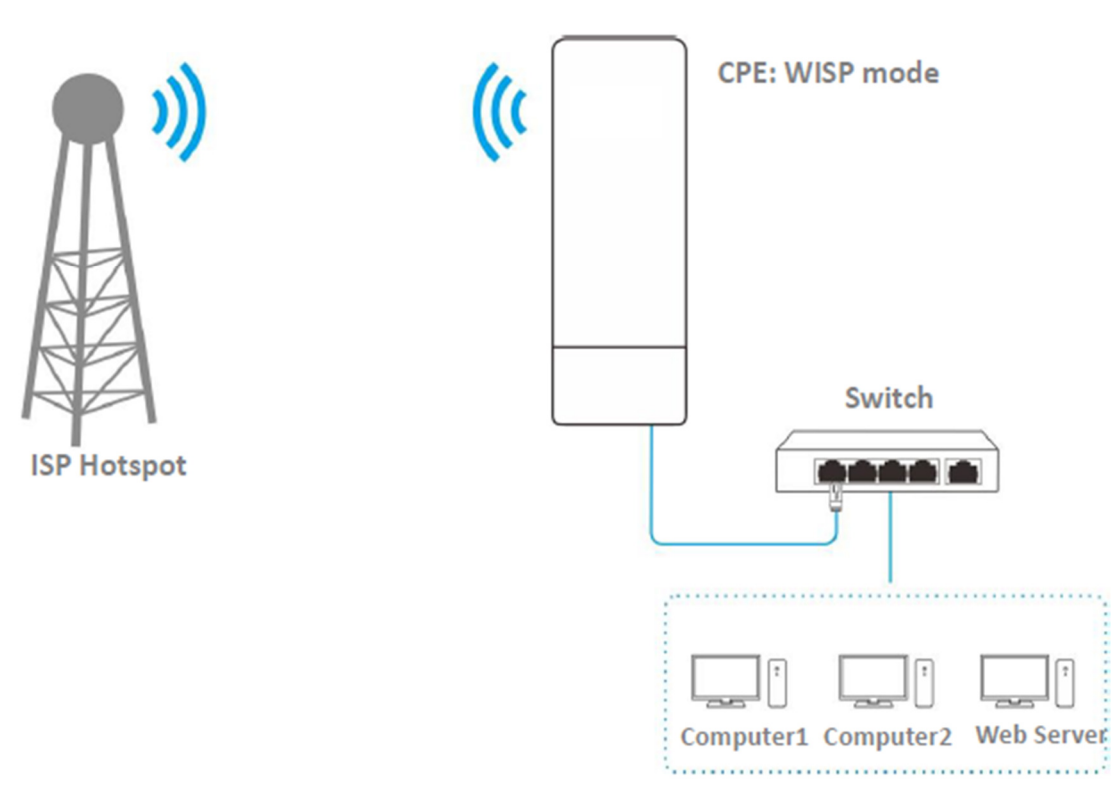

Procedimentos de Configuração

Passo 1 Configure a função DDNS.

- 1. Escolha Avançado > Serviço de Rede para entrar na página de configuração.
- 2. Ative a função DDNS.

3. Selecione um provedor de serviços, que é Dyndns neste exemplo.

4. Insira o nome de usuário e senha que você registrou com o provedor de serviços DDNS, que são tenda e tenda neste exemplo.

5. Insira o nome de domínio que você registrou.

6. Clique em Salvar na parte inferior desta página.

| DDNS             |          |                 |
|------------------|----------|-----------------|
| Service Provider | Dyndns • | <u>Register</u> |
| User Name        |          |                 |
| Password         |          |                 |
| Domain Name      |          |                 |

Passo 2 Configure a função de encaminhamento de porta.

Pré-requisito: configure manualmente um endereço IP estático e parâmetros relacionados para o servidor web para evitar desconexão do serviço causada pelo endereço IP dinâmico.

1. Escolha Avançado > Encaminhamento de Porta para entrar na página de configuração.

2. Insira o endereço IP do servidor web, que é 192.168.2.100 neste exemplo.

3. Selecione uma aplicação, que é HTTP neste exemplo, e as portas interna e externa serão preenchidas automaticamente.

4. Selecione o protocolo do serviço. TCP&UDP é recomendado se você não tiver certeza.

5. Clique em Adicionar.

| Port Forwarding     |               | 2 |
|---------------------|---------------|---|
| Internal IP Address | 192.168.2.100 | _ |
| Internal Port       | 80            |   |
| External Port       | 80            |   |
| Protocol            | TCP&UDP •     |   |
| Application         | HTTP •        |   |
|                     | Add           |   |

Se a regra for adicionada com sucesso, ela será exibida na lista abaixo do botão Adicionar. Veja a seguinte figura.

| ID   | Internal IP Address  | Internal Port | External Port | Protocol | Application | Status  | Action |
|------|----------------------|---------------|---------------|----------|-------------|---------|--------|
| 1    | 192.168.2.100        | 80            | 80            | TCP&UDP  | HTTP        | ✓Enable | Ī      |
| 10 🔻 | Datas/Page 1 data in | total         |               |          |             |         |        |

#### Verificação

Digite o nome do protocolo://Nome do domínio da porta WAN:Porta externa na barra de endereços de um navegador da web em um computador pela Internet para acessar os recursos no servidor web.

Se os usuários da Internet não conseguirem acessar o servidor na LAN após a configuração, tente as seguintes soluções:

- Certifique-se de que o endereço IP WAN do CPE é um endereço IP público e a porta interna que você inseriu está correta.

- O software de segurança, software antivírus e o firewall incorporado do sistema operacional do servidor podem causar falhas na função de encaminhamento de porta. Desative-os e tente novamente.

- Configure manualmente um endereço IP e parâmetros relacionados para o servidor para evitar a desconexão do serviço causada pelo endereço IP dinâmico.

SEG

8.6.2 Gerenciamento Remoto da Web

Visão Geral

A função de Gerenciamento Remoto da Web está disponível apenas nos modos WISP ou Roteador.

Geralmente, apenas os clientes conectados ao CPE podem acessar sua interface de usuário web.

A função de gerenciamento remoto da web permite que você acesse a interface de usuário web do CPE na WAN, se necessário.

Para acessar a página, escolha Avançado > Serviço de Rede.

| Remote Web Management |      |   |
|-----------------------|------|---|
| IP Address            | All  | ] |
| Port                  | 8080 | ] |

Descrição dos Parâmetros

| Nome                         | Descrição                                                                                                    |
|------------------------------|----------------------------------------------------------------------------------------------------|
| Gerenciamento Remoto via Web | Isso especifica se deve habilitar a função de gerenciamento remoto via web.                                                                                                    |
| Endereço IP                  | Isso especifica o endereço IP de um dispositivo que<br>está autorizado a acessar a interface de usuário web<br>(UI) do CPE.<br>- Todos: Indica que qualquer computador na WAN<br>pode gerenciar remotamente o CPE. Por motivos de<br>segurança, essa opção não é recomendada.<br>- Manual: Indica que apenas o dispositivo com o<br>endereço IP especificado pode gerenciar o CPE<br>remotamente. Se o CPE pertencer a uma LAN, o<br>endereço do gateway (um endereço IP público) do<br>CPE deve ser inserido.                                                         |
| Porta                        | Isso especifica o número da porta usada para o gerenciamento remoto do CPE. Padrão: 8080. Você pode alterá-lo, se necessário. As portas de 1 a 1024 são usadas por serviços conhecidos. Para evitar conflitos de porta, você pode definir o número da porta entre 1025 e 65535. Em seguida, você pode acessar o CPE a partir da WAN visitando um endereço no formato http://endereço IP da WAN:número da porta. Se a função DDNS estiver ativada no CPE, você pode acessar o CPE visitando um endereço no formato http://nome de domínio da porta WAN:número da porta. |

Exemplo de configuração de gerenciamento remoto da web

O CPE está no modo WISP e está conectado ao hotspot do ISP para fornecer acesso à Internet para uma residência remota.

Requisito de Rede

O anfitrião precisa solucionar problemas de rede quando estiver em negócios. Portanto, ele precisa acessar a interface de usuário web do CPE na WAN.

Recomenda-se usar a função de gerenciamento remoto da web para resolver o problema.

Suponha que:

- O endereço IP WAN do dispositivo é 202.105.106.55

- O endereço IP do computador que está autorizado a acessar o dispositivo na WAN é 202.105.88.77

- Número da porta é 8080

Procedimentos de Configuração

1. Escolha Avançado > Serviço de Rede para entrar na página de configuração.

2. Ative a função de Gerenciamento Remoto da Web.

3. Configure o Endereço IP para Manual.

4. Insira o endereço IP do computador que está autorizado a acessar o dispositivo na WAN, que é 202.105.88.77 neste exemplo.

5. Insira o número da porta, que é 8080 neste exemplo.

6. Clique em Salvar na parte inferior desta página.

| Remote Web Management |               |   |
|-----------------------|---------------|---|
| IP Address            | Manual •      | ] |
| Enter an IP address   | 202.105.88.77 | ] |
| Port                  | 8080          | ] |

Verificação

O anfitrião pode usar seu computador para fazer login na interface de usuário web do CPE acessando http://202.105.106.55:8080.

8.6.3 Agendamento de Reinicialização

#### Visão Geral

Essa função permite que o CPE reinicie automaticamente conforme agendado. Você pode usar essa função para evitar a degradação do desempenho sem fio ou a instabilidade da rede devido à execução contínua por um longo período. Procedimentos de Configuração

- 1. Escolha Avançado > Serviço de Rede para entrar na página de configuração.
- 2. Ative a função de Agendamento de Reinicialização.
- 3. Especifique um horário em que o dispositivo reinicia, que é 3:00 neste exemplo.
- 4. Especifique as datas em que o CPE reinicia, que é todos os dias neste exemplo.
- 5. Clique em Salvar na parte inferior desta página.

| Reboot Schedule |        |        |        |             |
|-----------------|--------|--------|--------|-------------|
| Time            | 03:00  |        |        |             |
| Date            | 🕑 Mon. | 🕑 Tue. | 🕑 Wed  | . 🕑 Thur.   |
|                 | 🕑 Fri. | 🕑 Sat. | 🕑 Sun. | 🕑 Every Day |

Após configurado com sucesso, o CPE reiniciará automaticamente às 3h todos os dias.

8.6.4 Intervalo de Tempo de Login

Se você fizer login na interface de usuário web do CPE e não realizar nenhuma operação dentro do intervalo de tempo limite de login, o CPE fará logout por questões de segurança de rede. O intervalo de tempo limite de login padrão é de 5 minutos.

Escolha Avançado > Serviço de Rede para entrar na página.

| Login Timeout Interval | 5 | min Range: 1-60 minutes |
|------------------------|---|-------------------------|
|                        |   |                         |

#### 8.6.5 Agente SNMP

Visão Geral

O Protocolo Simples de Gerenciamento de Rede (SNMP) é o protocolo de gerenciamento de rede mais amplamente utilizado em redes TCP/IP. O SNMP permite gerenciar remotamente todos os seus dispositivos de rede compatíveis com esse protocolo, como monitorar o status da rede, alterar as configurações do dispositivo de rede e receber alarmes de eventos de rede.

O SNMP permite o gerenciamento automático de dispositivos de vários fabricantes, independentemente das diferenças físicas entre os dispositivos.

Estrutura de Gerenciamento SNMP

O framework de gerenciamento SNMP consiste em gerente SNMP, agente SNMP e Base de Informações de Gerenciamento (MIB).

- Gerente SNMP: É um sistema que controla e monitora nós de rede usando o protocolo SNMP. O gerente SNMP mais amplamente usado em ambientes de rede é o Sistema de Gerenciamento de Rede (NMS). Um NMS pode ser um servidor de gerenciamento de rede

## POSITIVO

#### SEG

dedicado ou um aplicativo que implementa funções de gerenciamento em um dispositivo de rede.

- Agente SNMP: É um módulo de software em um dispositivo gerenciado. O módulo é usado para gerenciar dados sobre o dispositivo e relatar os dados de gerenciamento a um gerente SNMP.

- MIB: É uma coleção de objetos gerenciados. Define uma série de atributos de objetos gerenciados, incluindo nomes, permissões de acesso e tipos de dados de objetos. Cada agente SNMP tem sua MIB. Um gerente SNMP pode ler e/ou escrever objetos na MIB com base nas permissões atribuídas ao gerente SNMP.

Um gerente SNMP gerencia agentes SNMP em uma rede SNMP. O gerente SNMP troca informações de gerenciamento com os agentes SNMP usando o protocolo SNMP.

#### Operações Básicas do SNMP

O dispositivo permite as seguintes operações básicas do SNMP:

- Obter: Um gerente SNMP executa esta operação para consultar o agente SNMP do

dispositivo para obter os valores de um ou mais objetos.

- Configurar: Um gerente SNMP executa esta operação para definir os valores de um ou mais objetos na MIB do agente SNMP do dispositivo.

### Versão do Protocolo SNMP

O dispositivo é compatível com SNMP VI e SNMP V2C e adota o mecanismo de autenticação de comunidade. O nome da comunidade é usado para definir a relação entre um agente SNMP e um gerente SNMP. Se o nome da comunidade contido em um pacote SNMP for rejeitado por um dispositivo, o pacote será descartado. Um nome de comunidade funciona como uma senha para controlar as tentativas de acesso do agente SNMP pelos gerentes SNMP.

O SNMP V2C é compatível com SNMP V1 e oferece mais funções do que o SNMP V1. Comparado ao SNMP V1, o SNMP V2C suporta mais operações (GetBulk e InformRequest) e tipos de dados (como Counter64), e fornece mais códigos de erro para distinguir melhor os erros.

## Introdução à MIB

Uma MIB adota uma estrutura de árvore. Os nós da árvore indicam objetos gerenciados. Um caminho composto por dígitos e começando a partir da raiz pode ser usado para identificar exclusivamente um nó. Este caminho é chamado de identificador de objeto (OID). A figura a seguir mostra a estrutura de uma MIB. Na figura, o OID de A é 1.3.6.1.2.1.1, enquanto o OID de B é 1.3.6.1.2.1.2.

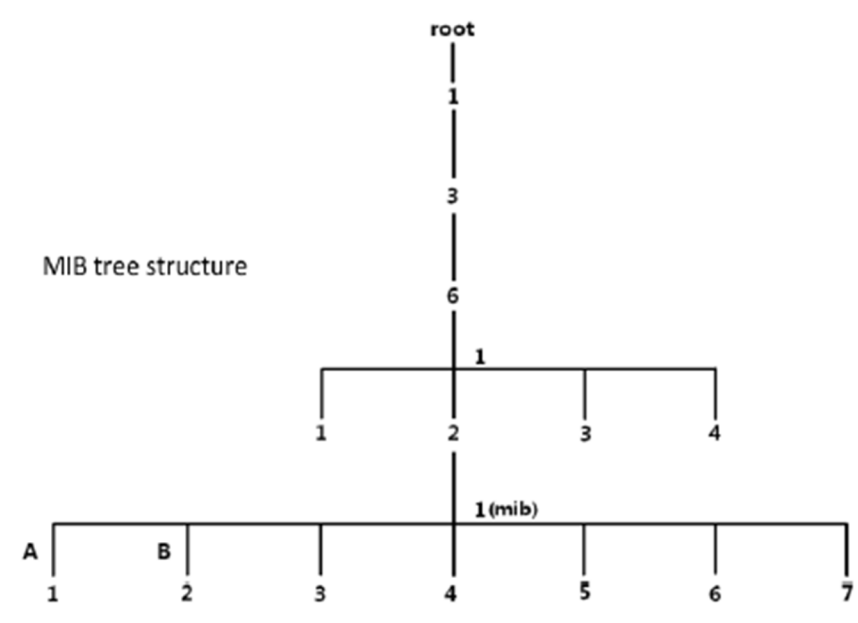

## Descrição dos Parâmetros

Para acessar a página, escolha Avançado > Serviço de Rede.

| SNMP Agent           |          |
|----------------------|----------|
| Device Name          | O4V1.0   |
| Read Community       | public   |
| Read/Write Community | private  |
| Location             | ShenZhen |

| Nome                | Descrição                                                                                                    |
|---------------------|----------------------------------------------------------------------------------------------------|
| Agente SNMP         | Isso especifica se deve habilitar a função do agente<br>SNMP do CPE. Por padrão, está desabilitado.<br>Um gerenciador SNMP e o agente SNMP podem<br>se comunicar apenas se suas versões SNMP forem<br>iguais. Atualmente, a função do agente SNMP do<br>CPE suporta SNMP VI e SNMP V2C. |
| Nome do Dispositivo | Isso especifica o nome do dispositivo do CPE. O<br>nome padrão do dispositivo é o modelo e o número<br>da versão do CPE.<br>É recomendável que você altere o nome do<br>dispositivo para que possa identificar facilmente o<br>CPE ao gerenciá-lo usando SNMP.                          |

| Comunidade de Leitura          | Isso especifica a senha de leitura compartilhada<br>entre os gerenciadores SNMP e este agente SNMP.<br>A senha padrão é "public".<br>A função do agente SNMP do dispositivo permite<br>que um gerenciador SNMP use a senha para ler<br>variáveis na MIB do dispositivo.                 |
|--------------------------------|----------------------------------------------------------------------------------------------------|
| Comunidade de Leitura/Gravação | Isso especifica a senha de leitura/escrita<br>compartilhada entre os gerenciadores SNMP e este<br>agente SNMP. A senha padrão é "private".<br>A função do agente SNMP do dispositivo permite<br>que um gerenciador SNMP use a senha para<br>ler/gravar variáveis na MIB do dispositivo. |
| , 3                            | Isso especifica o local onde o CPE está sendo usado                                                                                                    |
|                                |                                                                                                    |
| Localização                    | voce pode alterar o local conforme necessario.                                                                                                    |

Exemplo de configuração da função SNMP

Requisitos de rede

POSITIVO

SEG

- O dispositivo está conectado a um NMS (Sistema de Gerenciamento de Rede) em uma LAN. O endereço de rede do dispositivo é 192.168.2.1/24 e o endereço IP de rede do NMS é 192.168.2.212/24.

- O NMS utiliza SNMP VI ou SNMP V2C para monitorar e gerenciar o dispositivo.

- Suponha que a Comunidade de Leitura seja "Jack" e a Comunidade de Leitura/Gravação seja "Jack123".

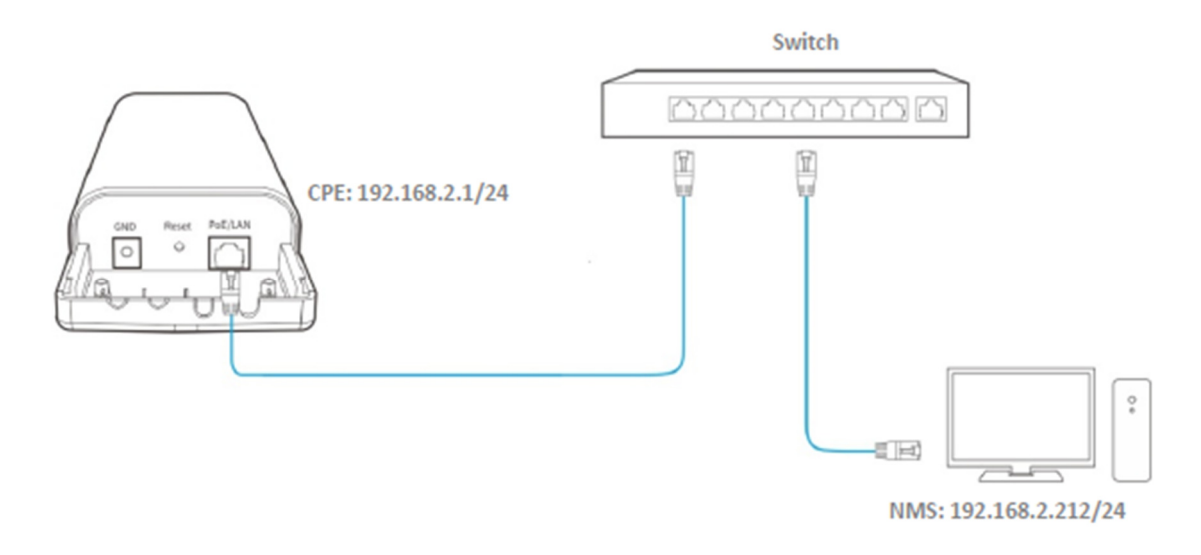

Procedimentos de configuração

Etapa 1 Configurar o CPE.

Faça login na interface de usuário da web do CPE, escolha Avançado > Serviço de Rede para acessar a página de configuração.

2. Habilite a função SNMP Agent.

- 3. Defina a Comunidade de Leitura, que é "Jack" neste exemplo.
- 4. Defina a Comunidade de Leitura/Gravação, que é "Jack123" neste exemplo.
- 5. Clique em Salvar na parte inferior desta página.

| * SNMP Agent          |          |
|-----------------------|----------|
| Device Name           | O4V1.0   |
| * Read Community      | Jack     |
| *Read/Write Community | Jack123  |
| Location              | ShenZhen |

Etapa 2 Configurar o NMS.

Em um NMS que utiliza SNMP VI ou SNMP V2C, configure a comunidade de leitura como "Jack" e a comunidade de leitura/gravação como "Jack123". Para detalhes sobre como configurar o NMS, consulte o guia de configuração do NMS.

#### Verificação

Após a configuração, o NMS pode se conectar ao agente SNMP do dispositivo e pode consultar e configurar alguns parâmetros no agente SNMP por meio do MIB.

#### 8.6.6 Ping Watch Dog (Cão de Guarda de Ping)

Com essa função habilitada, o CPE periodicamente faz ping em um endereço IP de destino para verificar a conectividade de rede e identificar se o dispositivo está com mau funcionamento. Se houver mau funcionamento, o CPE reiniciará automaticamente para garantir o desempenho da rede.

Procedimentos de configuração:

Etapa 1 Escolha Avançado > Serviço de Rede para acessar a página de configuração.

Etapa 2 Habilite a função de Ping Watch Dog.

Etapa 3 Configure os parâmetros relacionados.

Etapa 4 Clique em Salvar na parte inferior desta página.

| POSITIVO<br>SEG           |           |                     |
|---------------------------|-----------|---------------------|
| Ping Watch Dog            |           |                     |
| IP Address                | 127.0.0.1 |                     |
| Ping Interval             | 300       | Range : 20-86400 s  |
| Ping Startup Delay        | 300       | Range : 180-86400 s |
| Threshold of Lost Packets | 3         |                     |

#### Descrição dos parâmetros

| Nome                            | Descrição                                                                                                    |
|---------------------------------|----------------------------------------------------------------------------------------------------|
| Ping Watch Dog                  | Especifica se deve habilitar a função Ping Watch<br>Dog.                                                                                                    |
| Endereço IP                     | Especifica o endereço IP de destino que o CPE faz<br>ping.                                                                                                    |
| Intervalo de Ping               | Especifica o intervalo no qual o CPE transmite<br>pacotes para fazer ping no endereço IP de<br>destino.                                                                                                    |
| Atraso na Inicialização do Ping | Especifica o tempo de atraso para o CPE habilitar<br>a função Ping Watch Dog após a conclusão da<br>inicialização do CPE. Padrão: 300 segundos.<br>Definir um tempo de atraso de inicialização de<br>Ping apropriado pode evitar que a função Ping<br>Watch Dog seja acionada durante a inicialização<br>do CPE. Esse acionamento leva à falha de acesso<br>à interface do usuário da web para modificar as<br>configurações, fazendo com que o CPE inicialize<br>continuamente. |
| Limiar de Pacotes Perdidos      | Especifica o limiar de pacotes perdidos que<br>aciona a reinicialização. Faixa: 1 a 65535, padrão: 3.<br>Por exemplo, se for definido como 5, o dispositivo<br>reiniciará automaticamente quando não receber<br>resposta após enviar 5 pacotes Ping para o<br>endereço IP/nome de domínio de destino.                                                                                                    |

8.6.7 Host DMZ (Zona Desmilitarizada)

Visão geral

A função de Zona Desmilitarizada (DMZ) está disponível apenas no modo WISP ou Roteador.

Um host DMZ em uma LAN pode se comunicar com a internet sem limitações. Você pode configurar um computador que requer maior taxa de conexão à internet, como um computador usado para videoconferência ou jogos online, como host DMZ para melhor experiência do usuário.

- Um computador configurado como host DMZ não é protegido pelo firewall do CPE.

- Um hacker pode usar o host DMZ para atacar sua LAN. Portanto, habilite a função DMZ apenas quando necessário.

Para acessar a página, escolha Avançado > Serviço de Rede.

| DMZ Host            |  |
|---------------------|--|
| DMZ Host IP Address |  |

## Descrição dos parâmetros

| Nome                    | Descrição                                                                                           |
|-------------------------|----------------------------------------------------------------------------------------------------|
| Host DMZ                | Isso especifica se deve habilitar a<br>função de host DMZ do CPE. Por<br>padrão, está desabilitada. |
| Endereço IP do Host DMZ | Isso especifica o endereço IP do<br>dispositivo da LAN a ser<br>configurado como host DMZ.          |

Exemplo de configuração de host DMZ

O CPE é usado em uma empresa para implantar sua rede e está configurado no modo WISP.

Requisitos de rede

O administrador em serviço precisa acessar os recursos do servidor web na LAN.

Você pode usar a função de Host DMZ para resolver o problema.

Suponha que:

- O endereço IP WAN do dispositivo é 202.105.106.55.
- O endereço IP interno do servidor web é: 192.168.2.100.
- O número da porta é: 9999.

Topologia de Rede

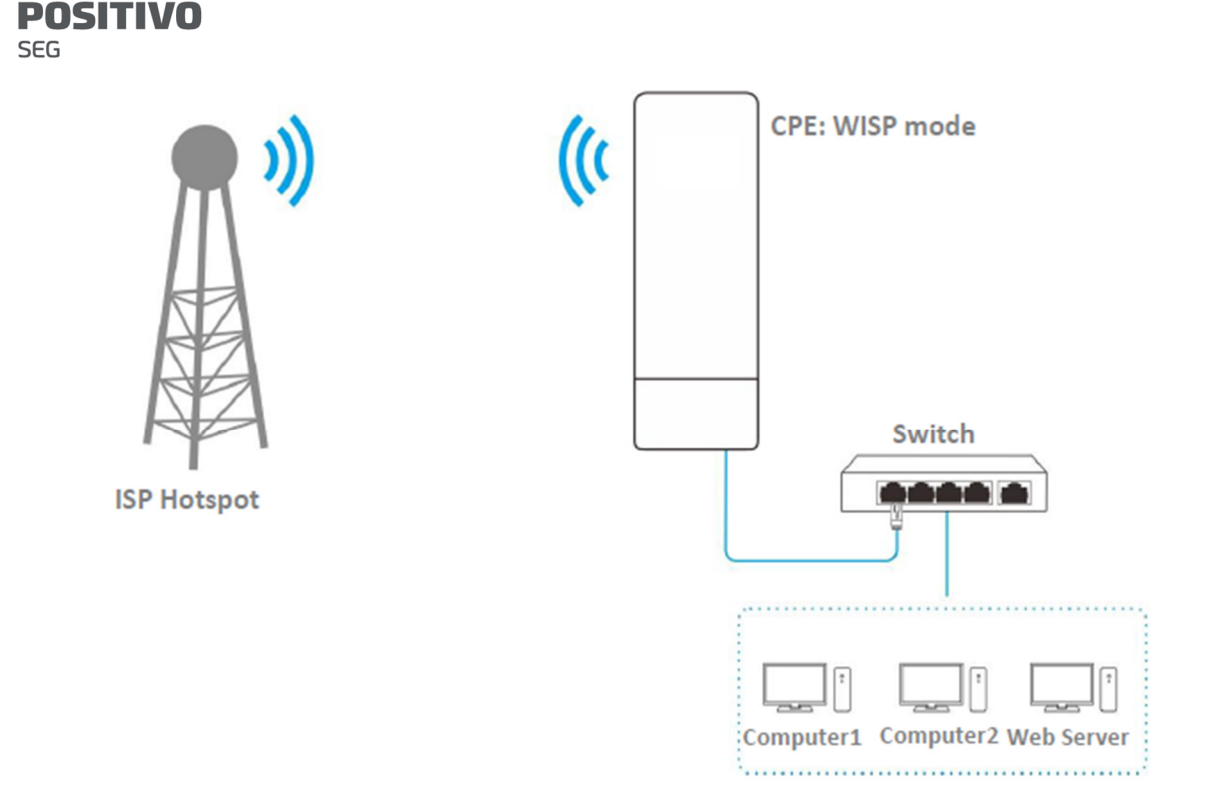

Procedimentos de configuração:

Pré-requisito: Defina manualmente um endereço IP estático e parâmetros relacionados para o servidor web para evitar a desconexão de serviço causada pelo endereço IP dinâmico.

Etapa 1 Escolha Avançado > Serviço de Rede para acessar a página de configuração.

Etapa 2 Habilite a função Host DMZ.

Etapa 3 Insira o endereço IP do computador a ser definido como host DMZ, que é 192.168.2.100 neste exemplo.

Etapa 4 Clique em Salvar na parte inferior desta página.

| DMZ Host            |               |
|---------------------|---------------|
| DMZ Host IP Address | 192.168.2.100 |

Verificação

Digite Protocolo://Endereço IP da porta WAN: Número da porta na barra de endereços de um navegador da web em um computador pela internet para acessar os recursos no servidor web. Neste exemplo, insira http://202.105.106.55:9999.

Se a função DDNS estiver ativada, você pode acessar um endereço no formato Protocolo://nome de domínio:9999.

Se os usuários da internet não conseguirem acessar o servidor na LAN após a configuração, tente as seguintes soluções:

- Verifique se o endereço IP WAN do CPE é um endereço IP público.

- Softwares de segurança, antivírus e o firewall incorporado do sistema operacional do servidor podem causar falhas na função de encaminhamento de porta. Desative-os e tente novamente.

- Defina manualmente um endereço IP e parâmetros relacionados para o servidor para evitar a desconexão de serviço causada pelo endereço IP dinâmico.

8.6.8 Serviço Telnet

Com essa função habilitada, o CPE pode ser gerenciado via Telnet. Geralmente, essa função é usada para a manutenção do CPE por profissionais técnicos.

Para acessar a página, escolha Avançado > Serviço de Rede. Por padrão, a função está habilitada.

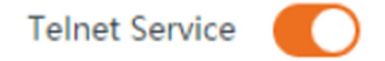

#### 8.6.9 UPnP (Universal Plug and Play)

O Universal Plug and Play (UPnP) é um conjunto de protocolos de rede que possibilita o encaminhamento automático de portas. Ele pode identificar dispositivos e habilitar portas para determinadas aplicações, como Thunder e BitComet. Para usar essa função, é necessário que o sistema operacional suporte UPnP ou que seja instalado um software de aplicativo que suporte UPnP.

Para acessar a página, escolha Avançado > Serviço de Rede. Por padrão, a função está desativada.

Você pode ativá-la conforme necessário.

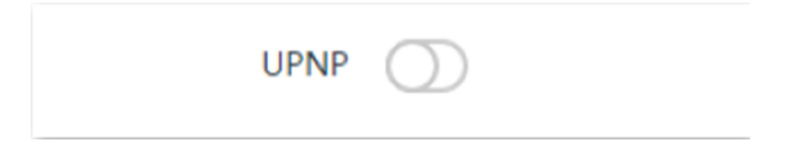

8.6.10 Hardware Watchdog (Cão de Guarda de Hardware)

Essa função utiliza um temporizador de cão de guarda incorporado para detectar regularmente a condição de operação do programa principal do dispositivo. Durante a operação normal, o dispositivo regularmente reinicia o temporizador de cão de guarda para evitar que ele expire ou "ocorra timeout". Se o dispositivo não conseguir reiniciar o temporizador de cão de guarda devido a uma falha de hardware ou erro de programa, o temporizador expirará e gerará um sinal de timeout. O sinal de timeout é usado para reiniciar o dispositivo e fazer com que ele se recupere de mau funcionamento.

Escolha Avançado > Serviço de Rede para acessar a página. Por padrão, a função está habilitada.

## Hardware Watch Dog

8.6.11 STP (Spanning Tree Protocol)

O Spanning Tree Protocol (STP) é um protocolo de rede padronizado pela IEEE 802.1d. Ele ajuda a estabelecer uma topologia lógica sem loop para a rede Ethernet e permite que um design de rede inclua links de backup para fornecer tolerância a falhas se um link ativo falhar. O dispositivo habilitado para STP cria uma árvore abrangente dentro de uma rede de pontes de camada 2 conectadas e desabilita aqueles links que não fazem parte da árvore abrangente, deixando um único caminho ativo entre dois nós da rede. Dessa forma, ele impede que os pacotes continuem se proliferando e formando loops intermináveis em uma rede de loop, evitando a redução da capacidade de processamento de pacotes causada pela recepção de pacotes duplicados.

Escolha Avançado > Serviço de Rede para acessar a página. Por padrão, a função está desativada.

#### 9 Ferramentas

9.1 Data e Hora

Este módulo permite que você configure a hora do sistema do CPE.

Certifique-se de que a hora do sistema do CPE está correta, para que os registros possam ser gravados corretamente e o agendamento de reinicialização seja executado corretamente.

Escolha Ferramentas > Data e Hora para acessar a página.

O CPE permite que você configure a hora do sistema sincronizando-a com a hora da internet ou configurando-a manualmente. Por padrão, está configurado para sincronizar a hora do sistema com a internet.

Quando você faz login na interface da web do CPE, a hora do sistema será sincronizada com a hora do host de gerenciamento automaticamente, independentemente do método de configuração de horário que você escolher.

9.1.1 Sincronizado com a Internet

O CPE sincroniza automaticamente sua hora do sistema com um servidor de horário da Internet. Isso permite que o CPE corrija automaticamente sua hora do sistema após ser conectado à Internet.

Para detalhes sobre como conectar o CPE à Internet, consulte o procedimento de configuração do modo correspondente no Assistente de Configuração Rápida.

Procedimentos de configuração:

Etapa 1 Escolha Ferramentas > Data e Hora para acessar a página de configuração.

Etapa 2 Configure as configurações de Tempo como Sincronizado com a Internet.

Etapa 3 Especifique um intervalo de tempo. O valor padrão é de 30 minutos e é recomendado.

Etapa 4 Configure o Fuso Horário para o seu fuso horário.

Etapa 5 Clique em Salvar.

| Date & Time |               |                                                             |
|-------------|---------------|-------------------------------------------------------------|
|             | Time Settings | Synchronized with the Internet      Manual                  |
|             | Time Interval | 30 minutes •                                                |
|             | Time Zone     | (GMT+08:00) Beijing, Chongqing, Hong Kong, Urumqi, Taipei 🔹 |
|             |               |                                                             |
|             |               |                                                             |
|             |               |                                                             |
|             |               |                                                             |
|             |               | Save                                                        |

Descrição dos parâmetros

| Nome                  | Descrição                                                                                                    |  |
|-----------------------|----------------------------------------------------------------------------------------------------|--|
| Configurações de Hora | Ele especifica o método para<br>configurar a hora do sistema do<br>CPE.                                              |  |
| Intervalo de Tempo    | Ele especifica o intervalo para<br>sincronizar a hora do sistema do<br>CPE com o servidor de horário na<br>Internet. |  |
| Fuso Horário          | Ele especifica o fuso horário<br>padrão onde o CPE está localizado.                                                  |  |

#### 9.1.2 Manual

Você pode configurar manualmente a hora do sistema do CPE. Se escolher esta opção, você precisará definir a hora do sistema cada vez após o CPE reiniciar.

Procedimentos de configuração:

Etapa 1 Escolha Ferramentas > Data e Hora para acessar a página de configuração.

Etapa 2 Configure as Configurações de Tempo para Manual.

Etapa 3 Insira uma data e hora corretas, ou clique em Sincronizar com a Hora do PC para sincronizar a hora do sistema do CPE com a hora do sistema (certifique-se de que está correta) do computador usado para gerenciar o CPE.

Etapa 4 Clique em Salvar.

| 2 |
|---|
|   |
|   |
|   |
|   |
|   |
|   |
|   |
|   |
|   |

## Descrição dos parâmetros

| Nome                  | Descrição                                                                                                    |  |
|-----------------------|----------------------------------------------------------------------------------------------------|--|
| Configurações de Hora | Isso especifica o método para definir a hora do sistema do CPE.                                                                                                    |  |
| Data e Hora           | Você pode inserir a hora precisa<br>neste campo ou clicar em<br>Sincronizar com a Hora do PC para<br>sincronizar a hora do sistema do<br>CPE com o computador de<br>gerenciamento. |  |

## 9.2 Manutenção

## 9.2.1 Reiniciar dispositivo

Se uma configuração não entrar em vigor ou o CPE não funcionar corretamente, você pode tentar reiniciar o CPE para resolver o problema.

Quando o dispositivo reinicia, as conexões atuais serão desconectadas. Execute esta operação quando o dispositivo NÃO estiver ocupado.

Procedimentos de configuração:

Etapa 1 Escolha Ferramentas > Manutenção para acessar a página de configuração.

Etapa 2 Clique em Reiniciar.

POSITIVO

SEG

| Reheat Davies             | Detect                                                                  |     |
|---------------------------|-------------------------------------------------------------------------|-----|
| Reboot Device             | Repoot                                                                  |     |
|                           | All connections will disconnect during reboot.                          |     |
|                           |                                                                         |     |
| Reset to Factory Settings | Reset                                                                   |     |
|                           |                                                                         |     |
|                           | All configurations will restore to default factory setting after reset. |     |
|                           |                                                                         |     |
| Upgrade Firmware          | Upgrade                                                                 |     |
|                           | Current Software Version: V1.0.0.15(4409) ; Release Date: 2019-05-28    |     |
|                           | Note: Do not disconnect the power supply of the device during upgra     | ade |
|                           | process, or the device will be damaged.                                 |     |
| Backup/Restore            | Backup/Restore                                                          |     |
|                           |                                                                         |     |

Etapa 3 Clique em OK na janela pop-up.

| Note                 | $\times$ |
|----------------------|----------|
| Do you want to reboo | ıt it?   |
| ОК                   | Cancel   |

Uma barra de progresso é exibida na página. Aguarde até que seja concluída.

## 9.2.2 Restaurar configurações de fábrica

Se você não conseguir localizar uma falha no CPE ou esquecer a senha de login da interface da web, pode redefinir o CPE para restaurar suas configurações de fábrica e, em seguida, configurá-lo novamente.

- Quando as configurações de fábrica são restauradas, a configuração do dispositivo é apagada, e você precisará reconfigurar o dispositivo.

- Para evitar danos ao dispositivo, não desligue o dispositivo durante a redefinição.

- Quando as configurações de fábrica são restauradas, o endereço IP de login é 192.168.2.1, e tanto o nome de usuário quanto a senha de login são admin.

Opção 1: Redefinir o CPE usando a interface da web

Etapa 1 Escolha Ferramentas > Manutenção para acessar a página de configuração.

Etapa 2 Clique em Redefinir.

POSITIVO SEG

| Mair | itenance                  |                                                             |                                                                                                    |  |
|------|---------------------------|-------------------------------------------------------------|----------------------------------------------------------------------------------------------------|--|
|      | Reboot Device             | Reboot<br>All connections will dis                          | connect during reboot.                                                                             |  |
|      | Reset to Factory Settings | Reset<br>All configurations will r                          | estore to default factory setting after reset.                                                     |  |
|      | Upgrade Firmware          | Upgrade<br>Current Software Versie<br>Note: Do not disconne | on: V1.0.0.15(4409) ; Release Date: 2019-05-28<br>It the power supply of the device during upgrade |  |
|      | Backup/Restore            | Backup/Restore<br>Backup current setting                    | vill be damaged.<br>s or import saved settings to device                                           |  |

Etapa 3 Clique em OK na janela pop-up.

| Note             |                   |                            | $\times$    |
|------------------|-------------------|----------------------------|-------------|
| The IP address w | ill be reset to 1 | 92.168.2.1. Are you sure t | o reset it? |
|                  | ок                | Cancel                     |             |

Uma barra de progresso é exibida na página. Aguarde até que seja concluída.

Opção 2: Redefinir o CPE usando o botão de Reset

Após o CPE inicializar, pressione o botão Reset por cerca de 8 segundos e, em seguida, solteo quando todos os LEDs acenderem. Aguarde cerca de 1 minuto.

## 9.2.3 Atualizar o firmware

Esta função atualiza o firmware do CPE para obter mais funções e maior estabilidade.

Para evitar danos ao dispositivo, por favor:

- Certifique-se de que a nova versão do firmware seja aplicável ao dispositivo antes de atualizar o firmware. Geralmente, o sufixo do arquivo de atualização é .bin.

- Mantenha o fornecimento de energia do CPE conectado durante a atualização.

Procedimentos de configuração:

Etapa 1 Baixe o pacote de uma versão mais recente do firmware para o CPE para o seu computador local e descompacte o pacote.

Etapa 2 Faça login na interface da web do CPE e escolha Ferramentas > Manutenção para acessar a página de configuração.

POSITIVO

#### SEG

## Etapa 3 Clique em Atualizar.

| aintenance                |                                                                                                    |
|---------------------------|----------------------------------------------------------------------------------------------------|
|                           |                                                                                                    |
| Reboot Device             | Reboot                                                                                                    |
|                           | All connections will disconnect during reboot.                                                                                                    |
| Reset to Factory Settings | Reset                                                                                                    |
|                           | All configurations will restore to default factory setting after reset.                                                                                                    |
| Upgrade Firmware          | Upgrade                                                                                                    |
|                           | Current Software Version: V1.0.0.15(4409) ; Release Date: 2019-05-28<br>Note: Do not disconnect the power supply of the device during upgrade<br>process, or the device will be damaged. |
| Backup/Restore            | Backup/Restore                                                                                                    |
|                           | Backup current settings or import saved settings to device                                                                                                    |

Etapa 4 Selecione o arquivo de atualização correto (extensão: bin) do seu computador local e o sistema será atualizado automaticamente.

Aguarde a conclusão da barra de progresso. Em seguida, faça login na interface da web do CPE. Na página de status, verifique se a Versão Atual do Firmware está consistente com a versão do firmware que você selecionou para atualização.

Após o dispositivo ser atualizado, é recomendável restaurar as configurações de fábrica do dispositivo e configurá-lo novamente para obter a melhor experiência.

#### 9.2.4 Backup/Restauração

A função de Backup/Restauração permite que você exporte a configuração atual do CPE para um computador local e importe o arquivo de configuração que você exportou anteriormente.

Recomenda-se fazer backup da nova configuração, para que você possa restaurá-la após a atualização ou redefinição do CPE, ou importar a configuração para outros dispositivos do mesmo modelo de produto.

Se você precisar aplicar configurações iguais ou semelhantes a muitos dispositivos, pode configurar um dos dispositivos, fazer backup da configuração do dispositivo e usar o backup para restaurar a configuração nos outros dispositivos. Isso melhora a eficiência de configuração.

Exportar a configuração

Etapa 1 Escolha Ferramentas > Manutenção para acessar a página de configuração.

Etapa 2 Clique em Backup/Restauração.

| POSITIVO |  |
|----------|--|
| SEG      |  |

| Maintenance               | ~                                                                                                    |
|---------------------------|----------------------------------------------------------------------------------------------------|
| Reboot Device             | Reboot                                                                                                    |
|                           | All connections will disconnect during reboot.                                                                                                    |
| Reset to Factory Settings | Reset All configurations will restore to default factory setting after reset.                                                                                                    |
| Upgrade Firmware          | Upgrade                                                                                                    |
| ,                         | Current Software Version: V1.0.0.15(4409) ; Release Date: 2019-05-28<br>Note: Do not disconnect the power supply of the device during upgrade<br>process, or the device will be damaged. |
| Backup/Restore            | Backup/Restore                                                                                                    |

Etapa 3 Em seguida, clique em Backup na janela pop-up.

| Backup/Restore        |         | $\times$ |
|-----------------------|---------|----------|
|                       |         | 1        |
| Backup configurations | Backup  |          |
| Import configurations | Restore |          |

Um arquivo chamado APCfm.cfg é baixado para o seu computador local.

Importar a configuração

Etapa 1 Escolha Ferramentas > Manutenção para acessar a página de configuração.

Etapa 2 Clique em Backup/Restauração.

POSITIVO

SEG

| Maintenance               |                                                                                                    |
|---------------------------|----------------------------------------------------------------------------------------------------|
|                           | ?                                                                                                    |
| Reboot Device             | Reboot                                                                                                    |
|                           | All connections will disconnect during reboot.                                                                                                    |
| Reset to Factory Settings | Reset                                                                                                    |
|                           | All configurations will restore to default factory setting after reset.                                                                                                    |
| Upgrade Firmware          | Upgrade                                                                                                    |
|                           | Current Software Version: V1.0.0.15(4409) ; Release Date: 2019-05-28<br>Note: Do not disconnect the power supply of the device during upgrade<br>process, or the device will be damaged. |
| Backup/Restore            | Backup/Restore                                                                                                    |
| 1                         | Backup current settings or import saved settings to device                                                                                                    |

Etapa 3 Clique em Restaurar na janela pop-up.

| Backup/Restore        |         | $\times$ |
|-----------------------|---------|----------|
| Backup configurations | Backup  |          |
| Import configurations | Restore |          |

Etapa 4 Selecione e faça upload do arquivo que você fez backup anteriormente (o sufixo do arquivo de backup: .cfg).

Após o upload do arquivo, o CPE reinicia automaticamente.

Aguarde a conclusão da barra de progresso. Em seguida, o CPE é restaurado com sucesso às configurações.

## 9.3 Conta

Nesta página, você pode alterar as informações da conta de login do CPE para evitar acessos não autorizados. Por padrão, o CPE possui uma conta de administrador e uma conta de convidado. Com a conta de administrador, você pode modificar e visualizar as configurações do dispositivo, enquanto com a conta de convidado, você só pode visualizar as configurações.

Para acessar a página, escolha Ferramentas > Conta.

Clique para alterar as informações da conta.

| POSITIVO<br>SEG |               |     |       |  |
|-----------------|---------------|-----|-------|--|
| Account         |               |     |       |  |
|                 |               |     |       |  |
|                 |               |     |       |  |
|                 |               |     |       |  |
|                 | 11            | C/A |       |  |
|                 | Administrator |     | Guest |  |

#### 9.3.1 Administrador

Você pode modificar e visualizar as configurações com a conta de administrador. O nome de usuário e a senha padrão da conta de administrador são ambos admin.

Por razões de segurança de rede, é recomendável alterar sua senha de login regularmente. Uma senha de alta segurança é preferível, como uma combinação de letras minúsculas, letras maiúsculas e números.

| Administrator Account |       |        |  |  |
|-----------------------|-------|--------|--|--|
| Old User Name         | admin |        |  |  |
| Old Password          |       |        |  |  |
| New User Name         |       |        |  |  |
| New Password          |       |        |  |  |
| Confirm Password      |       |        |  |  |
|                       | Save  | Cancel |  |  |

#### Descrição dos Parâmetros

| Nome           |    |         |              | Descriçã                                                                 | ăО                                                              |                                                                                         |                                                  |                                                                                                    |
|----------------|----|---------|--------------|--------------------------------------------------------------------------|-----------------------------------------------------------------|-----------------------------------------------------------------------------------------|--------------------------------------------------|----------------------------------------------------------------------------------------------------|
| Nome<br>Antiga | de | Usuário | Antigo/Senha | Ele espe<br>login<br>Por pad<br>e<br>Nome<br>admin/a<br>Nome d<br>em min | ecifica<br>rão, o (<br>uma<br>de<br>admin<br>le usuá<br>úsculas | o nome de usua<br>CPE possui uma<br>conta<br>usuário/senha<br>(tudo<br>rio/senha do cor | ário/ser<br>conta d<br>de<br>do<br>em<br>nvidado | ha da conta de<br>atual.<br>le administrador<br>convidado.<br>administrador:<br>minúsculas)<br>: user/user (tudo |

POSITIVO SEG

| Novo Nome de Usuário | Ele especifica um novo nome de usuário para login. |
|----------------------|----------------------------------------------------|
| Nova Senha           | Ele especifica uma nova senha de login.            |
| Confirmar Senha      | Digite a nova senha de login novamente.            |

### 9.3.2 Convidado

Esta conta permite apenas visualizar as configurações. Por padrão, esta conta está desativada. O nome de usuário e a senha padrão são ambos user.

| Guest Account    |            |        | × |
|------------------|------------|--------|---|
| Enable           | $\bigcirc$ |        |   |
| Old User Name    | user       |        |   |
| Old Password     |            |        |   |
| New User Name    |            |        |   |
| New Password     |            |        |   |
| Confirm Password |            |        |   |
|                  | Save       | Cancel |   |

9.4 Registro do Sistema

Para acessar a página, escolha Ferramentas > Registro do Sistema. Um máximo de 300 itens pode ser salvos. Após o total de itens de registro exceder o número máximo, os registros anteriores serão apagados.

Os registros do CPE registram vários eventos que ocorrem e as operações que os usuários realizam após o início do CPE. Em caso de falha no sistema, você pode consultar os registros durante a solução de problemas.

| System Log | 2                   |        |                        |
|------------|---------------------|--------|------------------------|
| Refresh    | Clear               |        | Cog Type All           |
| ID         | Time                | Туре   | Log                    |
| 1          | 2019-01-16 15:03:15 | System | SNMP Stop              |
| 2          | 2019-01-16 15:03:04 | System | web 192.168.2.11 login |
| 3          | 2019-01-16 15:02:59 | System | web login time expired |

Para garantir que os registros sejam registrados corretamente, verifique a hora do sistema do CPE. Você pode corrigir a hora do sistema do CPE escolhendo Ferramentas > Data e Hora.

Para visualizar os registros mais recentes do CPE, clique em Atualizar. Para limpar os registros existentes, clique em Limpar.

- Quando o dispositivo reinicia, os registros anteriores são perdidos.

- O dispositivo reinicia quando uma das seguintes situações ocorre: o dispositivo é ligado após uma falha de energia, a função VLAN é configurada, o firmware é atualizado, a configuração do dispositivo é feita backup ou restaurada ou as configurações de fábrica são restauradas.

#### Apêndice

POSITIVO

SEG

#### A.1 Parâmetros padrão

Os principais parâmetros padrão são mostrados na tabela a seguir.

| Parâmetros             |                          |                 |         | Configurações padrão |
|------------------------|--------------------------|-----------------|---------|----------------------|
|                        | Endereço IP de<br>Login  |                 |         | 192.168.2.1          |
| Login                  | Administrador            | Nome<br>usuário | de      | admin                |
|                        |                          | Senha           |         | admin                |
|                        | Visitante                |                 |         | Desativar            |
| Configuração<br>Rápida | ação Modo de Trabalho    |                 | Modo AP |                      |
|                        | Tipo de Endereço<br>IP   |                 |         | Endereço IP estático |
| Configuração da        | Endereço IP              |                 |         | 192.168.2.1          |
| LAN                    | Máscara de Sub-<br>rede  |                 |         | 255.255.255.0        |
|                        | Servidor DHCP            |                 |         | Ativar               |
|                        | Iniciar Endereço<br>IP   |                 |         | 192.168.2.100        |
| Servidor DHCP          | Finalizar<br>Endereço IP |                 |         | 192.168.2.200        |
|                        | Máscara de Sub-<br>rede  |                 |         | 255.255.255.0        |

**POSITIVO** SEG

|                  | Endereço do<br>Gateway           | 192.168.2.254               |
|------------------|----------------------------------|-----------------------------|
|                  | Servidor DNS<br>Primário         | 8.8.8.8                     |
|                  | Tempo de<br>Concessão<br>(Lease) | 1 dia                       |
|                  | Configurações de<br>VLAN         | Desativar                   |
| Configurações de | PVID (ID de VLAN<br>Primária)    | 1                           |
| VLAN             | VLAN de<br>Gerenciamento         | 1                           |
|                  | WLAN (Rede sem<br>Fio)           | 1000                        |
|                  | Rede sem Fio                     | Ativar                      |
|                  | Modo de<br>Segurança             | Nenhum                      |
|                  | Ponte<br>Transparente            | Ativar                      |
|                  | TD-MAX                           | Desativar                   |
| Sem fio          | TPC                              | Ativar                      |
|                  | Limiar do LED de<br>Sinal 1      | -90 dBm                     |
|                  | Limiar do LED de<br>Sinal 2      | -80 dBm                     |
|                  | Limiar do LED de<br>Sinal 3      | -70 dBm                     |
|                  | Intervalo de<br>Tempo de Login   | 5 minutos                   |
|                  | Monitoramento<br>de Ping         | Desativar                   |
|                  | Serviço Telnet                   | Ativar                      |
| Serviço de Rede  | UPnP                             | Desativar                   |
|                  | Monitoramento<br>de Hardware     | Ativar                      |
|                  | STP (Spanning<br>Tree Protocol)  | Desativar                   |
| Ferramentas      | Data e Hora                      | Sincronizado com a Internet |

# A.2 Siglas e Abreviações

| Sigla | Descrição                     |
|-------|-------------------------------|
| AP    | Access Point                  |
| APSD  | Automatic Power Save Delivery |
| ARP   | Address Resolution Protocol   |
| AES   | Advanced Encryption Standard  |
| CAT5e | Category 5 Enhanced           |

|   | ~ | ~ |  |
|---|---|---|--|
| 5 | E | U |  |

| CPE    | Customer Premises Equipment                   |  |
|--------|-----------------------------------------------|--|
| CPU    | Central Processing Unit                       |  |
| CCQ    | Client Connection Quality                     |  |
| CTS    | Clear to Send                                 |  |
| DHCP   | Dynamic Host Configuration<br>Protocol        |  |
| DNS    | Domain Name System                            |  |
| DNSS   | Dynamic Domain Name Server                    |  |
| DTIM   | Delivery Traffic Indication Map               |  |
| DMZ    | Demilitarized Zone                            |  |
| GMT    | Greenwich Mean Time                           |  |
| HTTP   | Hypertext Transfer Protocol                   |  |
| IP     | Internet Protocol                             |  |
| ISP    | Internet Service Provider                     |  |
| ICMP   | Internet Control Message Protocol             |  |
| LAN    | Local Area Network                            |  |
| MAC    | Media Access Control                          |  |
| MIB    | Management Information Base                   |  |
| NMS    | Network Management System                     |  |
| NVR    | Network Video Recorder                        |  |
| OID    | Object Identifier                             |  |
| PoE    | Power over Ethernet                           |  |
| PPPoE  | Point-to-Point Protocol over<br>Ethernet      |  |
| P2MP   | Point-to-Multi-Point                          |  |
| PVID   | Port-based VLAN ID                            |  |
| RADIUS | Remote Authentication Dial In User<br>Service |  |
| RAM    | Random Access Memory                          |  |
| RSSI   | Received Signal Strength Indicator            |  |
| RTS    | Request to Send                               |  |
| RX     | Receive                                       |  |
| SSID   | Service Set Identifier                        |  |
| STP    | Spanning Tree Protocol                        |  |
| SNMP   | Simple Network Management<br>Protocol         |  |
| ТСР    | Transmission Control Protocol                 |  |
| TDMA   | Time Division Multiple Access                 |  |
| TPC    | Transmit Power Control                        |  |
| TKIP   | Temporal Key Integrity Protocol               |  |
| TX     | Transmit                                      |  |
| UDP    | User Datagram Protocol                        |  |
| UI     | User Interface                                |  |
| UPnP   | Universal Plug and Play                       |  |
| VID    | VLAN Identifier                               |  |
| VLAN   | Virtual Local Area Network                    |  |
| WAN    | Wide Area Network                             |  |

| SEG |         |                                    |
|-----|---------|------------------------------------|
|     | WDS     | Wireless Distribution System       |
|     | WEP     | Wired Equivalent Privacy           |
|     | WISP    | Wireless Internet Service Provider |
|     | WLAN    | Wireless Local Area Networks       |
|     | WMM     | Wi-Fi Multi-Media                  |
|     | WPA-PSK | WPA-Preshared Key                  |
|     | WPA     | Wi-Fi Protected Access             |

A.3 Como atribuir um endereço IP fixo ao seu computador.

Exemplo de SO: Windows 7

Passo 1 Clique com o botão direito no ícone no canto inferior direito da área de trabalho.

Passo 2 Clique em Abrir Central de Rede e Compartilhamento.

Troubleshoot problems Open Network and Sharing Center 30/09/2019

Passo 3 Clique em Conexão de Área Local e, em seguida, clique em Propriedades.

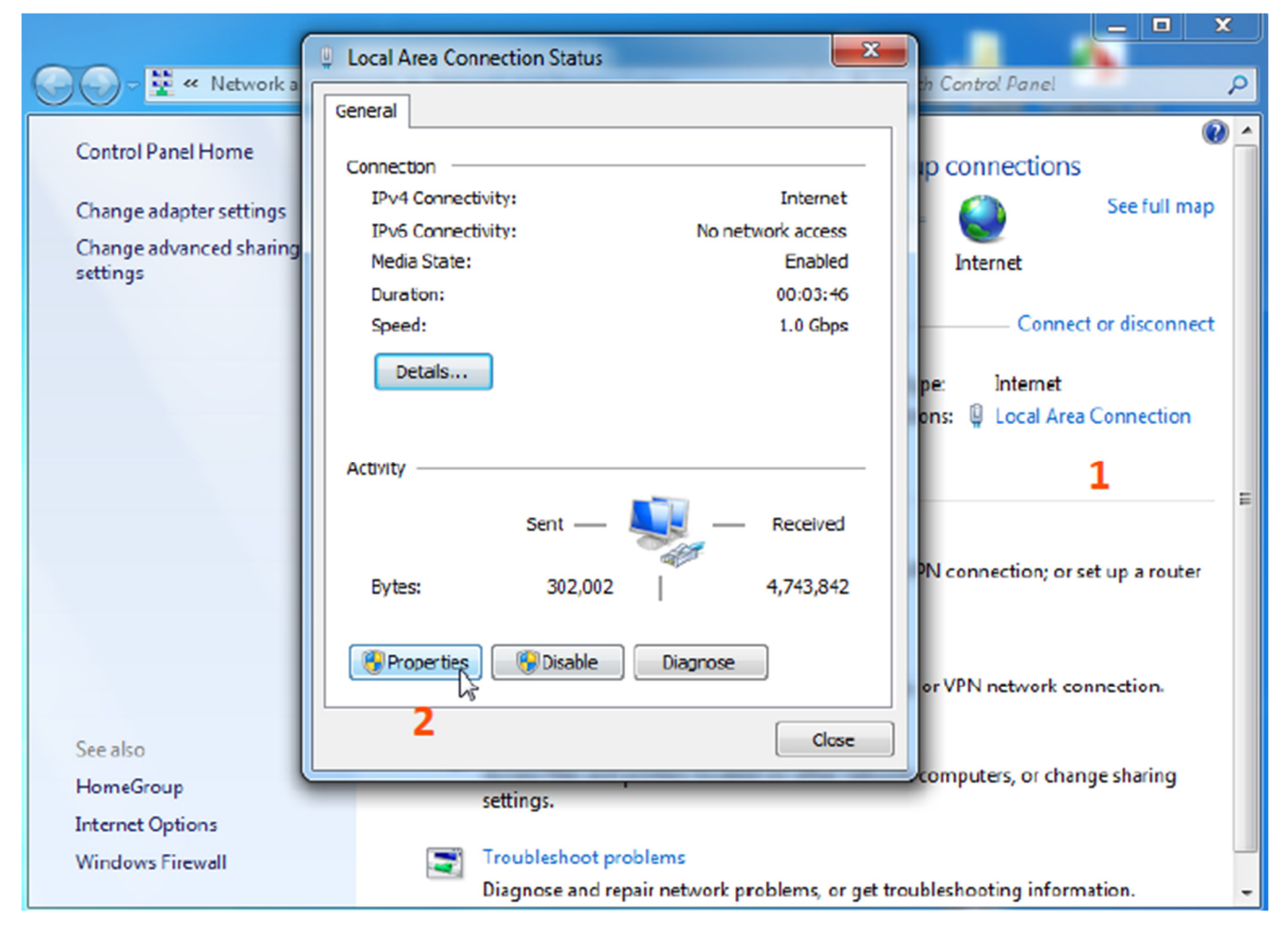

Passo 4 Dê um clique duplo em Versão do Protocolo da Internet 4 (TCP/IPv4).

#### **POSITIVO** SEG

| Local Area Connection Properties                                                                                                    |  |  |  |  |
|----------------------------------------------------------------------------------------------------|--|--|--|--|
| Networking Sharing                                                                                                    |  |  |  |  |
| Connect using:                                                                                                    |  |  |  |  |
| Intel(R) 82583V Gigabit Network Connection                                                                                                    |  |  |  |  |
| Configure This connection uses the following items:                                                                                                    |  |  |  |  |
|                                                                                                    |  |  |  |  |
| Install Uninstall Properties                                                                                                    |  |  |  |  |
| Description<br>Transmission Control Protocol/Internet Protocol. The default<br>wide area network protocol that provides communication<br>across diverse interconnected networks. |  |  |  |  |
| OK Cancel                                                                                                    |  |  |  |  |

Passo 5 Selecione Usar o seguinte endereço IP, defina o endereço IP como 192.168.2.X (X varia de 2 a 253), a máscara de sub-rede como 255.255.255.0 e clique em OK.

| Internet Protocol Version 4 (TCP/IPv4)                                                                                                    | Properties ? X |  |  |  |
|----------------------------------------------------------------------------------------------------|----------------|--|--|--|
| General                                                                                                    |                |  |  |  |
| You can get IP settings assigned automatically if your network supports<br>this capability. Otherwise, you need to ask your network administrator<br>for the appropriate IP settings. |                |  |  |  |
| Obtain an IP address automatically                                                                                                    |                |  |  |  |
| • Use the following IP address:                                                                                                    |                |  |  |  |
| IP address:                                                                                                    | 192.168.2.20   |  |  |  |
| Subnet mask:                                                                                                    | 255.255.255.0  |  |  |  |
| Default gateway:                                                                                                    | · · ·          |  |  |  |
| Obtain DNS server address automatically                                                                                                    |                |  |  |  |
| Use the following DNS server addresses:                                                                                                    |                |  |  |  |
| Preferred DNS server:                                                                                                    | · · ·          |  |  |  |
| Alternate DNS server:                                                                                                    | •••            |  |  |  |
| Validate settings upon exit                                                                                                    | Advanced       |  |  |  |
|                                                                                                    | OK Cancel      |  |  |  |

Passo 6 Clique em OK na janela Propriedades da Conexão de Área Local e feche as outras janelas.

A.4 Como verificar o endereço IP do gateway de um computador.

Exemplo de SO: Windows 7

Passo 1 Clique com o botão direito no ícone no canto inferior direito da área de trabalho.

Passo 2 Clique em Abrir Central de Rede e Compartilhamento.

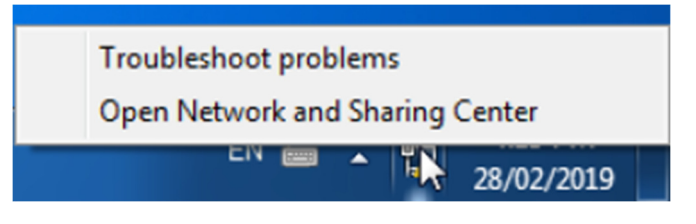

Passo 3 Clique em Conexão de Área Local e, em seguida, clique em Detalhes...

#### **POSITIVO** SEG

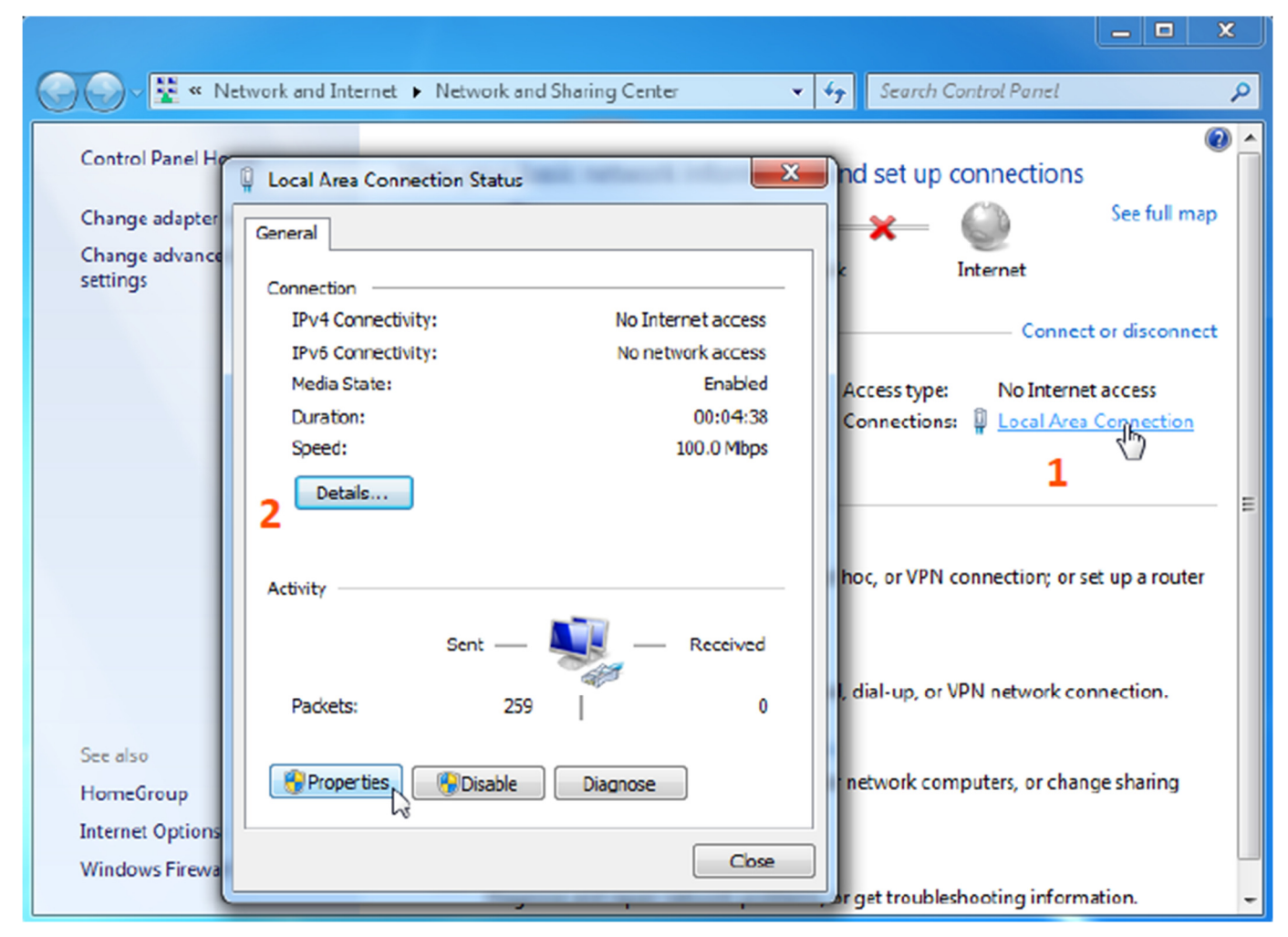

Então você pode verificar o endereço do gateway padrão na página seguinte.

X Network Connection Details Network Connection Details: Value Property Connection-specific DN... tendawifi.com Intel(R) 82583V Gigabit Network Connect Description Physical Address 44-8A-5B-F5-10-1F DHCP Enabled Yes IPv4 Address 192.168.0.194 IPv4 Subnet Mask 255.255.255.0 Lease Obtained Monday, 30 September 2019 3:24:56 PM Lease Expires Tuesday, 1 October 2019 3:24:56 PM IPv4 Default Gateway 192.168.0.1 IPv4 DHCP Server 192.168.0.1 IPv4 DNS Server 192.168.0.1 IPv4 WINS Server NetBIOS over Tcpip En... Yes Link-local IPv6 Address fe80::e80ff267:320e:67c0%10 IPv6 Default Gateway IPv6 DNS Server • Ш Þ Close